# HP OpenView Configuration Management

# Inventory Manager

for the Windows operating system

Software Version: 5.0

# Installation and Configuration Guide

Document Release Date: December 2007 Software Release Date: April 2007

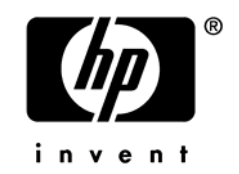

### Legal Notices

#### Warranty

The only warranties for HP products and services are set forth in the express warranty statements accompanying such products and services. Nothing herein should be construed as constituting an additional warranty. HP shall not be liable for technical or editorial errors or omissions contained herein.

The information contained herein is subject to change without notice.

#### **Restricted Rights Legend**

Confidential computer software. Valid license from HP required for possession, use or copying. Consistent with FAR 12.211 and 12.212, Commercial Computer Software, Computer Software Documentation, and Technical Data for Commercial Items are licensed to the U.S. Government under vendor's standard commercial license.

#### **Copyright Notices**

© Copyright 2002-2007 Hewlett-Packard Development Company, L.P.

#### **Trademark Notices**

Linux is a registered trademark of Linus Torvalds.

Microsoft<sup>®</sup>, Windows<sup>®</sup>, and Windows<sup>®</sup> XP are U.S. registered trademarks of Microsoft Corporation.

OpenLDAP is a registered trademark of the OpenLDAP Foundation.

PREBOOT EXECUTION ENVIRONMENT (PXE) SERVER Copyright © 1996-1999 Intel Corporation.

TFTP SERVER Copyright © 1983, 1993 The Regents of the University of California.

OpenLDAP Copyright 1999-2001 The OpenLDAP Foundation, Redwood City, California, USA. Portions Copyright © 1992-1996 Regents of the University of Michigan.

OpenSSL License Copyright © 1998-2001 The OpenSSLProject.

Original SSLeay License Copyright © 1995-1998 Eric Young (eay@cryptsoft.com) DHTML Calendar Copyright Mihai Bazon, 2002, 2003

### **Documentation Updates**

This guide's title page contains the following identifying information:

- Software Version number, which indicates the software version
- Document release date, which changes each time the document is updated
- Software release date, which indicates the release date of this version of the software

To check for recent updates or to verify that you are using the most recent edition, visit the following URL:

#### http://h20230.www2.hp.com/selfsolve/manuals

This site requires that you register for an HP Passport and sign-in. To register for an HP Passport ID, go to:

#### www.managementsoftware.hp.com/passport-registration.html

You will also receive updated or new editions if you subscribe to the appropriate product support service. Contact your HP sales representative for details.

Table 1 lists new features added for the Configuration Management v 5.0 release.

| Chapter   | Version | Changes                                                                                                    |  |
|-----------|---------|----------------------------------------------------------------------------------------------------|--|
| Chapter 3 | 5.00    | Page 27, Creating the CM Inventory Manager Environment,<br>new chapter explains how to define an ODBC database and<br>DSN for CM Inventory data, and how to setup the various CM<br>Infrastructure servers used to collect (CM Configuration<br>Server), post (CM Messaging Server), and report (CM<br>Reporting Server) the data.Page 36, System Requirements for installing the agents have<br>changed.Page 37, About the Installation Process: Radia401.msi has<br>been renamed to CM-MgmtApps50.msi. |  |
| Chapter 3 | 5.00    |                                                                                                    |  |
| Chapter 3 | 5.00    |                                                                                                    |  |
| Chapter 4 | 5.00    | Page 74, System Requirements for installing the HP OVCM<br>Administrator have changed for this version.                                                                                                    |  |
| Chapter 4 | 5.00    | Page 78, Specifying the Features to Install, the CM AMP<br>Editor is a new feature.                                                                                                    |  |

 Table 1
 New features added for Configuration Management 5.00

| Chapter    | Version | Changes                                                                                                    |  |
|------------|---------|----------------------------------------------------------------------------------------------------|--|
| Chapter 5  | All     | Page 92, To enable drag-and-drop connections for RIMOPTS<br>Class instances, documentation correction. Changed the CSDB<br>class needed to access the CONNECT_ZSERVICE_TO_RULES<br>instance from: |  |
|            |         | PRIMARY $ ightarrow$ ADMIN $ ightarrow$ Name Lists (32) (ZLIST32)                                                                                                    |  |
|            |         | to                                                                                                    |  |
| PRIMARY -  |         | PRIMARY $\rightarrow$ ADMIN $\rightarrow$ Name Lists (8) (ZLIST)                                                                                                    |  |
| Chapter 6  | 5.00    | Page 113, WBEM Object Processing, discusses how WBEM<br>objects are collected and posted by the WBEM Data Delivery<br>Agent of the CM Messaging Server to the Inventory ODBC<br>database.         |  |
|            |         | Replaces the previous topic, WBEM Objects and the CM<br>Configuration Server.                                                                                                    |  |
| Chapter 10 | 5.00    | Page 169, Viewing Inventory from the CM Reporting Server,<br>new chapter. Replaces the earlier chapter: "Viewing Inventory<br>from the Radia Integration Server".                                 |  |
| Chapter 10 | 5.00    | Page 173, Windows Vista Readiness Reports, new reports are<br>available from the Inventory Reports within the CM Reporting<br>Server.                                                             |  |

Table 2 indicates changes made to this document for earlier releases.

| Chapter  | Version | Changes                                                                                                    |
|----------|---------|----------------------------------------------------------------------------------------------------|
| Chapter1 |         | Page 16, About the CM Inventory Manager: revised the text to<br>include the role of the HP-OpenView CM Messaging Server<br>Using Radia (CM Messaging Server). You can use the CM<br>Messaging Server instead of the Inventory Manager Server to<br>post discovered inventory data to an ODBC-compliant<br>database. |

Table 2Document changes

| Chapter Version |       | Changes                                                                                                    |  |
|-----------------|-------|----------------------------------------------------------------------------------------------------|--|
| Chapter1        |       | <ul> <li>Page 16, Overview: added the following note regarding the role of the new CM Messaging Server: "As of Radia 4.1, the CM Messaging Server handles the actual delivery of the inspection results to the Radia Integration Server (or directly to the backend Inventory Manager Database), which frees up CM Configuration Server resources. See the CM Messaging Server Guide for more information."</li> <li>Page 37, About the Installation Process: The sample install.ini is now in the \win32 directory and not the \win32 \samples directory.</li> <li>Page 37, About the Installation Process: Radia40.msi has been renamed to Radia401.msi.</li> </ul> |  |
| Chapter 3       | 4.0   |                                                                                                    |  |
| Chapter 3       | 4.0.1 |                                                                                                    |  |
| Chapter 3       | 4.0   | Page 42, [PROPERTIES] Section of INSTALL.INI: The<br>following have been added to the properties section of the<br>install.ini file: NVDSTARTWMICFGMGR,<br>NVDRAMSHORTCUT, NVDRAMSTARTMENUSHORTCUT;<br>NVDRAMCONNECT, NVDMAINTDIR,<br>NVDNOTIFYINTERACT, NVDREDIRECTORINTERACT,<br>NVDSCHEDULERINTERACT.                                                                                                    |  |
| Chapter 3       | 4.0.1 | Page 42, [PROPERTIES] Section of INSTALL.INI:<br>NVDINSTALLSVR has been added as a value of ADDLOCAL.<br>This allows you to install the Radia Server Management Agent.<br>This change also affects Specifying the Features to Install.<br>Only install the CM agents for which you are licensed.                                                                                                    |  |
| Chapter 3       | 4.0   | Page 56, Specifying the Features to Install: The Radia Patch<br>Manager and CM OS Manager agents have been added to the<br>CM Agent installation. Only install the CM agents for which<br>you are licensed.                                                                                                    |  |
| Chapter 5       | 4.1   | Page 90, Table 16 AUDIT.FILE Class Instances: Added clarification that FILESCAN and FILTER classes are for UNIX devices, only.                                                                                                    |  |

| Chapter   | Version | Changes                                                                                                    |  |
|-----------|---------|----------------------------------------------------------------------------------------------------|--|
| Chapter 6 | 4.1     | Page 106, Table 16 AUDIT.FILE Class Instances:<br>ZMD5INFO row added. The ZMD5INFO attribute permits the<br>collection of MD5 information for a file. |  |
| Chapter 6 | 4.1     | Page 107, Table 17: Added a description for the RESOLVE attribute.                                                                                    |  |

### Support

You can visit the HP Software support web site at:

#### www.hp.com/managementsoftware/services

This web site provides contact information and details about the products, services, and support that HP Software offers.

HP Software online software support provides customer self-solve capabilities. It provides a fast and efficient way to access interactive technical support tools needed to manage your business. As a valued support customer, you can benefit by using the support site to:

- Search for knowledge documents of interest
- Submit and track support cases and enhancement requests
- Download software patches
- Manage support contracts
- Look up HP support contacts
- Review information about available services
- Enter into discussions with other software customers
- Research and register for software training

Most of the support areas require that you register as an HP Passport user and sign in. Many also require a support contract.

To find more information about access levels, go to:

#### www.hp.com/managementsoftware/access\_level

To register for an HP Passport ID, go to:

#### www.managementsoftware.hp.com/passport-registration.html

# Contents

| 1 | Introduction                             | 15 |
|---|------------------------------------------|----|
|   | About the CM Inventory Manager           | 16 |
|   | Overview                                 | 16 |
|   | About the CM Reporting Server            | 17 |
|   | CM Inventory Manager Terminology         | 20 |
|   | CM Prerequisites                         | 21 |
|   | Necessary Skills                         | 22 |
|   | CM Inventory Manager Technology          | 22 |
|   | Common Information Model (CIM)           | 22 |
|   | Web-Based Enterprise Management (WBEM)   | 23 |
|   | Windows Management Instrumentation (WMI) | 23 |
|   | CM and WBEM                              | 24 |
|   | About this Guide                         | 25 |
|   | Summary                                  | 26 |
|   |                                          |    |

## 2 Creating the CM Inventory Manager Environment......27

| CM Inventory Manager Implementation Tasks                   |    |
|-------------------------------------------------------------|----|
| CM Configuration Server and Database                        |    |
| SQL or Oracle Prerequisite                                  |    |
| Creating the ODBC Database and DSN for CM Inventory Manager | 29 |
| CM Administrator CSDB Editor                                | 31 |
| CM Messaging Server                                         | 31 |
| CM Reporting Server                                         | 31 |
| CM Portal (Optional)                                        | 32 |
| Summary                                                     | 33 |
|                                                             |    |

| 3 | Installing the CM Agents                                                                                                    | 35                         |
|---|----------------------------------------------------------------------------------------------------|----------------------------|
|   | System Requirements                                                                                                    | 36                         |
|   | Platform Support                                                                                                    | 37                         |
|   | About the Installation Process                                                                                                    | 37                         |
|   | Preparing INSTALL.INI<br>[PROPERTIES] Section of INSTALL.INI<br>[ARGS] Section of INSTALL.INI<br>[OBJECTS] Section of INSTALL.INI                                                                                                    | 39<br>42<br>47<br>53       |
|   | Installing the CM Agents                                                                                                    | 55                         |
|   | Installing the CM Agent from a Command Line<br>Specifying the CM Agent Features to Install<br>Additional Command Line Arguments<br>Initiating the CM Agent Installation from a Logon Script<br>Using the CM Agent Installation Wizard | 56<br>56<br>57<br>58<br>60 |
|   | Removing the CM Agents                                                                                                    | 63                         |
|   | Using the Installation Wizard to Remove CM Agents<br>Using a Command Line to Remove CM Agents                                                                                                    | 63<br>64                   |
|   | Repairing the CM Agents                                                                                                    | 65                         |
|   | Using the Installation Wizard to Repair CM Agents<br>Using a Command Line to Repair CM Agents<br>Modifying the CM Agent Installation                                                                                                  | 65<br>65                   |
|   | Using the Installation Wizard to Modify the Installation of CM Agents<br>Using a Command Line to Modify the Installation of CM Agents<br>Using a Pre-Install Script                                                                   | 66<br>67                   |
|   | Using a Post-Install Script                                                                                                    |                            |
|   | Summary                                                                                                    | 71                         |
| 4 | Installing the CM Administrator                                                                                                    | 73                         |
|   | System Requirements                                                                                                    | 74                         |
|   | Platform Support                                                                                                    | 74                         |

About the Installation Files.....74

| Using the Installation Wizard to Install the CM Administrator    | 75 |
|------------------------------------------------------------------|----|
| Using a Command Line to Install the CM Administrator             | 77 |
| Specifying the Features to Install                               | 78 |
| Additional Command Line Arguments                                | 79 |
| Removing the CM Administrator                                    | 80 |
| Using the Installation Wizard to Remove the CM Administrator     | 80 |
| Using a Command Line to Remove the CM Administrator              | 81 |
| Repairing the CM Administrator                                   | 82 |
| Using the Installation Wizard to Repair the CM Administrator     | 82 |
| Using a Command Line to Repair the CM Administrator              | 82 |
| Modifying the CM Administrator Installation                      | 83 |
| Using the Installation Wizard to Modify the CM Administrator     | 83 |
| Using a Command Line to Modify the CM Administrator Installation | 84 |
| Summary                                                          | 86 |

| 5 | The AUDIT Domain                                         | . 87 |
|---|----------------------------------------------------------|------|
|   | The AUDIT Domain in the CM Configuration Server Database | 88   |
|   | AUDIT Domain Defined                                     | 88   |
|   | RIMOPTS Class                                            | 91   |
|   | REGISTRY Class                                           | 93   |
|   | Updating the CM-CSDB for Windows Registry Scans          | 95   |
|   | Inventory Database Tables                                | 98   |
|   | Summary                                                  | 100  |

# 

| File Auditing                                                       |
|---------------------------------------------------------------------|
| WBEM Auditing                                                       |
| WBEM Object Processing 115                                          |
|                                                                     |
| Disabling Remnant CM Configuration Server Instances for WBEM Object |
| Processing113                                                       |
| Hardware Auditing114                                                |
| Summary                                                             |

| 7  | Successful Auditing                                     |     |
|----|---------------------------------------------------------|-----|
|    | Sample Auditing                                         |     |
|    | Configuring a Sample Audit                              |     |
|    | What Happened during the Scan?                          |     |
|    | Summary                                                 |     |
| 8  | Creating Audit Packages                                 | 133 |
| Ŭ  | Audit Pagkagos or PACKAGE Class                         | 194 |
|    | Using the CSDR Editor Croate/Maintain Audit Sowies      |     |
|    | Summow                                                  | 140 |
|    | Summary                                                 | 140 |
| 9  | Configuring Timers for Audit Collection                 |     |
|    | The Scheduling (TIMER) Class                            |     |
|    | Creating a Timer Instance                               |     |
|    | Specifying Timer Settings                               |     |
|    | Specifying ZSCHDEF                                      |     |
|    | Specifying ZSCHTYPE                                     |     |
|    | Specifying ZSCHFREQ                                     |     |
|    | Specifying ZNOPING, PINGDLAY, and PINGCNT               |     |
|    | Connecting the Timer to a Service                       |     |
|    | Audit Execution Configuration                           |     |
|    | Summary                                                 |     |
|    |                                                         |     |
| 10 | Viewing Inventory from the CM Reporting Server          |     |
|    | Accessing the CM Reporting Server                       |     |
|    | Viewing Audit Information Using the CM Reporting Server |     |
|    | Reporting Views for Inventory Reports                   |     |
|    | Windows Vista Readiness Reports                         |     |
|    | Filtering Inventory Reports with CM Reporting Server    |     |
|    | Summary                                                 |     |

| A   | Detail and Summary Reporting Tables | 177 |
|-----|-------------------------------------|-----|
| В   | Product Name Changes                | 189 |
| Inc | dex                                 | 191 |

# 1 Introduction

#### At the end of this chapter, you will:

- Understand the components of the HP OpenView Configuration Management Inventory Manager (CM Inventory Manager) agent.
- Understand the terminology associated with the CM Inventory Manager agent.
- Be familiar with supported platforms.
- Be familiar with WBEM and the HP OpenView Configuration Management (CM) agent.
- Be familiar with the HP OVCM Integration Server.
- Be familiar with related CM infrastructure components for processing inventory agent data, such as the HP OpenView Configuration Management CM Messaging Server (CM Messaging Server), the HP OpenView Configuration Management Reporting Server (CM Reporting Server), and the HP OpenView Configuration Management Portal (CM Portal).

## About the CM Inventory Manager

The CM Inventory Manager agent is a utility used to discover configuration information on remote computers. It enables centralized reporting and administration based upon the discovery results.

Use the CM Inventory Manager agent with the CM Messaging Server to maintain the discovery information within an ODBC-compliant (Open Database Connectivity) database.

Use the CM Reporting Server to view the data reported from the CM Inventory Manager.

This guide explains how to install and use the CM Inventory Manager agent and server components. Choose the appropriate strategies suited for your enterprise needs.

- For more information on using the CM Messaging Server to create the SQL tables for the CM Inventory ODBC database and post data to your inventory database, refer to the *HP OpenView Configuration Management CM Messaging Server Installation and Configuration Guide (CM Messaging Server Guide).* The Data Delivery Agents for CORE, INVENTORY and WBEM objects provide this capability.
- For more information on using the CM Reporting Server for creating and obtaining reports, refer to the *CM Reporting Server Guide*.

### Overview

Systems administrators use the HP OpenView Configuration Management Administrator Configuration Server Database Editor (CM Admin CSDB Editor) or the CM Portal to manipulate the contents of the CM Configuration Server Database (CM-CSDB). They specify what inventory management tasks to perform and on which agent computers to perform them.

The collection of inventory information is performed on the CM Inventory Manager computer when a subscriber connects to and installs the auditing software with the CM Configuration Server as follows:

- **CM Application Self-service Manager** installs the software when the user selects an application to be installed.
- **CM Application Manager** installs the software in one of the following ways:

- through a logon script.
- when the user double-clicks a desktop HP Connect icon.
- according to a schedule.
- using the Notify capabilities of the CM Portal or the CM Configuration Server.

The results of the inspection are then sent back to the CM Configuration Server. Any unwanted files discovered on a user's computer can be captured and/or deleted. This enables administrators to remove unauthorized content, such as games, from end users' computers.

The CM Configuration Server can store these inspection results in its Database PROFILE File and/or have the CM Messaging Server route them for posting to an SQL-compliant database using ODBC.

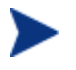

By default, the Data Directory Agents of the CM Messaging Server post the inspection results directly to the ODBC database.

The CM Messaging Server handles the actual delivery of the inspection results directly to the CM Inventory Manager database, or, to another CM Messaging Server. Both of these options free up CM Configuration Server resources. Refer to the *CM Messaging Server Guide* for more information.

## About the CM Reporting Server

As part of the extended infrastructure for CM, the web-based CM Reporting Server allows you to query the combined data in existing CM Inventory Manager, CM Patch Manager, and CM Application Usage Manager Databases and obtain Executive, Summary, and Detailed reports. In addition, you have the option of mounting an existing LDAP directory, which allows you to filter your data using your LDAP directory levels. The CM Reporting Server environment is illustrated in the figure below.

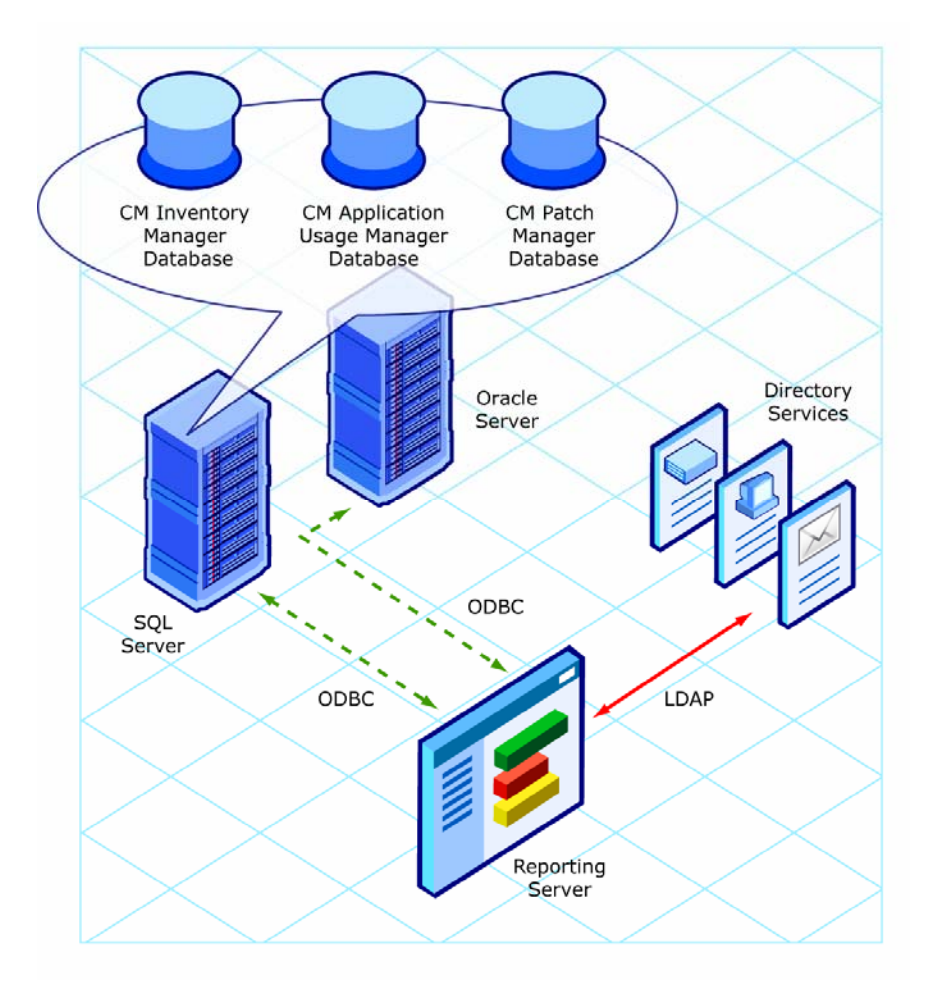

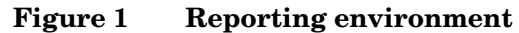

The CM Reporting Server interface provides a dynamic and intuitive way to view reports on all available data, or apply Search Criteria to limit the reports for specific purposes and environmental assessment.

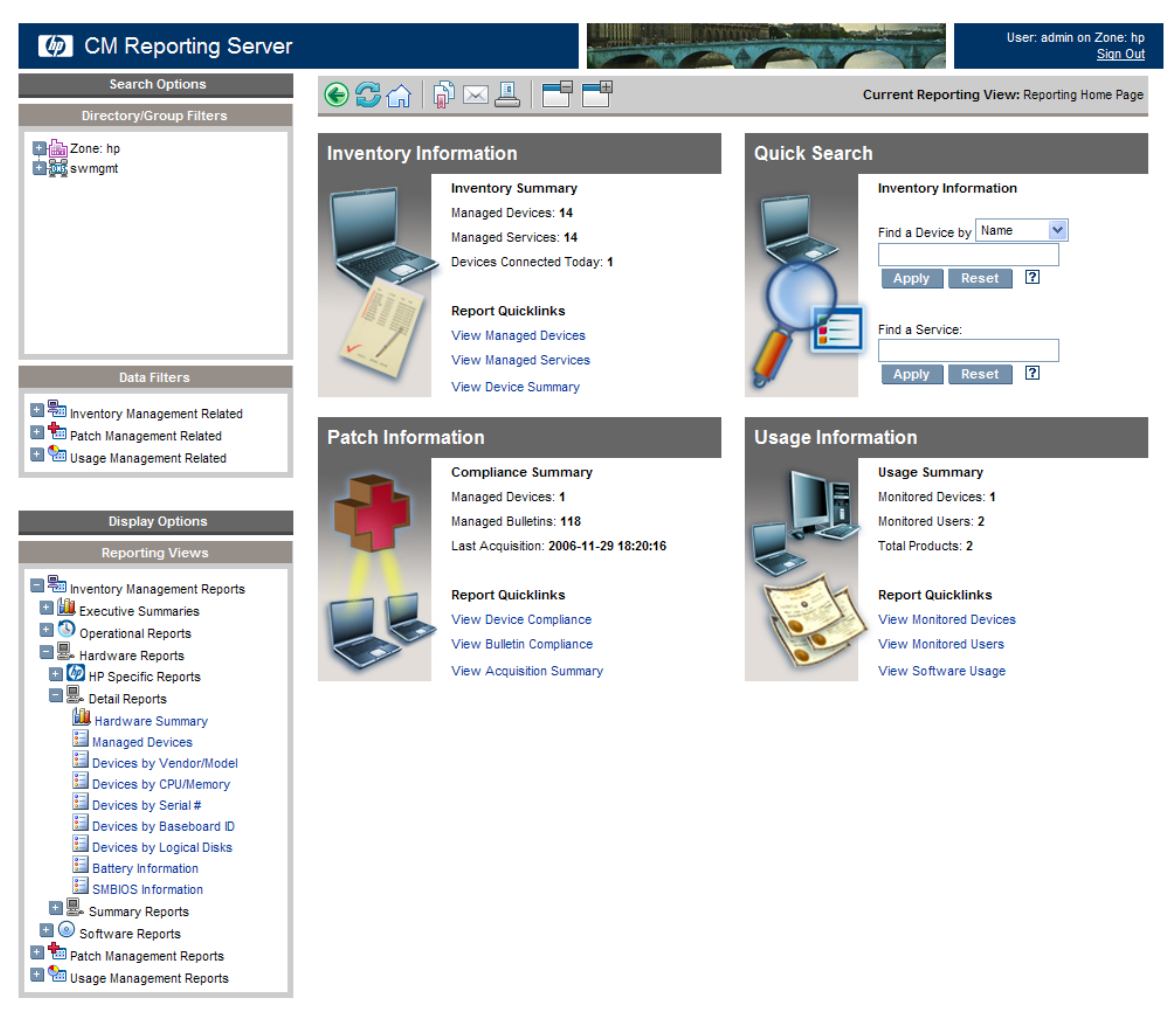

#### Figure 2 CM Reporting Server Web interface supports auditing

Refer to the *CM Reporting Server Guide* for more information on how to install the CM Reporting Server and create a reporting environment for your CM-related SQL databases, such as inventory, patch, and usage, which can link also to an optional LDAP directory.

The *CM Reporting Server Guide* also explains how to use the CM Reporting Server interface to create, filter, and export reports, as well as browse reports for specific entries.

# CM Inventory Manager Terminology

#### agent computer

 $(\mbox{noun})$  the computer on the end user's desktop that has the CM agent software installed on it.

#### CIM (Common Information Model)

(noun) a standardized framework for WBEM. It is an object oriented set of schemas for cross-platform network management. Some of these objects include computer systems, devices (like printers and batteries), controllers (for example, PCI and USB controllers), files, software, etc.

#### clean machine

(noun) a desktop computer on which the operating system has just been installed, and no further changes have been made.

#### CM agent

(noun, capitalized) the CM software component that is installed on the end user's desktop computer.

#### CM Portal

The CM Portal is a Web-based interface used to manage your CM infrastructure. The core functionality of the CM Portal includes: Authentication, Entitlement, Scheduling, Querying, Auditing/Logging, Policy Administration, and instance-level CM-CSDB Administration. Refer to the *CM Portal Guide* for additional information.

#### CM Messaging Server

The CM Messaging Server is the CM infrastructure component that provides a common routing and inter-server data delivery service, especially for report-bound data. When servicing a CM Configuration Server, the CM Messaging Server handles the delivery of Inventory, Patch, and Portal data collected from CM agents to the appropriate external location. Data Delivery Agents are used to post data directly to an SQL-compliant database using ODBC.

#### CM Reporting Server

The CM Reporting Server is a Web-based interface to the reportable data captured by the CM extended infrastructure product suite. It allows you to

query the combined data in existing CM Inventory Manager, CM Patch Manager, and CM Application Usage Manager databases and create detailed reports. You have the option of mounting an existing LDAP directory, which allows you to filter your data using your LDAP directory levels.

#### subscriber

(noun) the person (end user) who uses CM-managed applications on a remote desktop computer (CM agent computer).

#### Web-Based Enterprise Management (WEBM)

Web-Based Enterprise Management enables information such as the amount of RAM in a computer, hard disk capacity, process type, and versions of operating systems to be extracted from computers, routers, switches, and other networked devices.

#### Windows Management Instrumentation (WMI)

Windows Management Instrumentation (WMI) is Microsoft's implementation of WBEM for Microsoft Windows platforms.

#### WMI Repository

WMI repository is a central storage area designed to hold managed information.

### **CM** Prerequisites

The CM Inventory Manager requires the following CM components:

- CM Configuration Server
- CM agent
  - CM Application Manager

and/or

- CM Application Self-service Manager
- CM Messaging Server. See the *CM Messaging Server Guide* for more information on installing or migrating to the CM Messaging Server, and how the CM Messaging Server transfers data directly, or indirectly, to a CM Inventory Manager Database.

# **Necessary Skills**

#### With CM Products

This document assumes that the reader is familiar with the CM-CSDB, with administering it using the CM Admin CSDB Editor and the CM Portal. Refer to the *CM Admin CSDBE Guide* and the *CM Portal Guide* for more information.

#### With Web-Based Enterprise Management

This document assumes that the reader is familiar with Web-Based Enterprise Management (WBEM). Resources for familiarizing yourself with WBEM can be found at the following web site: http://www.dmtf.org/spec/wbem.html.

#### With Microsoft Implementations of WBEM

This document also assumes that the reader is familiar with Windows Management Instrumentation (WMI). Information concerning WMI can be found at the following web site:

http://msdn.microsoft.com/library/default.asp?url=/library/enus/w98ddk/hh/w98ddk/wmi\_wp\_03se.asp.

# CM Inventory Manager Technology

While an administrator with little web-based knowledge can use the CM Inventory Manager with success, it is important to understand some of the technology behind the product. The information that is provided below is intended to give you a preliminary understanding of the technology behind the CM Inventory Manager agent. As indicated in Necessary Skills above, we recommend you become more familiar with web-based technology.

### Common Information Model (CIM)

The Common Information Model (CIM) is an object-oriented model, or schema, that represents and organizes information within a managed environment. This includes:

- Defining **objects**, such as computer systems, devices, controllers, software, files, people, and so forth.
- Allowing for the definition of **associations**, such as describing relationships between object-dependencies, component relationships, and connections.
- Allowing for the definition of **methods**, such as input/output parameters and return codes.

By using object-oriented designs and constructs, one of the goals of the CIM model is to consolidate and extend management standards. Some of these management standards include Simple Network Management Protocol (SNMP) and Desktop Management Interface (DMI).

### Web-Based Enterprise Management (WBEM)

Web-Based Enterprise Management (WBEM) is a set of management and Internet standard technologies developed to unify the management of enterprise computing environments. The Distributed Management Task Force (DMTF) has developed a core set of standards that make up WBEM. The core set includes a data model, the CIM standard, an encoding specification, xmlCIM encoding specification, and a transport mechanism, (CIM Operations over HTTP).

### Windows Management Instrumentation (WMI)

Windows Management Instrumentation (WMI) is the Microsoft implementation of the Web-Based Enterprise Management (WBEM) that supports the CIM model as well as Microsoft-specific extensions of CIM. To put it simply, it is a set of services designed to input data into a repository via WBEM providers.

The WMI repository is a central storage area designed to hold managed information. It is organized by a series of schemas that are loaded into namespaces. A namespace provides a container, or domain, for the instances of the classes in that schema.

WMI comes installed on Windows 2000 and above. If the module is not installed on a machine, it can be downloaded from the Microsoft Web site at: http://www.microsoft.com/downloads/details.aspx?FamilyID=afe41f46 -e213-4cbf-9c5b-fbf236e0e875&DisplayLang=en.

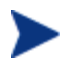

For the purpose of this document, when we refer to WBEM, this includes WMI.

## CM and WBEM

The CM Inventory Management agent queries the WBEM namespace (that is, the WBEM database) and sends the results back to the CM Configuration Server. All information collected by WBEM is available to the CM Inventory Manager agent. The collected information is then stored in the ODBC inventory database.

Windows 2000 and above systems have WMI natively installed. If necessary, WMI version 1.5 is available for download by licensed end users from the Microsoft download center at http://www.microsoft.com/downloads/details.aspx?FamilyID =afe41f46-e213-4cbf-9c5b-fbf236e0e875&DisplayLang=en.

For agent computers with WBEM (Web-Based Enterprise Management) installed, the CM Inventory Manager executes an HP-proprietary method (RIMWBEM) to query the WBEM namespace.

For agent computers that do not have WBEM installed, the CM Inventory Manager executes HP proprietary methods to *directly* inspect the hardware (built into the CM agent – ZCONFIG) and/or the file system (RIMSFSCAN).

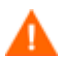

CM Inventory Manager for Window leverages Microsoft's Windows Management Instrumentation (WMI) to collect hardware and software inventory data by using WMI queries. Some WMI queries can traverse the network contacting other servers in the enterprise to collect the requested information. This may result in large volumes of data being returned, and could have a significantly negative effect on network performance. An example of this would be querying all users on the network using the W32\_UserAccount WMI class. Extreme caution must be taken to understand the scope of these queries to ensure unexpected results do not occur. While CM Inventory Manager provides an interface to WMI and its providers, it cannot control how these queries are satisfied. It is the customer's responsibility to safeguard against using WMI queries that span the network, if this behavior is not desired.

# About this Guide

In addition to this chapter, this book contains the following information.

• Creating the CM Inventory Manager Environment

This chapter describes how to define an ODBC database and DSN, and setup the related CM iInfrastructure servers needed to collect, post, and report the inventory audit information.

- **Installing the CM agents** This chapter describes how to install the CM Inventory Agents.
- **Installing the CM Administrator** This chapter describes how to install the CM Administrator.

#### • The AUDIT Domain

This chapter discusses the AUDIT Domain within the CM-CSDB.

- **Software and Hardware Auditing** This chapter discusses the different types of auditing, how to configure a supplied audit service, and how to create your own audit service.
- **Configuring Timers for Audit Collection** This chapter discusses how to perform audits using a timer.
- Viewing Inventory from the CM Reporting Server This chapter discusses the topics related to viewing inventory data and reports from the CM Reporting Server.

# Summary

- The CM Inventory Manager agent is a utility used to discover hardware and software configuration on remote computers.
- The collection and reporting of inventory information is performed on the CM Inventory Manager when a subscriber/user connects to the CM Configuration Server.
- The CM Messaging Server will automatically create the necessary tables in the SQL or Oracle database you choose.
- The CM Messaging Server uses Data Delivery Agents to deliver the inventory data collected from subscribers to an ODBC-compliant database. Configure the Inventory, Wbem and Core Data Delivery Agents to post data to your ODBC database.
- The CM Reporting Server offers a Web-based interface to the reportable data captured by the CM Extended infrastructure product suite. It allows you to query the combined data in existing CM Inventory Manager, CM Patch Manager, and CM Application Usage Manager databases, create detailed reports, and filter data using your LDAP directory levels.
- It is suggested that the administrator be familiar with CM products as well as Web-Based Enterprise Management, and Microsoft's implementations of WBEM.
- All information collected by WBEM is available to the CM Inventory Manager.
- The CM Inventory Manager queries the WBEM namespace (that is, the WBEM database) and sends the results back to the CM Configuration Server.
- RIMWBEM queries WBEM namespaces.
- RIMFSCAN directly inspects the software and/or the file system.

# 2 Creating the CM Inventory Manager Environment

#### At the end of this chapter, you will:

- Be familiar with the tasks needed to set up the CM infrastructure and SQL or Oracle database for a CM Inventory Manager environment.
- Create a SQL or Oracle database for the CM Inventory Manager data and an ODBC DSN connection to it.
- Have the following infrastructure installed and configured to support a CM Inventory Manager environment:
  - CM Configuration Server and CM Configuration Server Database (CM-CSDB)
  - CM Administrator CSDB Editor
  - CM Messaging Server
  - CM Reporting Server
  - CM Portal (optional)

# CM Inventory Manager Implementation Tasks

To create a CM infrastructure environment that supports the use of the CM Inventory Manager, you will need to complete the following tasks:

- Install the CM Configuration Server and its database. See the HP OpenView Configuration Management Configuration Server and Portal Getting Started Guide.
- Create a SQL or Oracle Database for CM Inventory Manager data and an ODBC DSN.
- □ Install the CM Messaging Server on the same server as the CM Configuration Server. Select and configure the Data Delivery Agents for Core, Inventory, and Wbem with the ODBC DSN connection needed to post the CM Inventory Manager data to your SQL or Oracle database. For installation and configuration information, refer to the *CM Messaging Server Guide*.
- □ Install the CM Reporting Server to view Inventory Reports. Refer to the CM Reporting Server Guide.
- □ Install the CM Admin CSDB Editor. Refer to the CM Administrator CSDB Editor Guide.
- **Optional:** Install the CM Portal. Refer to the CM Portal Guide.

### CM Configuration Server and Database

Before setting up your environment for the CM Inventory Manager, you must have already installed CM Configuration Server and Database 5.00.

### SQL or Oracle Prerequisite

Before setting up your environment for the CM Inventory Manager, you must have already installed the latest version of Microsoft SQL Server 2000 Service Pack 3a or greater. Microsoft SQL Server 2005 is also supported.

If using Oracle, the minimum database and driver version is Oracle 9i Release 2, patch set 2 (9.2.0.3). Oracle 10g is also supported.

### Creating the ODBC Database and DSN for CM Inventory Manager

Before installing the CM Inventory Manager agents, create a Microsoft SQL Server or Oracle database. If you do not have security rights to create the database, contact your SQL database administrator.

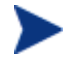

The required size varies based on the number of managed devices in your environment and type of inventory audit information being collected. The procedures below merely reflect recommendations.

#### To create a Microsoft SQL CM Inventory Manager database

1 Create a database on your Microsoft SQL Server, with the following recommendations:

| General tab         | Name: CMAUDIT (or name of your choice with no blanks or underscores) |
|---------------------|----------------------------------------------------------------------|
| Data Files tab      | Initial Size: 500 MB                                                 |
|                     | Select Autogrow by 20%.                                              |
| Transaction Log tab | Change initial size: 100 MB                                          |

- 2 Use appropriate Microsoft SQL security recommendations for your enterprise.
- 3 On the computer that will be your CM Configuration Server and colocated CM Messaging Server, create an ODBC DSN called CMINVMGR, or name of your choice, pointing to the new INVENTORY database on your SQL Server. If you do not know how to create an ODBC DSN, contact your SQL database administrator.

#### To create the Oracle database

1 Create a tablespace for inventorydata on your Oracle Server with the following recommendations:

| Tablespace Name | INVENTORYDATA                              |
|-----------------|--------------------------------------------|
| Status          | Online                                     |
| Туре            | Permanent                                  |
| Datafile        | Fully qualified path and name of the       |
|                 | <b>datafile such as inventory</b> data.dbf |

| Storage                  | Minimum Size 200 M and Max size unlimited |
|--------------------------|-------------------------------------------|
| Extent Management        | Locally managed with automatic allocation |
| Segment Space Management | Automatic                                 |
| Logging                  | No                                        |

2 Create a tablespace for inventorytemp with the following recommendations:

| Tablespace Name          | INVENTORYTEMP                                                             |
|--------------------------|---------------------------------------------------------------------------|
| Status                   | Online                                                                    |
| Туре                     | Temporary                                                                 |
| Datafile                 | Fully qualified path and name of the datafile, such as inventory temp.dbf |
| Storage                  | Size 1000 M                                                               |
| Extent Management        | Locally managed with automatic allocation                                 |
| Segment Space Management | Automatic                                                                 |
| Logging                  | No                                                                        |

3 Create a user and associate the data and temporary tablespaces to the user with a default profile.

| Username             | cminventory                                                     |
|----------------------|-----------------------------------------------------------------|
| Password             | Create one based on your enterprise's security recommendations. |
| Default tablespace   | INVENTORYDATA                                                   |
| Temporary tablespace | INVENTORYTEMP                                                   |
| Profile              | DEFAULT or a PROFILE NAME used for this schema)                 |

4 On the computer that will be your CM Configuration Server and CM Messaging Server, create an ODBC DSN called CMINVMGR, or name of your choice, pointing to the new INVENTORY database on your Oracle Server. If you do not know how to create an ODBC DSN, contact your Oracle database administrator. Be careful to ensure that the ODBC driver versions of your Oracle server and your CM Messaging Server match precisely; the connection to an Oracle database can fail with mismatched ODBC driver versions. For more information, contact your Oracle database administrator.

### CM Administrator CSDB Editor

The CM Configuration Server media contains a CM Administrator installation. Use it to install the CM Admin CSDB Editor. See the *Application Manager Guide* or the *Application Self-service Manager Guide* for more information on installation. Instructions for using the CSDB Editor can be found in the *CM Administrator CSDB Editor Guide*.

### CM Messaging Server

Install CM Messaging Server 5.00 on the CM Configuration Server. The installation includes the option to install various Data Delivery Agents. Enable the following three Data Delivery Agents and configure them with the ODBC DSN needed to post the CM Inventory Manager-related data to the appropriate back-end CM Inventory Manager database:

- CORE.DDA
- INVENTORY.DDA
- WBEM.DDA

[Explain more here, why there are three DDAs, and tips for improving performance, perhaps adding WORKERS and using store and forward.]

### CM Reporting Server

The CM Reporting Server version 5.00 is required to view basic and enhanced reports for CM Inventory Manager. Review the CM Reporting Server release notes prior to installing. The *CM Reporting Server Guide* also includes instructions on how to use its flexible features.

### CM Portal (Optional)

The CM Portal is not required for CM Inventory Manager. Optionally, it can be used to install the CM Inventory Manager Agent to groups of devices in your environment, remotely. For more information, see the *CM Portal Guide*.

# Summary

- Install the CM Configuration Server and its Database. Also install the CM Admin CSDB Editor.
- CM Inventory Manager requires an SQL or Oracle database and an ODBC DSN connection to the data source. Define the database and the DSN connection to it.
- Install the CM Messaging Server on the CM Configuration Server. Include the three DDAs related to CM Inventory Manager data: CORE.DDA, INVENTORY.DDA and WBEM.DDA. Configure each of these DDAs to post its data using ODBC to the desired ODBC database.
- Install the CM Reporting Server and configure it to access your CM Inventory Manager database.
- Optionally, install the CM Portal, which offers remote installations of any CM agent, including the CM Inventory Manager Agent.

# 3 Installing the CM Agents

#### At the end of this chapter, you will:

- Understand the system requirements for installing CM agents.
- Know how to customize the installation process.
- Be able to modify the [PROPERTIES] section of the INSTALL.INI in order to customize the behavior of the installation process.
- Be able to modify the [ARGS] section of the INSTALL.INI in order to customize the behavior of the HP OpenView Configuration Management Application Self-service Manager (CM Application Self-service Manager).
- Be able to modify the [OBJECTS] section of the INSTALL.INI in order to specify CM objects to be created on the agent computer.
- Know how to use the Installation Wizard.
- Know how to remove, repair, and modify installations of CM agents using the Installation Wizard and command lines.
- Know how to use a pre-install script to customize MSI properties that affect installation.
- Know how to use a post-install script to run processes after installing CM agents.

The CM agent installation program uses Microsoft Windows Installer. The program consists of one MSI package with six feature sets:

- HP OpenView Configuration Management Application Manager (CM Application Manager)
- HP OpenView Configuration Management Application Self-service Manager (CM Application Self-service Manager)
- HP OpenView Configuration Management Inventory Manager (CM Inventory Manager)
- HP OpenView Configuration Management OS Manager (CM OS Manager)
- HP OpenView Configuration Management Patch Manager (CM Patch Manager)
- HP OpenView Configuration Management Server Management (CM Server Management)

Install only the CM agents for which you have licenses. If you do not have a license, the CM agent will not authenticate with the HP OpenView Configuration Management Configuration Server (CM Configuration Server).

# System Requirements

- Windows 2000 with SP3, Server 2003 (x86, x64, IA64), XP (x86, x64, IA64) or Vista (x86, x64).
- Microsoft .NET runtime Version 1.1 or higher (required for CM Application Self-service Manager only). The .NET installation program is available in the \DotNet folder on the CM agent media. If .NET does not exist on the agent computer, the .NET installation program runs automatically. Microsoft .NET requires Microsoft Internet Explorer 5.01 or later.
- TCP/IP connection to a computer running the CM Configuration Server.
- You must have administrator rights to the computer to install the CM agents.
### **Platform Support**

For information about the platforms that are supported in this release, see the accompanying release notes.

# About the Installation Process

Whether the CM agent installation program is distributed as an executable (setup.exe) or an Administrative Installation Point (AIP), the installation process is the same. You can customize many aspects of the installation including which CM agents to install and to what directory the installation files should be copied. If you want to customize the installation process, you should be familiar with the following files.

#### • setup.exe

setup.exe is stored in the \win32 directory on the CM agent media. It accepts any standard Windows Installer command line parameters and passes them to the Windows Installer service.

You can also create an AIP for network installations.

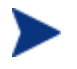

A Windows Installer Administrative Installation Point (AIP) is also known as an Administrative Control Point (ACP).

To create the Windows Installer AIP in a specified target directory, type:

SETUP.EXE /a TARGETDIR=drive:\targetdirectory /qb

The target directory contains CM-MGMTAPPS50.MSI, the installation folders, setup.exe, and any files (such as INSTALL.INI or Visual Basic scripts) stored in the same directory as setup.exe. Next, copy the \DotNet folder into the target directory.

#### • CM-MGMTAPPS50.MSI

 $\label{eq:cm-mgmtapps50.ms1} CM-Mgmtapps50.ms1 is the MSI database file, which contains the default configuration information for the installation. This file is stored in the $$ win32 directory on the CM agent media.$ 

### • INSTALL.INI

Use INSTALL.INI to customize the installation or the CM agent arguments file, or to create or set attributes for CM objects. Settings in INSTALL.INI override the defaults stored in CM-MGMTAPPS50.MSI.

A sample INSTALL.INI is available in the \win32 directory on the CM agent media.

### • args.xml

args.xml is the CM Application Self-service Manager arguments file created from information stored in the [ARGS] section of INSTALL.INI. This file, stored in IDMLIB on the agent computer, controls the behavior of the CM Application Self-service Manager. The default directory for IDMLIB is

SystemDrive:\Program Files\Hewlett-Packard\CM\Agent\Lib\.

### • Pre-install scripts

(*Recommended for experienced users only.*) Use custom Visual Basic scripts to customize MSI properties that affect the installation. For an example of a simple script, see Using a Pre-Install Script on page 68.

### • Post-install scripts

(Recommended for experienced users only.)

Use custom Visual Basic, REXX, or Tcl scripts to run processes such as the first agent connect. For an example, see Using a Post-Install Script on page 69.

Figure 3 CM agent installation process

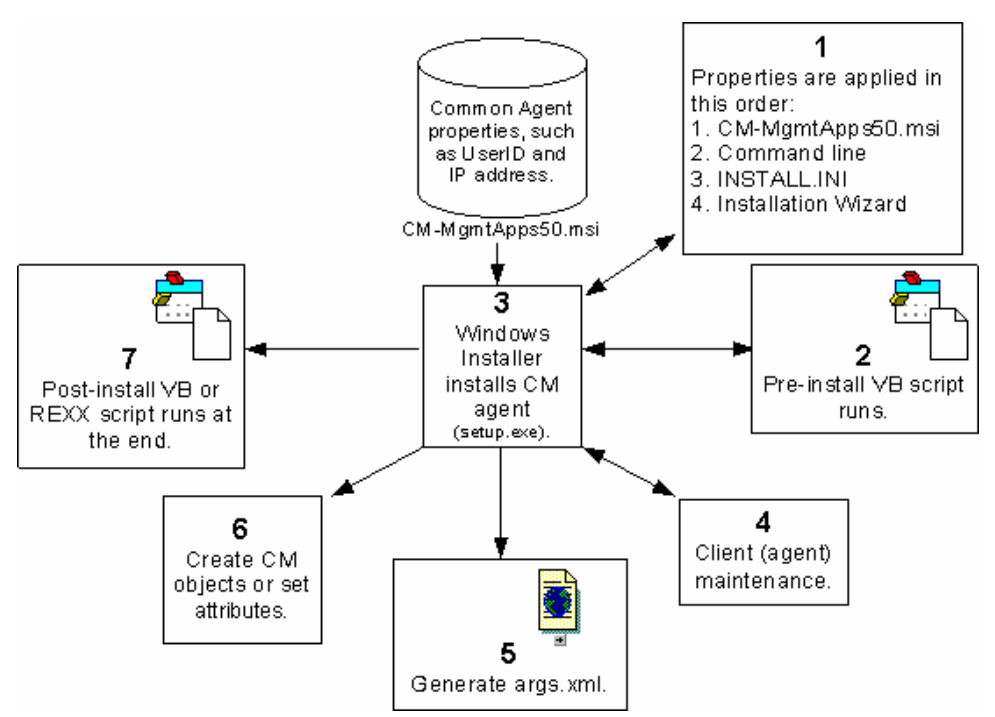

# Preparing INSTALL.INI

Create an installation file, INSTALL. INI. Use this file to:

- Customize the installation.
- Customize the CM Application Self-service Manager.
- Create or set attributes for CM objects.

Below is a sample INSTALL.INI. A description of the three sections and the attributes in each of these sections follows.

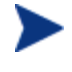

A semi-colon (;) at the beginning of attributes, properties, and object names indicates that this item is commented out and will be ignored. If you want to specify a value for any of these items, delete the semi-colon (;) and then type the appropriate value.

The following is a sample INSTALL.INI

[Properties] ;.MSI Property overrides (Novadigm properties have the "nvd" prefix)

;Uncomment and specify the installation directory to replace the default directory ;INSTALLDIR=

;Uncomment to prevent subscribers from using Add/Remove Programs in the Control Panel to remove the CM Agent

;ARPNOREMOVE=1

;Uncomment and specify the features that you want to install ;ADDLOCAL=NVDINSTALLRAM, NVDINSTALLRSM, NVDINSTALLRIAE

;Uncomment and specify the location of maintenance files ;NVDMAINTDIR=

;Uncomment to allow notifies only from the local host. ;NVDLOCALNOTIFYONLY=Y

;Uncomment to start the System Tray automatically if CM Application Manager is selected durin the client install process. ;NVDRADIRAYSTART=Y

;Uncomment to disable "Allow service to interact with desktop" flag for HP CM Services ;NVDNOTIFYINTERACT=N ;NVDREDIRECTORINTERACT=N ;NVDSCHEDULERINTERACT=N

;Uncomment and specify the file names of pre- and post-install custom action scripts ;NVDPRECAPATH= ;NVDPOSTCAPATH=

[Args]

; Tags to be placed into the CM Application Self Service Manager Agent ARGS.XML file ; A value of NONE removes the tag from the file

; ;askconfirm= ;channelname=software ;dataurl= ;enterprisemanagement= ;identification=\$USER ;log=connect.log ;logsize= ;logonpanel= ;managerurl= ;providername=Radia ;redirect= ;resolutionmanager= ;resolutionport= ;sslmanager= ;sslport= ;startdir= ;uioption= [Objects] ; Set CM object attribute values ; A value of NONE will set the attribute to blank ; ZMASTER ZDSTSOCK=3464 ;ZMASTER ZIPADDR=xxx.xxx.xxx.xxx ; ZMASTER ZNTFPORT=3465 ;ZMASTER ZNTFYSEC=Y ;ZMASTER ZTIMEO=240 ;ZMASTER ZTRACE=N ;ZMASTER ZTRACEL= NONE ;ZMASTER ZUSERID= ;ZMASTER ZVRFYUID=N ; ; PROXYINF USEPROXY= ; PROXYINF DISCOVER= ; PROXYINF PROXADDR= ; ; Uncomment to enable Client Operations Profile (COP) ;RADSETUP COP=Y ; Uncomment to disable collection of AD information ;RADSETUP ADINFO=N ; Uncomment to disable collection of NT Group information RADSETUP ZGRPINFO=N ; Uncomment to always send configuration objects to the RCS RADSETUP ALWAYSS=Y

### [PROPERTIES] Section of INSTALL.INI

Use the [PROPERTIES] section to modify Windows Installer properties or HP-specific properties to customize the behavior of the installation program. The values that you set in this section override the default values stored in the CM-MGMTAPPS50.MSI database file.

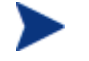

All properties such as INSTALLDIR must be typed in all uppercase.

| Argument | Description                                                                                                    | Default<br>Value* |
|----------|----------------------------------------------------------------------------------------------------|-------------------|
| ADDLOCAL | Specify the features that you<br>want to install on the local hard<br>drive. You must be properly<br>licensed to use these products.                                        | N/A               |
|          | The features may be:                                                                                                    |                   |
|          | • NVDINSTALLRAM =<br>Application Manager                                                                                                    |                   |
|          | NVDINSTALLRSM =     Application Self-service     Manager                                                                                                    |                   |
|          | • NVDINSTALLRIM =<br>Inventory Manager                                                                                                    |                   |
|          | • NVDINSTALLROM =<br>OS Manager                                                                                                    |                   |
|          | • NVDINSTALLPATCH =<br>Patch Manager                                                                                                    |                   |
|          | • NVDINSTALLSVR =<br>Server Management                                                                                                    |                   |
|          | • NVDINSTALLRLAE =<br>CM Local AIP Extension                                                                                                    |                   |
|          | Note: This must be installed to<br>use the Local AIP support for the<br>CM MSI Redirector feature.<br>Refer to the CM Application<br>Manager Guide for more<br>information. |                   |

### Table 3 [PROPERTIES] section of INSTALL.INI

| Argument    | Description                                                                                                    | Default<br>Value*                                                                                                    |
|-------------|----------------------------------------------------------------------------------------------------|----------------------------------------------------------------------------------------------------|
| ARPNOREMOVE | <ul> <li>Set ARPNOREMOVE to 1 to<br/>indicate that you want to disable<br/>the ability to remove the CM<br/>agent from the computer using<br/>Add/Remove Programs in the<br/>Control Panel.</li> <li>Note: Setting ARPNOREMOVE<br/>to 0 will <i>not</i> disable this option<br/>due to a Windows Installer issue.</li> <li>If you want to allow your<br/>subscribers to remove the CM<br/>agent from the computer using<br/>Add/Remove Programs in the<br/>Control Panel, place a semi-colon<br/>(;) in front of the<br/>ARPNOREMOVE argument in<br/>INSTALL.INI.</li> <li>For Windows 2000 or XP,<br/>the Remove button is<br/>disabled.</li> <li>For earlier operating<br/>systems, the CM agent will<br/>not be listed in<br/>Add/Remove Programs in<br/>the Control Panel.</li> </ul> | Subscribers<br>can remove<br>the CM agent<br>from the<br>computer<br>using<br>Add/Remove<br>Programs in<br>the Control<br>Panel. |
| INSTALLDIR  | Specify the directory where you<br>want to install the CM agent.                                                                                                    | SystemDrive<br>:\Program<br>Files\Hewle                                                                                          |
|             | new directory is specified in the<br>Destination Folder window in the<br>CM Agent Installation Wizard.                                                                                                    | tt-Packard\<br>CM\Agent                                                                                                    |

| Argument       | Description                                                                                                    | Default<br>Value* |
|----------------|----------------------------------------------------------------------------------------------------|-------------------|
| NVDENABLEUSER  | <ul> <li>Indicate whether to show or hide the Set User window in the Installation Wizard.</li> <li>Y – Show the window.</li> <li>N – Hide the window.</li> <li>Note: If you hide the window, the Create CM Application Self-Service Manager icon on the desktop check box will no longer be available to your subscribers.</li> <li>D – Show the window, but disable the User Name field. The Create CM Application Self-Service Manager icon on the desktop check box is still available.</li> </ul> | Y                 |
| NVDENABLEIP    | Indicate whether to show or hide<br>the CM Configuration Server<br>window in the Installation<br>Wizard.                                                                                                    | Y                 |
| NVDENABLEPROXY | Indicate whether to show or hide<br>the Proxy Information window in<br>the Installation Wizard.<br>If you want to use a CM Proxy<br>Server during the CM agent<br>connect, show this window.<br>The information entered in the<br>Drawy Information window is                                                                                                    | Ν                 |
|                | stored, by default, in the<br>PROXYINF object in the agent<br>computer's IDMLIB directory.                                                                                                    |                   |

| Argument                | Description                                                                                                    | Default<br>Value* |
|-------------------------|----------------------------------------------------------------------------------------------------|-------------------|
| NVDENABLESHORTCUT       | Indicate whether to show the<br>Create CM Application Self-<br>Service Manager icon on the<br>desktop check box in the Set<br>User window.  | Y                 |
|                         | a desktop shortcut for the CM<br>Application Self-service Manager<br>on the subscriber's desktop.                                           |                   |
| NVDSHORTCUT             | Indicate whether to install a<br>desktop shortcut for the CM<br>Application Self-service Manager<br>on the subscriber's computer.           | Y                 |
| NVDSTARTMENUICON        | Indicate whether to install an<br>icon in the Start Menu for the<br>CM Application Self-service<br>Manager on the subscriber's<br>computer. | Y                 |
| NVDSTARTWMICFGMGR       | Indicates whether to install the shortcuts for WMI.                                                                                         | Y                 |
| NVDRAMSHORTCUT          | Indicate whether to install a<br>desktop shortcut for the CM<br>Application Manager on the<br>subscriber's computer.                        | N                 |
| NVDRAMSTARTMENUSHORTCUT | Indicate whether to install an<br>icon in the Start Menu for the<br>CM Application Manager on the<br>subscriber's computer.                 | N                 |
| NVDRAMCONNECT           | Specify a command line to run if<br>a CM Application Manager<br>shortcut is created on the<br>desktop or the Start Menu.                    | Blank             |

| Argument              | Description                                                                                                    | Default<br>Value*                                                 |
|-----------------------|----------------------------------------------------------------------------------------------------|-------------------------------------------------------------------|
| NVDMAINTDIR           | Specify a directory that stores<br>the CM agent maintenance files.<br>Note: Type a value only if you<br>want to store maintenance files<br>in a directory other than the<br>MAINT subdirectory in the folder<br>containing setup.exe.<br>If files exist in this directory that<br>are newer than the installation<br>files, they will be copied into the<br>CM agent's IDMSYS directory. | MAINT<br>subdirectory<br>in the folder<br>containing<br>setup.exe |
| NVDLOCALNOTIFYONLY    | If set to Y, the agent will allow<br>CM Notifies only from the local<br>host.                                                                                                    | Ν                                                                 |
| NVDRADTRAYSTART       | Set to Y to start the System Tray<br>automatically, if the CM<br>Application Manager is selected<br>during the agent installation<br>process.                                                                                                    | N                                                                 |
| NVDNOTIFYINTERACT     | Set to Y to enable the HP OVCM<br>Notify Daemon to interact with<br>the desktop.                                                                                                    | N                                                                 |
| NVDREDIRECTORINTERACT | Set to Y to enable the HP OVCM<br>MSI Redirector to interact with<br>the desktop.                                                                                                    | N                                                                 |
| NVDSCHEDULERINTERACT  | Set to Y to enable the HP OVCM<br>Scheduler to interact with the<br>desktop.                                                                                                    | N                                                                 |

| Argument      | Description                                                                                                    | Default<br>Value* |
|---------------|----------------------------------------------------------------------------------------------------|-------------------|
| NVDPRECAPATH  | Specify the fully qualified path<br>and filename of a custom Visual<br>Basic pre-install script.                                                                                                    | N/A               |
|               | Note: New objects or properties<br>must be defined in INSTALL.INI.                                                                                                    |                   |
|               | You can use a pre-install script<br>to override a value for the object<br>or property, but if you attempt to<br>specify a new object or property<br>in the pre-install script, it will be<br>ignored. |                   |
|               | For an example of a simple<br>script, see Using a Pre-Install<br>Script on page 68.                                                                                                    |                   |
| NVDPOSTCAPATH | Specify the fully qualified path<br>and filename of a custom Visual<br>Basic or REXX post-install script.                                                                                             | N/A               |
|               | For an example, see Using a<br>Post-Install Script on page 69.                                                                                                    |                   |

### [ARGS] Section of INSTALL.INI

Use the [ARGS] section to control the behavior of the CM Application Selfservice Manager. The information in this section is used to build the CM Application Self-service Manager arguments file, args.xml, which is stored in IDMLIB on the agent computer. The default directory for IDMLIB is SystemDrive:\Program Files\Hewlett-Packard\CM\Agent\Lib\.

Below is an example of args.xml.

```
<?xml version="1.0" ?>
< ARGUMENTS>
<ARGUMENTS><CHANNELNAME>software</CHANNELNAME>
<IDENTIFICATION>jsmith</IDENTIFICATION>
<PROVIDERNAME>radia</PROVIDERNAME>
<RESOLUTIONMANAGER>10.10.10.1</RESOLUTIONMANAGER>
<LOG>connect.log</LOG>
```

<RESOLUTIONPORT>3464</RESOLUTIONPORT>

</ARGUMENTS>

</RADIA ARGUMENTS>

The XML tags (arguments) described in this section are not casesensitive when you type them in INSTALL.INI. However, the arguments will automatically be converted to all uppercase in args.xml.

If you are using the CM Application Manager, any of the parameters in the [ARGS] section can be added to the radskman command line.

| Table 4 | [ARGS] | Section | of | INSTALL.INI |
|---------|--------|---------|----|-------------|
| Table 4 | [ARGS] | Section | of | INSTALL.INI |

| Argument    | Mandatory<br>or Optional | Description                                                                                                    | Default Value |
|-------------|--------------------------|----------------------------------------------------------------------------------------------------|---------------|
| askconfirm  | Optional                 | <ul> <li>Controls the display of a confirmation message to your subscribers. For example, some instances in which a confirmation message may display are: <ul> <li>A reboot is required.</li> <li>There is insufficient disk space during deployment.</li> <li>A data download is interrupted.</li> </ul> </li> </ul> | Υ             |
| channelname | Mandatory                | The domain in the CM-<br>CSDB from which<br>applications are retrieved.                                                                                                    | SOFTWARE      |

| Argument             | Mandatory<br>or Optional | Description                                                                                                    | Default Value |
|----------------------|--------------------------|----------------------------------------------------------------------------------------------------|---------------|
| enterprisemanagement | Optional                 | For use with the CM<br>Application Self-service<br>Manager only.                                                                                                    | N/A           |
|                      |                          | Deploys mandatory<br>applications from the CM<br>Application Self-service<br>Manager.                                                                                                    |               |
|                      |                          | Set Enterprisemanagement<br>=auto to deploy mandatory<br>applications.                                                                                                    |               |
|                      |                          | Remove the<br>Enterprisemanagement tag<br>if you do not want to deploy<br>mandatory applications.                                                                                                    |               |
| identification       | Optional                 | Identifies the agent to the<br>CM Configuration Server by<br>defining the value for the<br>ZUSERID variable in the<br>ZMASTER object.                                                                                                    | \$USER        |
|                      |                          | This value will be<br>overridden if a different<br>User Name is specified in<br>the Set User window in the<br>CM Agent Installation<br>Wizard. If you do not want<br>this value to be modified, set<br>NVDENABLEUSER = N in<br>the [PROPERTIES] section<br>of INSTALL.INI. |               |
|                      |                          | <b>\$MACHINE</b> – The CM user<br>ID is the name of the<br>subscriber's computer.                                                                                                    |               |
|                      |                          | <b>\$USER</b> – The CM user ID is<br>the logon ID for the<br>subscriber currently logged<br>on.                                                                                                    |               |

| Argument     | Mandatory<br>or Optional | Description                                                                                                    | Default Value |
|--------------|--------------------------|----------------------------------------------------------------------------------------------------|---------------|
|              |                          | <b>CUSTOM</b> – literal custom specification.                                                                                                    |               |
| log          | Optional                 | Specifies the name of the log<br>stored in IDMLOG.<br>IDMLOG is specified in<br>NVD.INI.<br>NVD.INI is stored in<br>SystemDrive:\Program<br>Files\Hewlett-Packard\<br>CM\Agent\LIB, by<br>default. | Connect.log   |
| logsize      | Optional                 | Specifies the size of the log<br>file in bytes.<br>When the logsize is reached,<br>a backup file (_BAK) is                                                                                         | 1000000       |
|              |                          | created. By default, this file<br>is connect.bak. If a backup<br>file already exists, it will be<br>overwritten.                                                                                   |               |
| logonpanel   | Optional                 | Controls the display of the logon panel.                                                                                                    | Y             |
| managerurl   | Optional                 | Specifies the address of the<br>CM Configuration Server to<br>be used for HTTP object<br>transfer.<br>The managerurl<br>specification takes the form<br>http://hostname:port/nv                    | N/A           |
| providername | Mandatory                | The name of the CM<br>Configuration Server, which<br>is set during the standard<br>installation.                                                                                                   | Radia         |
|              |                          | This is used to name the<br>folder below the STARTDIR<br>on the agent computer. See<br>startdir on page 53 for more                                                                                |               |

| Argument          | Mandatory<br>or Optional | Description                                                                                                    | Default Value |
|-------------------|--------------------------|----------------------------------------------------------------------------------------------------|---------------|
|                   |                          | information.                                                                                                    |               |
| redirect          | Optional                 | Used for the CM Application<br>Self-service Manager only.                                                                                                    | N/A           |
|                   |                          | Specifies an alternate start-<br>up file (filename.xml),<br>which can be accessed via a<br>network path or URL.<br>If the redirect tag is set in<br>args.xml, the CM<br>Application Self-service<br>Manager uses the properties<br>specified in the alternate<br>file.<br>For example, you might set<br>redirect to point to a start-<br>up file on the network that<br>is shared by all users.          |               |
| resolutionmanager | Mandatory                | Identifies the IP address for<br>the CM Configuration<br>Server. You can also use the<br>server name.<br>This value will be<br>overridden if a different IP<br>address is specified in the<br>CM Configuration Server<br>window in the CM Agent<br>Installation Wizard. If you<br>do not want this value to be<br>modified, set<br>NVDENABLEIP = N in the<br>[PROPERTIES] section of<br>the INSTALL.INI. | N/A           |
| resolutionport    | Mandatory                | Identifies the port for the<br>CM Configuration Server.<br>This value will be<br>overridden if a different port<br>is specified in the CM<br>Configuration Server                                                                                                    | N/A           |

| Argument   | Mandatory<br>or Optional | Description                                                                                                    | Default Value |
|------------|--------------------------|----------------------------------------------------------------------------------------------------|---------------|
|            |                          | window in the CM Agent<br>Installation Wizard. If you<br>do not want this value to be<br>modified, set<br>NVDENABLEIP = N in the<br>[PROPERTIES] section of<br>the INSTALL.INI.                                                                                                    |               |
| sslmanager | Optional                 | Specifies the address of the<br>CM Configuration Server to<br>be used for SSL<br>communications.<br>If you want self-<br>maintenance to use SSL<br>communications,<br>concatenate ::SM to the end<br>of the specified IP address or<br>host name. For example,<br>sslmanager=hostname::SM<br>Warning: Use the ::SM<br>switch with the following<br>caveat in mind; the file<br>(cacert.pem) that contains<br>the CA root certificates<br>cannot be maintained. If the<br>corresponding CA root<br>certificate for the certificate<br>in use by the CM<br>Configuration Server should<br>ever become expired,<br>revoked, or corrupt, it will<br>result in disabling SSL<br>communications to the CM<br>Configuration Server. | N/A           |
| sslport    | Optional                 | Specifies the TCP/IP port<br>that the SSL manager is<br>listening on. This is<br>normally 443. The sslport<br>specification takes the form<br><i>sslport=port</i> .                                                                                                    | N/A           |

| Argument | Mandatory<br>or Optional | Description                                                                                                    | Default Value |
|----------|--------------------------|----------------------------------------------------------------------------------------------------|---------------|
| startdir | Optional                 | Specifies the starting<br>IDMLIB directory (by default,<br>SystemDrive:\Program<br>Files\Hewlett-Packard\<br>CM\Agent\Lib\).                                                             | \$USER        |
|          |                          | <b>\$MACHINE</b> – Uses the current computer name.                                                                                                    |               |
|          |                          | <b>\$USER</b> – Uses the subscriber who is logged on.                                                                                                    |               |
|          |                          | <b>CUSTOM</b> – Literal custom<br>specification. Type<br><b>startdir=</b> foldername. If<br>the folder name contains<br>embedded spaces, enclose<br>the entire name in double<br>quotes. |               |
|          |                          | Note: You might want to do<br>this to distribute a set of<br>common applications to be<br>shared by all subscribers of<br>a multi-user computer.                                         |               |
| uioption | Optional                 | Controls the display of the status window.                                                                                                    | N             |

### [OBJECTS] Section of INSTALL.INI

Use the [OBJECTS] section to specify CM objects to be created on the agent computer and to set their default values. The format is *clientobject\_attbribute*. For example, if you want to set the IP address for your CM Configuration Server, set ZMASTER\_ZIPADDR.

| Table 5 | [OBJECTS] | section of | f install.in | i |
|---------|-----------|------------|--------------|---|
|         | [0202020] |            |              | - |

| Argument         | Description                                          | Default Value |
|------------------|------------------------------------------------------|---------------|
| ZMASTER_ZDSTSOCK | The port setting for the CM<br>Configuration Server. | 3464          |

| Argument         | Description                                                                                                    | Default Value                                                   |
|------------------|----------------------------------------------------------------------------------------------------|-----------------------------------------------------------------|
| ZMASTER_ZIPADDR  | The IP address for the CM<br>Configuration Server.                                                                                                    | N/A                                                             |
| ZMASTER_ZNTFPORT | The port that the CM agent's notify daemon is 'listening' on.                                                                                                    | 3465                                                            |
| ZMASTER_ZNTFYSEC | This attribute allows a Notify<br>operation to execute programs only<br>from the IDMSYS directory. This is<br>used for security during Notify<br>operations.                                                       | Y                                                               |
| ZMASTER_ZTIMEO   | Amount of time that the CM agent<br>will wait for a response from the CM<br>Configuration Server before the CM<br>agent program is deactivated (timed<br>out).<br>Numeric value between 0 and 3200,<br>in seconds. | 240                                                             |
| ZMASTER_ZTRACE   | Enables log to include<br>communications buffer information;<br>also generates unique logs for create<br>methods.<br><b>Y</b> Turns on Communication and<br>Client Method Tracing.                                 | N                                                               |
|                  | <b>S</b> Turns on Communication<br>summary information; Client<br>Method Tracing is <i>not</i> enabled.                                                                                                    |                                                                 |
|                  | <b>N</b> Communication Tracing and<br>Client Method Tracing are disabled.                                                                                                    |                                                                 |
| ZMASTER_ZTRACEL  | Level of tracing generated in the CM<br>agent log files.<br>0 to 999, where 0=minimal tracing,<br>40=acceptable for most activity, and<br>999=maximum.                                                             | 040                                                             |
| ZMASTER_ZUSERID  | The subscriber's user ID.                                                                                                    | The name of the user<br>currently logged on to<br>the computer. |

| Argument          | Description                                                                                                    | Default Value    |
|-------------------|----------------------------------------------------------------------------------------------------|------------------|
| ZMASTER_ZVRFYUID  | Verify the user ID sent by the CM<br>Configuration Server's Notify<br>command with the ZUSERID field<br>found in the CM agent's ZMASTER<br>object. | Ν                |
| PROXYINF_USEPROXY | Indicates whether you use a proxy<br>server to connect to the CM<br>Configuration Server.                                                          | Ν                |
| PROXYINF_DISCOVER | For use with Microsoft Internet<br>Explorer.<br>Set to the proxy address and port<br>that your web browser is using.                               | N                |
| PROXYINF_PROXADDR | The IP address and port number of your proxy server.                                                                                               | xxx.xxx.xxx.1080 |
| RADSETUP_COP      | Set this to Y to enable Client<br>Operations Profiles.                                                                                             | N                |

# Installing the CM Agents

Before installing the CM agents, you must decide whether to initiate the installation from:

- a command line that initiates the installation from a web page, FTP site, mapped drive, CD-ROM, or e-mail. See Installing the CM Agent from a Command Line on page 56.
- a logon script. See Initiating the CM Agent Installation from a Logon Script on page 58.
- the CM Portal. This is recommended for mass rollouts in a Windows environment. Refer to the *HP OpenView Configuration Management Portal Installation and Configuration Guide (CM Portal Guide)* for more information.

After initiating the installation, the CM Agent Installation Wizard runs. This section describes some of the ways that you can initiate the CM agent installation, and then describes the standard CM Agent Installation Wizard.

# Installing the CM Agent from a Command Line

Before performing an installation from a command line, you must determine:

- how you are going to make the CM agent installation program available to your subscribers. You can do this via a Web page, FTP site, mapped drive, CD-ROM, or e-mail.
- what CM agent features (CM Application Manager, CM Application Selfservice Manager, CM Patch Manager, CM Inventory Manager, CM OS Manager, CM Server Management) you want to install and pass any additional arguments to the command line.

#### Example

The following is an example of a command line that will install the CM Application Self-service Manager silently and create a detailed Windows Installer log.

```
SETUP.EXE ADDLOCAL=NVDINSTALLRSM /qn /L*v C:\Program Files\Hewlett-Packard\CM\Agent\install.log
```

The arguments in this command line, and others, are described in Table 6 below and Table 7 on page 57.

### Specifying the CM Agent Features to Install

To specify the features that you want to install, use the appropriate feature state argument, such as ADDLOCAL, and specify the features that you want to install.

| Specify the<br>following<br>arguments | To set the feature state                                                                                 |  |
|---------------------------------------|----------------------------------------------------------------------------------------------------|--|
| ADDLOCAL                              | Type a comma-delimited list of features that you want<br>set to "Will be installed on local hard drive." |  |

 Table 6
 CM agent feature state arguments

| Specify the<br>following<br>arguments | To set the feature state                                                                                                    |
|---------------------------------------|----------------------------------------------------------------------------------------------------|
| REMOVE                                | Type a comma-delimited list of features that you want<br>set to "Entire feature will be unavailable."                                                                                                 |
|                                       | This only removes the features—not the entire product.<br>Therefore, if you use the REMOVE property and type<br>each of the feature names, the core product will still be<br>stored on your computer. |
|                                       | If you want to remove the entire product, type REMOVE=ALL.                                                                                                    |

When specifying features on the command line, reference the CM agent features as follows:

- NVDINSTALLRAM installs the CM Application Manager.
- NVDINSTALLRSM installs the CM Application Self-service Manager.
- NVDINSTALLRIM installs the CM Inventory Manager.
- NVDINSTALLROM installs the CM OS Manager.
- NVDINSTALLPATCH installs the CM Patch Manager.
- NVDINSTALLSVR installs CM Server Management.

For example, to install the CM Application Manager and the CM Application Self-service Manager to the computer, use the following command line:

SETUP.EXE ADDLOCAL= NVDINSTALLRAM, NVDINSTALLRSM

### Additional Command Line Arguments

Some additional arguments that you can pass to the installation program on the command line are described Table 7 below.

| Sample | Sample                                                                                                    |
|--------|----------------------------------------------------------------------------------------------------|
| /qn    | Performs a silent installation.                                                                                                    |
|        | Note: A silent installation is one that takes place without a user interface. Throughout our literature, the terms "silent installation," "quiet installation," and "unattended installation" are all used to refer to the same process. |

 Table 7
 Command Line Arguments

| Sample                                           | Sample                                                                                                    |
|--------------------------------------------------|----------------------------------------------------------------------------------------------------|
| /qb                                              | Displays the progress bar only during the installation.                                                                                                    |
| /L*v<br><i>drive</i> :\install.log               | Creates a detailed Windows Installer log.<br>Note: Using this option may impact the performance of the<br>installation.                                                                      |
| /a TARGETDIR= <i>drive</i> :<br>\targetdirectory | Creates a Windows Installer AIP in the specified target directory.                                                                                                    |
|                                                  | Note: A Windows Installer Administrative Installation Point<br>(AIP) is also known as an Administrative Control Point (ACP).                                                                 |
|                                                  | The target directory contains CM-MGMTAPPS50.MSI, the installation folders, setup.exe, and any files (such as INSTALL.INI or Visual Basic scripts) stored in the same directory as setup.exe. |
|                                                  | Once you have created the AIP, you can run setup.exe and<br>pass the appropriate command line parameters. This starts<br>the Windows Installer and passes the specified parameters to<br>it. |
| NVDINIFILE=path<br>\INIfilename                  | To rename the installation INI file, pass this parameter to the command line. Be sure to include the fully qualified path.                                                                   |
|                                                  | By default, the installation program refers to INSTALL.INI located in the current directory.                                                                                                 |
| INSTALLDIR=                                      | Specify the installation directory. Use quotes if the path contains spaces.                                                                                                    |

If you initiate a CM agent installation with a command line that does not contain the silent installation arguments (/qn), the CM Agent Installation Wizard opens. See Using the CM Agent Installation Wizard on page 60 for more information.

# Initiating the CM Agent Installation from a Logon Script

You can use a logon script on an NT, Windows 2000, Windows Server 2003, XP, or Netware client to automate installation of the CM agents.

To install the CM agents automatically on subscriber's NT 4.0, Windows 2000 Professional, or XP computer, subscribers *must* have administrator rights on their local computers, and a domain controller must authenticate each subscriber's logon.

The following is an example of code that you can add to the logon script that installs the CM agents. If the CM agents are *not* already installed when the subscriber logs on to the server, this logon script runs the CM agent installation program.

Here is a sample logon script:

```
:begin
@echo off
if exist C:\progra~1\Hewlett-Packard\LIB\zmaster.edm goto
skipinst
   start setup.exe /qn
:skipinst
if exist C:\progra~1\Hewlett-Packard\lib\zmaster.edm goto
skipinst
```

To determine if the CM agents already exist, the script checks to see if the ZMASTER object (ZMASTER.EDM) exists in its default location on the local computer.

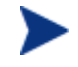

The ZMASTER object begins the resolution process and is the first object exchanged during the agent connect process.

If ZMASTER.EDM *exists*, the script skips the installation. If ZMASTER.EDM *does not* exist, the CM agent installation program launches.

start setup.exe /qn

This command line performs a silent installation of the CM agents.

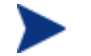

Modify this script to reflect your organization's needs.

If you initiate a CM agent installation using a command line that does not contain the silent installation arguments, the CM Agent Installation Wizard opens. See Using the CM Agent Installation Wizard on page 60 for more information.

## Using the CM Agent Installation Wizard

If you start a CM agent installation without the arguments for a silent installation, the CM Agent Installation Wizard opens. The following steps describe the standard installation procedure. These steps may vary based on INSTALL.INI or any arguments passed when running the installation.

### To install CM agents using the Installation Wizard

1 From the folder containing the CM agent installation files, run setup.exe.

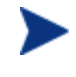

You can initiate setup.exe from a command line, logon script, or from the CM Portal. Go to the beginning of this chapter for more information.

The CM Agent Installation Wizard opens.

2 Click Next.

The License Agreement window opens.

3 After reading and accepting the license agreement, click Next.

The Destination Folder window opens. The default location for the CM agents is *SystemDrive*:\Program Files\Hewlett-Packard\CM\Agent.

If you want to select a different destination for the CM agent, click **Browse** and navigate to the appropriate destination folder. This overrides the value set for INSTALLDIR in INSTALL.INI.

- 4 Click **OK** to continue.
- 5 Click Next.

The Set User window opens.

- 6 In the User Name text box, type the name of the subscriber for whom you are installing the CM agents. This overrides the value set for IDENTIFICATION in INSTALL.INI.
- 7 Select the Create CM Application Self-Service Manager icon on the desktop check box if necessary.
- 8 Click Next.

The CM Configuration Server window opens.

- 9 In the IP Address text box, type the IP address for the CM Configuration Server. This overrides the value set for RESOLUTIONMANAGER in INSTALL.INI.
- 10 In the Port text box, type the port number. This overrides the value set for RESOLUTIONPORT in INSTALL.INI.
- 11 Click Next.

The Select Features window opens.

| HP OpenView Configuration Management                                                                                                    | Agent                                                                                                    |  |
|----------------------------------------------------------------------------------------------------|----------------------------------------------------------------------------------------------------|--|
| Select Features<br>Please select which features you would like to install.                                                                                                    | (AP)                                                                                                    |  |
| Image: CM Application Manager         Image: CM Application Self-Servi         Image: CM Inventory Manager         Image: CM Patch Manager         Image: CM OS Manager         Image: CM Server Management | Feature Description:<br>This feature will be installed on the<br>local hard drive.<br>This feature requires 0KB on your hard<br>drive. It has 2 of 5 subfeatures selected.<br>The subfeatures require 12MB on your<br>hard drive. |  |
| < · · · · · >                                                                                                    |                                                                                                    |  |
| Hewlett-Packard Company<br>Disk Cost Reset < Back Next > Cancel                                                                                                    |                                                                                                    |  |

12 Click I to select the features that you want to install.

Each time you click , a shortcut menu for that feature opens (see the next figure).

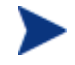

Install only the CM agents for which you are licensed.

13 From the shortcut menu, select an installation option. These options are described in Table 8 on page 62.

| Option                                                     | Description                                                                                                    |
|------------------------------------------------------------|----------------------------------------------------------------------------------------------------|
| Will be installed on local hard drive                      | Installs the top-level feature on the local hard drive, but not any sub-features listed below.                                                                                                    |
| Entire feature will be<br>installed on local hard<br>drive | Installs the entire feature, including any sub-<br>features listed below.                                                                                                    |
| unve                                                       | Note: In this installation program, selecting this<br>option or the "Will be installed on local hard<br>drive" option for the CM Application Self-service<br>Manager, CM Application Manager, or CM<br>Inventory Manager results in the same<br>installation because these features do not<br>contain sub-features. |
|                                                            | Example: If you select this option for the CM agent feature in the Select Features window, all of the CM agents will be installed on the local hard drive.                                                                                                    |
| Entire feature will be<br>unavailable                      | The feature will not be installed. If previously installed this feature will be removed.                                                                                                    |

### Table 8Feature settings for CM agents

If you want to set the same options for all of the features, you can click OVCM Agent and select the appropriate option to apply the setting to all features.

Click **Disk Cost** to see an overview of the disk space needed for the installation.

### 14 Click Next.

If .NET is not installed on the agent computer and you have chosen to install the CM Application Self-service Manager, .NET will be installed during the CM agent installation. However, if you copied the installation program to your computer and did not include the <code>\DotNet</code> folder, the DotNet Settings message in the next figure opens.

- 15 Click OK.
- 16 If necessary, click Next again.

If .NET is not already installed on the computer, the .NET Installation window opens.

### 17 Click Next.

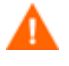

If you have installed .NET Beta, be sure to remove it before installing .NET.

The Ready to Install the Application window opens.

18 Click **Install** to begin the installation.

If necessary, the .NET Framework Setup wizard opens. Follow the prompts to install .NET on the agent computer. After .NET is successfully installed, the CM agent installation begins.

When the installation is done, successful installation window opens.

19 Click **Finish** to close the Installation Wizard.

# Removing the CM Agents

The Windows Installer installation program offers the ability to remove your CM agents. This section describes how to remove the CM agent using the Installation Wizard and using a command line.

### Using the Installation Wizard to Remove CM Agents

This section describes how to remove the CM agent using the Installation Wizard.

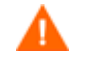

To remove specific features of the CM agent, use the Modify option on the Application Maintenance window. This is discussed in Modifying the CM Agent Installation on page 66.

#### To remove CM agents using the Installation Wizard

- 1 From the folder containing the CM agent installation files, double-click **setup.exe**. The Application Maintenance window opens.
- 2 Select the **Remove** option.
- 3 Click Next.

The CM Agent Uninstall window opens.

4 Click **Remove.** 

The files for all CM agents are removed from the computer.

The CM agent has been successfully uninstalled window opens.

5 Click Finish.

# Using a Command Line to Remove CM Agents

This section describes how to remove CM agents using a command line.

### To remove CM agents using a command line

• From the folder containing the CM agent installation files, type the following command line:

SETUP.EXE REMOVE=ALL

See Installing the CM Agent from a Command Line on page 56 for additional arguments.

or

If you would like to remove a single CM agent, type a comma-delimited list of the features that you want to remove on the command line.

Reference the features for the CM agent installation as follows:

| • | CM Application Manager              | NVDINSTALLRAM   |
|---|-------------------------------------|-----------------|
| • | CM Application Self-service Manager | NVDINSTALLRSM   |
| • | CM Inventory Manager                | NVDINSTALLRIM   |
| • | CM OS Manager                       | NVDINSTALLROM   |
| • | CM Patch Manager                    | NVDINSTALLPATCH |
| • | CM Solutions for Servers            | NVDINSTALLSVR   |

#### Example

To silently remove the CM Application Self-service Manager and CM Application Manager, type:

SETUP.EXE REMOVE=NVDINSTALLRSM,NVDINSTALLRAM /qn

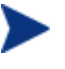

This only removes the features—not the entire product. Therefore, if you use the REMOVE argument and type each of the feature names, the core product will still be stored on your computer.

# Repairing the CM Agents

The Windows Installer installation program offers the ability to repair your CM agents. For example, if you have a missing CM agent module, you can use this tool to repair the installation. This tool will not overwrite modules that exist on the agent computer if they are newer than the ones provided with the installation.

This section describes how to repair CM agents using the Installation Wizard and using a command line.

# Using the Installation Wizard to Repair CM Agents

This section describes how to repair CM agents using the Installation Wizard.

To repair CM agents using the Installation Wizard

1 From the folder containing the CM agent installation files, double-click **setup.exe**.

The Application Maintenance window opens.

- 2 Select the **Repair** option.
- 3 Click Next.

The Ready to Repair the Application window opens.

4 Click Next.

When the repair is done, the CM agent has been successfully installed window opens.

5 Click Finish.

### Using a Command Line to Repair CM Agents

This section describes how to repair CM agents using a command line.

#### To repair CM agents using a command line

• From the folder containing the CM agent installation files, type the following command line:

#### msiexec /f CM-MGMTAPPS50.MSI

You can use additional parameters with this command line. For more information, see your Windows Installer documentation.

# Modifying the CM Agent Installation

The Windows Installer installation program offers the ability to modify your CM agent installation by adding or removing individual features. This section describes how to modify the installation of CM agents using the Installation Wizard and using a command line.

# Using the Installation Wizard to Modify the Installation of CM Agents

This section describes how to modify the installation of CM agents using the Installation Wizard.

To modify the installation of CM agents using the Installation Wizard

1 From the folder containing the CM agent installation files, double-click **setup.exe**.

The Application Maintenance window opens.

- 2 Select the **Modify** option.
- 3 Click Next.

The Select Features window opens. See *Using the CM Agent Installation Wizard* on page 60 for information about how to use this window.

4 Click Next.

The Ready to Modify the Application window opens.

5 Click Next.

The CM agent has been successfully installed window opens.

6 Click **Finish** to close the installation program.

# Using a Command Line to Modify the Installation of CM Agents

This section describes how to modify the installation of CM agents using a command line.

To modify the installation of CM agents using a command line

• From the folder containing the CM agent installation files, type the following command line:

#### SETUP.EXE FeatureStateArgument=feature1,feature2

| Specify the following arguments | To set the feature state                                                                                                    |
|---------------------------------|----------------------------------------------------------------------------------------------------|
| ADDLOCAL                        | Type a comma-delimited list of features that you want to set to "Will be installed on local hard drive."                                                                                                 |
| REMOVE                          | Type a comma-delimited list of features that you<br>want to set to "Entire feature will be<br>unavailable."                                                                                              |
|                                 | This only removes the features—not the entire<br>product. Therefore, if you use the REMOVE<br>property and type each of the feature names, the<br>core product will still be stored on your<br>computer. |
|                                 | If you want to remove the entire product, type REMOVE=ALL.                                                                                                    |

Table 9CM agent feature state arguments

Reference the features for the CM agent installation as follows:

| • | CM Application Manager              | NVDINSTALLRAM   |
|---|-------------------------------------|-----------------|
| • | CM Application Self-service Manager | NVDINSTALLRSM   |
| • | CM Inventory Manager                | NVDINSTALLRIM   |
| • | CM OS Manager                       | NVDINSTALLROM   |
| • | CM Patch Manager                    | NVDINSTALLPATCH |
| • | CM Solutions for Servers            | NVDINSTALLSVR   |

### Example

If you want to install the CM Application Self-service Manager, and to make the CM Inventory Manager and CM Application Manager unavailable, use the following command line:

SETUP.EXE ADDLOCAL=NVDINSTALLRSM REMOVE=NVDINSTALLRIM,NVDINSTALLRAM

See Installing the CM Agent from a Command Line on page 56 for additional arguments.

# Using a Pre-Install Script

Use Visual Basic scripts to customize MSI properties that affect the installation. The following is a very simple Visual Basic script, which is intended to be an example only.

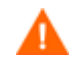

Be sure to use the NVDPRECAPATH argument to specify the fully qualified path and file name of a custom Visual Basic preinstall script in INSTALL.INI or on the command line. See the description of NVDPRECAPATH in Table 3 on page 42.

Here is a sample pre-install script:

```
' The following sample demonstrates fetching an MSI property,
then setting the same property.
' The property values are displayed in message boxes for
debugging purposes.
Option Explicit
msgbox Session.Property("ALLUSERS")
Session.Property("ALLUSERS") = "1"
msgbox Session.Property("ALLUSERS")
```

You can use a pre-install script to override the property settings of the arguments that control the behavior of the CM Application Self-service Manager, such as those in the [ARGS] section of INSTALL.INI, as well as the attribute values for CM objects, such as those specified in the [OBJECTS] section of INSTALL.INI.

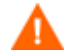

New objects or properties must be defined in INSTALL.INI:

You can use a pre-install script to override a value for the object or property, but if you attempt to specify a new object or property in the pre-install script, it will be ignored.

### To override property settings or attributes for objects

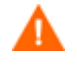

Be sure to type the name of the property or the object and its attribute such as NVDOBJZMASTER\_ZDSTSOCK in all uppercase.

• Use the prefix NVDARG to override property settings.

For example, to override the value set for the identification property, which identifies the subscriber session to the CM Configuration Server, type:

```
Session.Property("NVDARGIDENTIFICATION")="jenns"
```

• Use the prefix NVDOBJ to override object attributes.

For example, if you want to override the value set for the ZDSTSOCK attribute of the ZMASTER object, which is the port setting for the CM Configuration Server, type:

```
Session.Property("NVDOBJZMASTER_ZDSTSOCK")="3462"
```

# Using a Post-Install Script

Use custom Visual Basic, REXX, or Tcl scripts to run processes after installing CM agents. For example, your post-install script can initiate a connection to the CM Configuration Server in order to process mandatory applications.

Be sure to use the NVDPOSTCAPATH argument to specify the fully qualified path and filename of the custom Visual Basic or REXX post-install script in INSTALL.INI or on the command line.
See the description of NVDPOSTCAPATH in Table 3 on page 42.
For example, if you want to run a script called redstart.rex, uncomment and set NVDPOSTCAPATH=C:\Progra~1\Hewlett-Packard\radstart.rex

Include the script in the \maint folder of the agent install. It will automatically get copied into IDMSYS. A script example is shown below:

The following is a sample REXX from a post install script.

| /**                                     | RADSTART.REX  |               |                                      | **/ |  |  |
|-----------------------------------------|---------------|---------------|--------------------------------------|-----|--|--|
| /**                                     |               |               |                                      | **/ |  |  |
| /**                                     | DESCRIPTION:  |               |                                      | **/ |  |  |
| /**                                     | Client Rexx w | ill perform a | CM connection to a CS defined in the | **/ |  |  |
| /**                                     | install.ini t | o process all | mandatory applications.              | **/ |  |  |
| /**                                     |               |               |                                      | **/ |  |  |
| /**                                     | AUTHOR:       | HP            |                                      | **/ |  |  |
| /**                                     | LANGUAGE:     | REXX          |                                      | **/ |  |  |
| /**                                     |               |               |                                      | **/ |  |  |
| /************************************** |               |               |                                      |     |  |  |
| /* 1                                    | /* trace i */ |               |                                      |     |  |  |

fullcmd = 'HIDE radntfyc localhost wait radskman context=m,log=connect\_initial.log'
call edmcmd fullcmd;

# Summary

- The CM agent installation program consists of one package with six feature sets: CM Application Manager, CM Inventory Manager, and CM Application Self-service Manager, CM Patch Manager, CM OS Manager, CM Server Management.
- You can install the CM agents using a command line or using the Installation Wizard.
- Customize your installation to suit your enterprise.
- Create pre-install and post-install scripts to run processes before or after the agents are installed.
# 4 Installing the CM Administrator

#### At the end of this chapter, you will:

- Understand the system requirements for installing the HP OpenView Configuration Management Administrator (CM Administrator).
- Be familiar with the installation files.
- Know how to install the CM Administrator using the Installation Wizard and command lines.
- Understand the feature settings of the CM Administrator.
- Know how to remove and repair the CM Administrator using the Installation Wizard and command lines.

The CM Administrator installation program uses Microsoft Windows Installer. The program consists of one MSI package with six feature sets— CM Admin Packager, CM Admin Configuration Server DB Editor, CM Admin Agent Explorer, CM Admin Publisher, CM Admin Screen Painter and CM AMP Editor.

## System Requirements

- Clean computer. (A **clean computer** is a computer with only the target subscriber's operating system installed.)
- Windows 2000, Server 2003, XP or Vista. (x86 or x64, where applicable).
- TCP/IP connection to the CM Configuration Server.
- Minimum resolution of 800 x 600.
- MS Windows Installer Version 2.0 or higher. The MSI 2.0 installation program is available on the CM media in the \Configuration Server\management\_infrastructure\administrat or\_workstation\win32\msi folder. If Windows Installer does not exist, or if an earlier version is detected on the computer, the MSI 2.0 installation program runs automatically.
- You must have administrator rights to the computer to install the CM Administrator.

## **Platform Support**

For information about the platforms that are supported in this release, see the accompanying release notes.

## About the Installation Files

#### setup.exe

setup.exe is stored on the CM Configuration Server media in the
\management\_infrastructure\administrator\_workstation\win32\
folder. It accepts any command line parameters and passes them to Windows
Installer.

You can also create a Windows Installer Administrative Installation Point (AIP) for network installations.

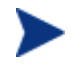

A Windows Installer Administrative Installation Point (AIP) is also known as an Administrative Control Point (ACP).

The AIP starts Windows Installer and passes any command line parameters to it. To create the Windows Installer Administrative Installation Point (AIP) in a specified target directory, type:

SETUP.EXE /a TARGETDIR=drive:\targetdirectory /qb

The target directory contains CM-ADMIN50.MSI, the installation folders, and setup.exe.

#### CM-ADMIN50.MSI

CM-ADMIN50.MSI is the MSI database file, which contains the default configuration information for the installation. This file is stored on the CM media in the \Configuration Server\management\_infrastructure \administrator\_workstation\win32\ folder.

# Installing the CM Administrator

This section describes how to install the CM Administrator using the Installation Wizard and using a command line.

## Using the Installation Wizard to Install the CM Administrator

This section describes how to install the CM Administrator for Windows using the Installation Wizard.

#### To install the CM Administrator using the Installation Wizard

1 From the folder containing the CM Administrator installation files, run setup.exe.

The CM Administrator Installation Wizard opens.

2 Click Next.

The License Agreement window opens.

3 After reading and accepting the license agreement, click **Next**.

If the CM agent is not installed on the computer, the Destination Folder window opens.

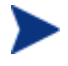

If the CM agent is already installed on the computer, this window will not open and the CM Administrator is installed in the same location as the CM agent.

If you want to select a different destination for the CM Administrator, click **Browse**, and then navigate to the appropriate destination folder.

Click **OK** to continue.

4 Click Next.

The CM Configuration Server window opens.

- 5 In the IP Address text box, type the IP address for the CM Configuration Server.
- 6 In the Port text box, type the port number (default is 3464).
- 7 Click Next.

The Select Features window opens.

| 😸 HP OpenView Configuration Managem                                                                                                    | ent Administrator                                                                                                    |
|----------------------------------------------------------------------------------------------------|----------------------------------------------------------------------------------------------------|
| Select Features<br>Please select which features you would like to                                                                                                    | install.                                                                                                    |
| <ul> <li>HP OVCM Admin</li> <li>CM Admin Agent Explorer</li> <li>CM Admin Packager</li> <li>CM Admin Publisher</li> <li>CM Admin Screen Painter</li> <li>CM Admin CSDB Editor</li> <li>CM AMP Editor</li> </ul> | Feature Description:<br>This feature will be installed on the local hard<br>drive.<br>This feature requires 1973KB on your hard<br>drive. It has 6 of 6 subfeatures selected. The<br>subfeatures require 24MB on your hard drive. |
| Hewlett-Packard Company<br>Disk Cost Reset                                                                                                    | < Back Next > Cancel                                                                                                    |

8 Click I to select the features that you would like to install.

If you want to set the same options for all of the features, you can click appropriate option to apply the setting to all features.

Click **Disk Cost** to see an overview of the disk space needed for the installation.

Each time you click 💷 a shortcut menu for that feature opens.

9 From the shortcut menu, select an installation option. These options are described in Table 10 below.

| Option                                                     | Description                                                                                                    |
|------------------------------------------------------------|----------------------------------------------------------------------------------------------------|
| Will be installed on local hard drive                      | Installs the top-level feature on the local hard drive, but not any sub-features listed below.                                                                                                    |
| Entire feature will be<br>installed on local hard<br>drive | Installs the entire feature, including any sub-<br>features listed below.                                                                                                    |
|                                                            | Note: In this installation program, selecting this<br>option or the "Will be installed on local hard<br>drive" option for any of the features results in<br>the same installation because these features do<br>not contain sub-features. |
| Entire feature will be<br>unavailable                      | The feature will not be installed. If previously installed, this feature will be removed.                                                                                                    |

 Table 10
 Feature settings for the CM Administrator

#### 10 Click Next.

The Ready to Install the Application window opens.

11 Click **Install** to begin the installation.

When the installation is done, the CM Administrator has been successfully installed window opens.

12 Click **Finish** to exit the installation.

## Using a Command Line to Install the CM Administrator

You can also use a command line to run the CM Administrator installation program, For example, if you want to install only the CM Admin Packager on

a computer, the command line that you run from the directory containing the CM Administrator installation files might be:

```
SETUP.EXE ADDLOCAL=NVDINSTALLPACKAGER
```

#### Specifying the Features to Install

To specify the features that you want to install, use the appropriate feature state argument, such as ADDLOCAL, and specify the features that you want to install.

| Specify the following arguments | To set the feature state                                                                                                    |
|---------------------------------|----------------------------------------------------------------------------------------------------|
| ADDLOCAL                        | Type a comma-delimited list of features that you<br>want set to "Will be installed on local hard<br>drive."                                                                                              |
| ADDSOURCE                       | Type a comma-delimited list of features that you<br>want set to "Will be installed to run from<br>network."                                                                                              |
| ADVERTISE                       | Type a comma-delimited list of features that you<br>want set to "Feature will be installed when<br>required."                                                                                            |
| REMOVE                          | Type a comma-delimited list of features that you want set to "Entire feature will be unavailable."                                                                                                    |
|                                 | This only removes the features—not the entire<br>product. Therefore, if you use the REMOVE<br>property and type each of the feature names, the<br>core product will still be stored on your<br>computer. |
|                                 | If you want to remove the entire product, type REMOVE=ALL.                                                                                                    |

 Table 11
 CM Administrator feature state arguments

When specifying features on the command line, reference the CM Administrator features as follows:

| • | NVDINSTALLPACKAGER       | CM Admin Packager       |
|---|--------------------------|-------------------------|
| • | NVDINSTALLPUBLISHER      | CM Admin Publisher      |
| • | NVDINSTALLSYSTEMEXPLORER | CM Admin CSDB Editor    |
| • | NVDINSTALLCLIENTEXPLORER | CM Admin Agent Explorer |

• NVDINSTALLSCREENPAINTER

CM Admin Screen Painter

NVDINSTALLAMPEDITOR
 CM AMP Editor

For example, if you want to install the CM Admin Configuration Server DB Editor and the CM Admin Agent Explorer to the computer, type the following command line:

#### SETUP.EXE ADDLOCAL= NVDINSTALLSYSTEMEXPLORER,NVDINSTALLCLIENTEXPLORER

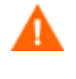

If you run the installation from a command line, be sure to pass the IP address for the CM Configuration Server to the installation. For example:

SETUP.EXE NVDOBJZMASTER\_ZIPADDR=10.10.10.1

#### Additional Command Line Arguments

Table 12 below describes some additional arguments that you can pass to the installation program on the command line.

| Argument                                            | Description                                                                                                    |
|-----------------------------------------------------|----------------------------------------------------------------------------------------------------|
| /qn                                                 | Performs a silent installation.                                                                                                    |
| /qb                                                 | Displays the progress bar only during the installation.                                                                                                    |
| /l*v<br><i>drive</i> :\install.log                  | Creates a detailed Windows Installer log.<br>Note: Using this option may impact the<br>performance of the installation.                                                                                                    |
| /a TARGETDIR=<br><i>drive</i> :<br>\targetdirectory | Creates a Windows Installer AIP in the specified<br>target directory.<br>Note: A Windows Installer Administrative<br>Installation Point (AIP) is also known as an<br>Administrative Control Point (ACP).<br>The target directory contains CM-ADMIN50.MSI,<br>the installation folders, and setup.exe. |
|                                                     | Once you have created the AIP, you can run<br>setup.exe and pass the appropriate command line<br>parameters. This starts the Windows Installer<br>and passes the specified parameters to it.                                                                                                    |

 Table 12
 Command Line Arguments

| Argument    | Description                                                                 |
|-------------|-----------------------------------------------------------------------------|
| INSTALLDIR= | Specify the installation directory. Use quotes if the path contains spaces. |

# Removing the CM Administrator

The Windows Installer installation program offers the ability to remove the CM Administrator. This section describes how to remove the CM Administrator using the Installation Wizard and using a command line.

## Using the Installation Wizard to Remove the CM Administrator

This section describes how to remove (uninstall) the CM Administrator using the Installation Wizard.

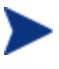

To remove specific features of the CM Administrator, use the Modify option on the Application Maintenance window. This is discussed in Modifying the CM Administrator Installation on page 83.

#### To remove the CM Administrator using the Installation Wizard

1 From the folder containing the CM Administrator installation files, double-click **setup.exe**.

The Application Maintenance window opens.

- 2 Select the **Remove** option.
- 3 Click Next.

The CM Administrator Uninstall window opens.

4 Click Next.

The files for the CM Administrator are removed from the computer.

The CM Administrator has been successfully uninstalled window opens.

5 Click Finish.

## Using a Command Line to Remove the CM Administrator

This section describes how to remove (uninstall) the CM Administrator using a command line.

To remove the CM Administrator using a command line

• From the folder containing the CM Administrator installation files, type the following command line:

SETUP.EXE REMOVE=ALL

or

If you would like to remove a single CM Administrator feature, type a comma-delimited list of the features that you want to remove on the command line.

#### Example

If you want to silently remove the CM Admin CSDB Editor and CM Admin Agent Explorer, type:

# SETUP.EXE REMOVE=NVDINSTALLSYSTEMEXPLORER, NVDINSTALLCLIENTEXPLORER /qn

Reference the features for the CM Administrators as follows:

| • | CM Admin Packager       | NVDINSTALLPACKAGER       |
|---|-------------------------|--------------------------|
| • | CM Admin Publisher      | NVDINSTALLPUBLISHER      |
| • | CM Admin CSDB Editor    | NVDINSTALLSYSTEMEXPLORER |
| • | CM Admin Agent Explorer | NVDINSTALLCLIENTEXPLORER |
| • | CM Admin Screen Painter | NVDINSTALLSCREENPAINTER  |
| • | CM AMP Editor           | NVDINSTALLAMPEDITOR      |

This only removes the features—not the entire product. Therefore, if you use the REMOVE property and type each of the feature names, the core product will still be stored on your computer.

# Repairing the CM Administrator

The Windows Installer installation program offers the ability to repair the CM Administrator. For example, if you have a missing CM Administrator module, you can use this tool to repair the installation. This tool will not overwrite modules that exist on the computer if they are newer than the ones provided with the installation.

This section describes how to repair the CM Administrator using the Installation Wizard and using a command line.

## Using the Installation Wizard to Repair the CM Administrator

This section describes how to repair the CM Administrator using the Installation Wizard.

To repair the CM Administrator using the Installation Wizard

1 From the folder containing the CM Administrator installation files, double-click **setup.exe**.

The Application Maintenance window opens.

- 2 Select the **Repair** option.
- 3 Click Next.

The Ready to Repair the Application window opens.

4 Click Next.

When the repair is done, the CM Administrator has been successfully installed window opens.

5 Click **Finish**.

#### Using a Command Line to Repair the CM Administrator

This section describes how to repair the CM Administrator using a command line.

To repair the CM Administrator using a command line

• From the folder containing the CM Administrator installation files, type the following command line:

msiexec /f Cm-Admin50.Msi

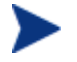

Additional parameters can be used with this command line. For more information, see your Windows Installer documentation.

# Modifying the CM Administrator Installation

The Windows Installer installation program offers the ability to modify the CM Administrator installation by adding or removing individual features. This section describes how to modify the installation of the CM Administrator using the Installation Wizard and using a command line.

## Using the Installation Wizard to Modify the CM Administrator

This section describes how to modify the installation of the CM Administrator using the Installation Wizard.

To modify the CM Administrator installation using the Installation Wizard

1 From the folder containing the CM Administrator installation files, double-click **setup.exe**.

The Application Maintenance window opens.

- 2 Select the **Modify** option.
- 3 Click Next.

The Select Features window opens. See Installing the CM Administrator on page 75 for information about how to use this window.

| HP OpenView Configuration Managem<br>Select Features<br>Please select which features you would like to                                                  | install.                                                                                                    |
|----------------------------------------------------------------------------------------------------|----------------------------------------------------------------------------------------------------|
| HP OVCM Admin<br>CM Admin Agent Explorer<br>CM Admin Packager<br>CM Admin Publisher<br>CM Admin Screen Painter<br>CM Admin CSDB Editor<br>CM AMP Editor | Feature Description:<br>This feature will be installed on the local hard<br>drive.<br>This feature requires 1973KB on your hard<br>drive. It has 6 of 6 subfeatures selected. The<br>subfeatures require 24MB on your hard drive. |
| Hewlett-Packard Company<br>Disk Cost Reset                                                                                                    | < Back Next > Cancel                                                                                                    |

4 Click Next.

The Ready to Modify the Application window opens.

5 Click Next.

The CM Administrator has been successfully installed window opens.

6 Click **Finish** to close the installation program.

## Using a Command Line to Modify the CM Administrator Installation

#### To modify the CM Administrator installation using a command line

• From the folder containing the CM Administrator installation files, type the following command line:

SETUP.EXE FeatureStateArgument=feature1,feature2

See Table 11 on page 78 for more information.

#### Example

To install the CM Admin Packager to the local hard drive, and to make the CM Admin CSDB Editor and CM Admin Agent Explorer unavailable, type the following command line:

SETUP.EXE ADDLOCAL=NVDINSTALLPACKAGER REMOVE=NVDINSTALLSYSTEMEXPLORER,NVDINSTALLCLIENTEXPLORER

See Additional Command Line Arguments on page 79 for additional arguments.

# Summary

- The CM Administrator consists of one package with five feature sets: CM Admin Publisher, CM Admin Packager, CM Admin CSDB Editor, CM Admin Agent Explorer, and CM Admin Screen Painter.
- Install the CM Administrator on a clean computer.
- You can install the CM Administrator using a command line or using the Installation Wizard.

# 5 The AUDIT Domain

At the end of this chapter, you will:

- Understand the AUDIT Domain in the CM Configuration Server Database (CM-CSDB).
- Understand the CM Inventory Manager database.

This manual is provided to assist you with installing and using the CM Inventory Manager. Choose the appropriate strategies suited for your enterprise needs.

# The AUDIT Domain in the CM Configuration Server Database

The AUDIT Domain is located in the PRIMARY File of the CM-CSDB. The AUDIT Domain contains the classes required to:

- Configure the tasks needed to collect the inventory information.
- Manage the agent computers' assets.

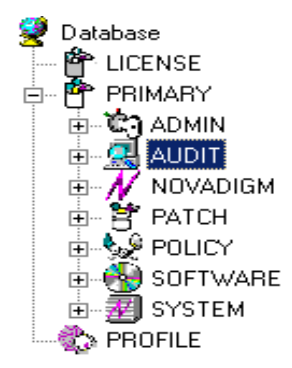

## AUDIT Domain Defined

The AUDIT Domain is structured very much like the SOFTWARE Domain. The next figure shows its tree structure in the CM Admin CSDB Editor.

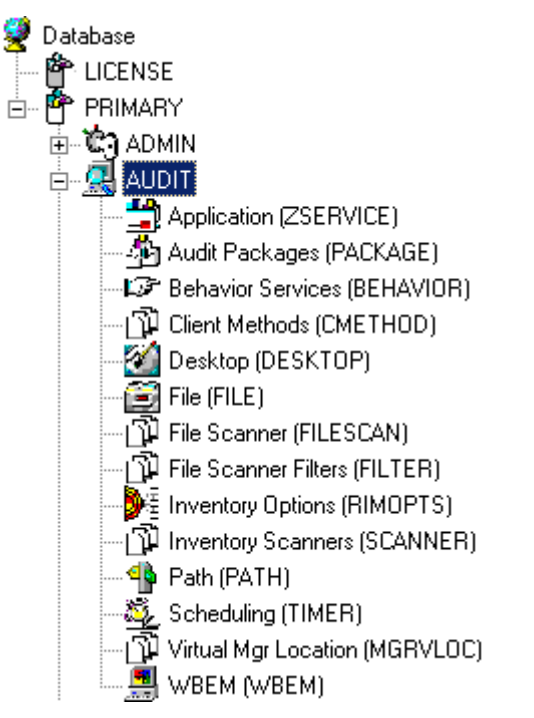

Table 13 below describes the classes in the AUDIT Domain.

| Table 13 | <b>AUDIT Domain</b> |
|----------|---------------------|
|----------|---------------------|

| Class                       | Description                                                                                                    |
|-----------------------------|----------------------------------------------------------------------------------------------------|
| Application<br>(ZSERVICE)   | These are sample services distributed with the<br>CM Inventory Manager. The AUDIT.ZSERVICE<br>instance is connected to a policy instance. A<br>policy instance can be an instance of the Users,<br>Departments, or Workgroups class. It can also be<br>a customer-defined class within the POLICY<br>Domain. Each of the sample ZSERVICE classes<br>is connected to the PACKAGE instances. |
| Audit Packages<br>(PACKAGE) | Defines what information to collect, and then<br>what actions to take. These packages would<br>contain various audit components. A good<br>example is an audit of running services on a<br>desktop. The AUDIT.ZSERVICE instance must<br>contain a connection to an AUDIT.PACKAGE<br>instance.                                                                                              |

| Class                            | Description                                                                                                    |
|----------------------------------|----------------------------------------------------------------------------------------------------|
| Ulass                            | Description                                                                                                    |
| Behavior Services<br>(BEHAVIOR)  | Defines instances that enable the execution of<br>auditing on the agent. Normally, there is no need<br>to add or modify instances in this class.                                                                                                    |
| Client Methods<br>(CMETHOD)      | This class is used to configure method points for<br>Tcl inventory scans. The base instance of the<br>SCANNER Class is connected to the<br>CMETHOD.INV_FULL instance. This instance<br>can be used for all inventory scans defined in the<br>SCANNER Class. |
| Desktop<br>(DESKTOP)             | This class is reserved for future use.                                                                                                    |
| File<br>(FILE)                   | Defines file scans, such as auditing system DLLs.                                                                                                    |
| File Scanner<br>(FILESCAN)       | For UNIX devices only, persistent component<br>class used to configure an inventory scan. Adding<br>File Scanner components to an audit package<br>creates instances of the FILESCAN Class.                                                                 |
| File Scanner Filters<br>(FILTER) | For UNIX devices only, persistent component<br>class used to configure an inventory scan. Adding<br>FILE Scanner Filters components to an audit<br>package creates instances of the FILTER Class.                                                           |
| Inventory Options<br>(RIMOPTS)   | Contains the attributes that offer options that<br>control an inventory management task. For<br>additional information, refer to the RIMOPTS<br>Class on page 91.                                                                                           |
| Inventory Scanners<br>(SCANNER)  | This persistent component class is used to<br>configure an inventory scan. Create instances of<br>the SCANNER Class by adding Inventory<br>Scanners components to an audit package.                                                                         |
| Path<br>(PATH)                   | This class stores the drive and directory required<br>to install a resource. Packages can be relocated<br>by updating instances of this class.                                                                                                    |
| Registry<br>(REGISTRY)           | This class uses WMI to obtain a Registry scan of<br>a Windows machine. Create instances of the<br>REGISTRY Class to run scans of the Windows<br>Registry and obtain a Registry Scan report.                                                                 |

| Class                                | Description                                                                                                    |
|--------------------------------------|----------------------------------------------------------------------------------------------------|
| Scheduling<br>(TIMER)                | This class contains the instances that enable the<br>CM administrator to set a timer on end users'<br>computers. One or multiple auditing services can<br>be processed whenever the timer expires.                                                          |
| Virtual Mgr<br>Location<br>(MGRVLOC) | This class is used to specify the initial path for<br>files being transferred to the CM Configuration<br>Server during a FILE audit.                                                                                                    |
| WBEM<br>(WBEM)                       | This class contains instances that define CM<br>Inventory Manager scans of WMI classes. These<br>can include any class in the WMI database such<br>as Win32_ Services. This example would provide<br>information on Windows NT or Windows 2000<br>services. |

## **RIMOPTS Class**

The RIMOPTS Class is also known as the Inventory Options Class. This class contains the attributes that control an inventory management task. Table 14 below describes these attributes.

Table 14RIMOPTS Class

| Attribute | Usage                                                                                                    |
|-----------|----------------------------------------------------------------------------------------------------|
| COLLECT   | Audit Collection Type by selecting <b>Diff</b> or <b>Full</b>                                                                                                    |
|           | • Select <b>Diff</b> to report the difference between the previous information collected for the service and the information collected during the current agent audit. This is the default setting. |
|           | Note: The first or initial scan of the DIFF setting will be a FULL scan as defined below. All subsequent scans will then be differenced unless the administrator changes the setting to FULL.       |
|           | • Select <b>Full</b> to report the information collected for the service during the current Agent Connect process without differencing against the previous collection for that service.            |

| Attribute | Usage                                                                                                    |  |  |
|-----------|----------------------------------------------------------------------------------------------------|--|--|
| RUNEXEC   | This string indicates what actions the CM Inventory<br>Manager will take upon connection:                                     |  |  |
|           | • Select I to invoke collection of information when the service is installed                                                  |  |  |
|           | • Select <b>U</b> to invoke collection of information when the service is updated.                                            |  |  |
|           | • Select <b>V</b> to invoke collection of information when the service is verified.                                           |  |  |
|           | The default settings are $I$ and $U$ .                                                                                        |  |  |
| ZSVCTYPE  | Contains code that is used internally by the CM Inventory<br>Manager agent. In all cases, this value should remain <b>I</b> . |  |  |
| NAME      | Contains the friendly name of the instance. It is the name displayed for the instance in the tree view of the CSDB Editor.    |  |  |

To apply an option expressed in the RIMOPTS instance to the inventory management task, the RIMOPTS instance must contain a connection to an audit service.

Prior to beginning any tasks using the CM Inventory Manager, you must enable the drag-and-drop feature for the newly created RIMOPTS Class instances. For additional information about editing instances, refer to the CM Admin CSDB Editor Guide, Chapter 3: CM-CSDB Overview.

To enable drag-and-drop connections for RIMOPTS Class instances

- Open the CM Admin CSDB Editor and go to PRIMARY → ADMIN → Name Lists (8) (ZLIST) → CONNECT\_ → CONNECT\_ZSERVICE\_
- 2 Double-click on **CONNECT\_ZSERVICE\_TO\_RULES**.

| 6        | E-  CONNECT_PACKAGE_      |     | ZNAME01  | Name | PACKAGE  |
|----------|---------------------------|-----|----------|------|----------|
| B        | B- P CONNECT_PANEL_       |     | ZNAME02  | Name | FILE     |
| 6        | E- P CONNECT_PATH_        |     | ZNAME03  | Name | BEHAVIOR |
| B        | - P CONNECT_REGISTRY_     |     | ZNAME04  | Name | DIALOG   |
| E        | B- P CONNECT_USER_        |     | ZNAME05  | Name | DEPT     |
| B        | B- P CONNECT_WMI_         |     | ZNAME06  | Name | WORKGRP  |
| B        | B- D CONNECT_WORKGRP_     |     | ZNAME07  | Name | TIMER    |
| B        | B- F CONNECT_ZADMIN_      |     | ZNAMEOS  | Name | VGROUP   |
| 6        | B- CONNECT_ZCONNECT_      |     | ZNAME09  | Name | STAGEB   |
| 6        | B- CONNECT_ZSERVICE_      |     | ZNAME10  | Name | HTTP     |
|          | CONNECT_ZSERVICE_TO_RULES |     | ZNAME11  | Name | EXECUTE  |
| B        | B- CONNECT_ZVERC_         | . 1 | ZNAME12  | Name | ENECOTE  |
| B        | B- CONNECT_ZVERD_         |     | ZNAME12  | Name |          |
|          | B- CONNECT_2VERF_         |     | ZNAME14  | Name |          |
| B        | B- CONNECT_ZVERFDCI_      |     | ZNAME 14 | Name |          |
|          | B- CONNECT_ZVERI_         |     |          | Name |          |
| <u> </u> | DEPT_                     |     | ZNAME16  | Name |          |
| Ρ.       | LAN_                      |     | ZNAME17  | Name |          |
| 1        | NIFY_                     |     | ZNAME18  | Name |          |
| μ.       | PKuH_                     |     | ZNAME19  | Name |          |
| ۰.       | SEC_                      |     | ZNAME20  | Name |          |

3 The Editing Instance dialog box opens.

| Name      | CT_ZSERVICE_TO_RULES I | nstance - Last Update: - 09/11/99 10:3 | 11:30 ? ×      |
|-----------|------------------------|----------------------------------------|----------------|
| Name      | Attribute Description  | Value                                  |                |
| V ZNAME05 | Name                   | DEPT                                   |                |
| ZNAME06   | Name                   | WORKGRP                                |                |
| ZNAME07   | Name                   | TIMER                                  |                |
| V ZNAME08 | Name                   | VGROUP                                 |                |
| V ZNAME09 | Name                   | STAGER                                 |                |
| V ZNAME10 | Name                   | HTTP                                   |                |
| ZNAME11   | Name                   | EXECUTE                                |                |
| ZNAME12   | Name                   | RIMOPTS                                | -              |
| •         |                        |                                        |                |
|           |                        | OK                                     | Cancel Restore |

4 Set the value of the **ZNAME n** attribute to **RIMOPTS**.

The drag-and-drop feature is now available for all attributes in RIMOPTS.

# **REGISTRY Class**

The Registry Class uses WMI to obtain a Registry scan of a Windows machine. Most of the attributes are copied from the existing WBEM class of the AUDIT Domain, with descriptions adjusted for registry-specific needs. For example, the PROPERTY and CNDITION attributes define the current Registry hive and subkey to scan, respectively. Three new Registry-specific attributes have been added to the class. They include:

- **RPTCLASS** The Report Class Name in RIM.
- **FORMAT** The Output format- requires REGISTRY (do not change).
- **DEPTH** Defines the levels below the current subkey to scan.

Table 15 below summarizes the attributes and values for the Registry Class instances. Attributes in bold are new to this class (not in the WBEM class).

 Table 15
 Registry Class Instance Attributes

| Attribute    | Description                              | Default Value                            | Valid Values                                                                                                    |
|--------------|------------------------------------------|------------------------------------------|----------------------------------------------------------------------------------------------------|
| ACTION       | Report Flags (I,<br>N, C, D, S, D,<br>C) | YYYYXXN                                  | Y, X, or N for each flag.                                                                                                    |
| NAMSPAC<br>E | Name Space                               | root\default                             | root\default – Do not<br>change.                                                                                                    |
| CLASS        | WBEM Class                               | StdRegProv                               | StdRegProv – Do not<br>change.                                                                                                    |
| RPTCLASS     | Report Class<br>Name                     | Registry                                 | A valid table name. If<br>blank "StdRegProv" will be<br>used.                                                                                       |
| PROPERTY     | Registry hive.                           | HKEY_LOCAL_MACHINE                       | Any Windows registry<br>hive:<br>HKEY_CLASSES_ROOT<br>HKEY_CURRENT_USER<br>HKEY_LOCAL_MACHINE<br>HKEY_USERS<br>HKEY_CURRENT_CONFIG<br>HKEY_DYN_DATA |
| CNDITION     | Registry<br>subkey                       | SOFTWARE\Microsoft\Int<br>ernet Explorer | Any Windows registry subkey.                                                                                                    |
| FORMAT       | Output format.                           | REGISTRY                                 | REGISTRY – Do not<br>change.                                                                                                    |

| Attribute | Description                                                                                                    | Default Value | Valid Values                                                                                                    |  |
|-----------|----------------------------------------------------------------------------------------------------|---------------|----------------------------------------------------------------------------------------------------|--|
| DEPTH     | Starting at the<br>registry subkey<br>named in the<br>CNDITION<br>attribute, depth<br>specifies the<br>number of<br>descendent key<br>levels to<br>include in the<br>scan. | 0             | <ul> <li>0, -1, or n</li> <li>Set to 0 to only scan current subkey.</li> <li>Set to -1 to scan all subkey levels.</li> <li>Set from 1 through n to scan the current subkey and the specified number of subkey levels deep.</li> </ul> |  |
| OUTPUT    | Output Object<br>Name                                                                                                    | WBEMAUDT      | WBEMAUDT                                                                                                    |  |
| TYPE      | Scan Type<br>(WBEM)                                                                                                    | WBEM          | WBEM – Do not change.                                                                                                    |  |
| NAME      | Friendly Name                                                                                                    | Default       | Friendly name for this<br>instance displayed in the<br>CM Admin CSDB Editor.                                                                                                    |  |

## Implementing Registry Scans

Use the following high-level procedures to create and run scans of the Windows Registry using the REGISTRY class in the AUDIT Domain.

- <sup>1</sup> Create an AUDIT.REGISTRY scan instance and modify the attributes, as necessary. The PROPERTY, CNDITION and DEPTH attributes define the hive, registry subkey and depth of the scan, respectively.
- 2 Attach the registry scan instance to an audit service package.
- 3 Entitle the audit service for the registry scan to the appropriate machines or users.
- 4 The registry scan service is deployed during the first connection to an entitled agent. Upon the next connection, the registry scan inventory is collected and passed to the CM Messaging Server, which posts it to the ODBC database for Inventory.
- 5 View the Registry Scan report from the CM Reporting Server.

## Updating the CM-CSDB for Windows Registry Scans

To be able to scan the Registry of Windows machines using WMI, HP includes the Registry class in the AUDIT Domain of the CM Configuration Server Database. If your existing database does not include the Registry class, see the following import procedure to add the class to your database.

The import deck is available as enhancement fix: ER3201044, available from HP OpenView Technical Support.

| Database Tree View:                        | Registry class Defa                                                                                              | ult Instance Attributes:           |                    |
|--------------------------------------------|----------------------------------------------------------------------------------------------------|------------------------------------|--------------------|
| 🔮 Database                                 | ▲ Name                                                                                                    | Attribute Description              | Value              |
|                                            | <b>M</b> ACTION                                                                                                  | Report Flags (I, N, C, D, S, D, C) | YYYYYXXN           |
| - P NOTIFY                                 | NAMSPACE                                                                                                    | Name Space                         | root\default       |
| PRIMARY                                    | CLASS                                                                                                    | WBEM Class                         | StdRegProv         |
|                                            | <b>RPTCLASS</b>                                                                                                  | Report Class Name                  | Registry           |
|                                            | PROPERTY                                                                                                    | Registry Hive                      | HKEY_LOCAL_MACHINE |
| Application (ZSERVICE)                     | CNDITION                                                                                                    | Registry Subkey                    |                    |
| Audit Packages (PALKAGE)                   | FORMAT                                                                                                    | Output Format                      | REGISTRY           |
| Chert Mathada (CMETHOD)                    | DEPTH                                                                                                    | Search Depth                       | 0                  |
|                                            | <b>OUTPUT</b>                                                                                                    | Output Object Name                 | WBEMAUDT           |
| Ele (FILE)                                 | TYPE                                                                                                    | Scan Type [WBEM]                   | WBEM               |
| File Scapper (FILESCAN)                    | NAME                                                                                                    | Friendly Name                      | Default            |
| - A File Scanner Filters (FILTER)          |                                                                                                    |                                    |                    |
| Inventory Options (RIMOPTS)                |                                                                                                    |                                    |                    |
|                                            |                                                                                                    |                                    |                    |
| - 4 Path (PATH)                            |                                                                                                    |                                    |                    |
| E 💣 Registry (REGISTRY)                    |                                                                                                    |                                    |                    |
| Default                                    |                                                                                                    |                                    |                    |
| - 🌉 Scheduling (TIMER)                     |                                                                                                    |                                    |                    |
| - 📇 Virtual Mgr Location (MGRVLOC)         |                                                                                                    |                                    |                    |
| WBEM (WBEM)                                | - I I                                                                                                    |                                    | )                  |
| PRIMARY\AUDIT\Registry (REGISTRY)\Default\ | and the second second second second second second second second second second second second second second second | 7/21/2004                          | 7:27 PM            |

#### Figure 4 REGISTRY Class added to the AUDIT Domain.

#### To install the CM-CSDB update for the AUDIT Registry class

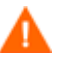

Do not use this procedure to add a class already on your CM-CSDB.

- 1 Stop the CM Configuration Server.
- 2 From the downloaded installation media, go to the db\_import directory. This folder contains the import deck for the new class to be added to the CM-CSDB.

AUDIT.Registry (REGISTRY) REGISTRY.XPC

3 Copy the REGISTRY.XPC file into the CM Configuration Server bin subdirectory.

The default location of the bin directory is: Drive:\Program Files\ Hewlett-Packard\CM\ConfigurationServer\bin.

- 4 Open a command prompt and navigate to the CM Configuration Server's bin directory.
- 5 Execute the following command from the bin directory to import the AUDIT.REGISTRY class to your database.

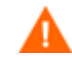

Do not import classes already on your database.

#### ZEDMAMS VERB=IMPORT CLASS, FILE=REGISTRY.XPC, PREVIEW=NO

A return code of 0 indicates that there were no errors reported during the import, and the updates are applied to the database. If there were errors, you can type **zedmams.log** to open and view that log.

6 Restart the CM Configuration Server.

The Registry Class is newly available in the AUDIT Domain, as shown in Figure 4 on page 96.

# **Inventory Database Tables**

The inventory reporting database includes the tables shown in Figure 5 below, among others.

#### Figure 5 Standard Inventory Database – Tables.

| 2         | Create table in Design view   | Ⅲ          | rWin32_DisplayConf           | ₩   | rWin32_Process         |
|-----------|-------------------------------|------------|------------------------------|-----|------------------------|
| 2         | Create table by using wizard  | Ⅲ          | rWin32_DisplayControllerConf | ▦   | rWin32_Processor       |
| 2         | Create table by entering data | <b></b>    | rWin32_DMAChannel            | III | rWin32_Product         |
| Ⅲ         | AppEvent                      | Ⅲ          | rWin32_Environment           | ₩   | rWin32_SerialPort      |
|           | DeviceConfig                  | Ⅲ          | rWin32_FloppyController      | ⊞   | rWin32_Service         |
| <b></b>   | DeviceErrors                  | <b></b>    | rWin32_FloppyDrive           | ₩   | rWin32_Share           |
| ▦         | DeviceMap                     | Ⅲ          | rWin32_Group                 | ⊞   | rWin32_SoftwareElement |
| <b>==</b> | DeviceNotify                  | <b></b>    | rWin32_IDEController         | Ⅲ   | rWin32_SoftwareFeature |
| <b></b>   | DeviceServices                | <b></b>    | rWin32_IRQResource           | ⊞   | rWin32_SoundDevice     |
| ▦         | DeviceState                   | Ē          | rWin32_Keyboard              | ⊞   | rWin32_StartupCommand  |
| <b>==</b> | DeviceStatus                  | <b></b>    | rWin32_LoadOrderGroup        | Ⅲ   | rWin32_SystemDriver    |
| <b></b>   | FileAudit                     | <b></b>    | rWin32_LogicalDisk           | ⊞   | rWin32_SystemEnclosure |
| Ⅲ         | HAppEvent                     | <b></b>    | rWin32_LogicalMemoryConf     | ₩   | rWin32_TimeZone        |
| <b>==</b> | HDeviceErrors                 | <b></b>    | rWin32_LogicalProgramGroup   | Ⅲ   | rWin32_USBController   |
| <b></b>   | HDeviceState                  | <b></b>    | rWin32_MemoryArray           | ⊞   | rWin32_UserAccount     |
| <b>==</b> | HDeviceStatus                 | <b></b>    | rWin32_MemoryDevice          | Ⅲ   | rWin32_VideoController |
| <b>==</b> | rCIM_Product                  | <b></b>    | rWin32_MotherboardDevice     |     |                        |
| <b>==</b> | rWin32_BIOS                   | Ⅲ          | rWin32_NetworkAdapter        |     |                        |
| <b>==</b> | rWin32_BootConf               | <b></b>    | rWin32_NetworkAdapterConf    |     |                        |
| <b>==</b> | rWin32_Bus                    | Ⅲ          | rWin32_NetworkConnection     |     |                        |
| <b>==</b> | rWin32_CacheMemory            | <b>===</b> | rWin32_OperatingSystem       |     |                        |
| <b>==</b> | rWin32_CDROMDrive             | <b></b>    | rWin32_PageFile              |     |                        |
| <b>==</b> | rWin32_ComputerSystem         | <b></b>    | rWin32_PageFileSetting       |     |                        |
| <b>==</b> | rWin32_ComputerSystemProduct  | <b></b>    | rWin32_PageFileUsage         |     |                        |
| <b>==</b> | rWin32_Desktop                | Ⅲ          | rWin32_ParallelPort          |     |                        |
| <b>==</b> | rWin32_DesktopMonitor         | <b></b>    | rWin32_PnPEntity             |     |                        |
| Ⅲ         | rWin32_DeviceMemoryAddress    | <b></b>    | rWin32_PointingDevice        |     |                        |
| Ⅲ         | rWin32_DiskDrive              | <b></b>    | rWin32_PortResource          |     |                        |
| <b>==</b> | rWin32_DiskPartition          | <b></b>    | rWin32_Printer               |     |                        |

The table names denote the origin of the data that they contain. For example, the **rWin\_LogicalMemoryConf** table will be populated with data from the Win32\_LogicalMemoryConfiguration WBEM class.

Tables that begin with rWin32\_ are populated with the data from WBEM queries. Tables that do not start with rWin32\_ are populated with data from non-WEBM sources.

The recommended product for viewing Inventory is the CM Reporting Server. Refer to the *CM Reporting Server Guide* for more information.

# Summary

- The AUDIT Domain contains the classes required to configure the tasks needed to collect the inventory information and to manage the agent computer's assets.
- The RIMOPTS Class is also known as the Inventory Options class. This class contains the attributes that control an inventory management task.
- Prior to beginning any tasks using the CM Inventory Manager, you must enable the drag-and-drop functionality for the newly created RIMOPTS Class instances.
- Use the CM Reporting Server for viewing the information obtained by auditing agent computers.

# 6 Software and Hardware Auditing

#### At the end of this chapter, you will:

- Understand file auditing.
- Understand WBEM auditing.
- Understand hardware auditing and the ZCONFIG object.

This guide is provided to assist you with installing and implementing the CM Inventory Manager. Choose the appropriate strategies suited for your enterprise needs.

# Auditing Types

When configuring your audits, it is beneficial for the administrator to understand exactly what types of things can be audited and what the expected results from an audit will be.

The CM Inventory Manager allows for three types of audits:

- File auditing
- WBEM auditing
- Hardware auditing

## **File Auditing**

The AUDIT.FILE Class instances in an audit package control the auditing function for files on the agent computer. The RIMFSCAN and the RIMDIFF methods on the agent computer perform the actual file auditing operations by specifying what files to look for. There can be one or more AUDIT.FILE instances in an audit package. Each AUDIT.FILE instance can specify a scan for one or more files.

See What Happened during the Scan on page 129 for additional information on the RIMFSCAN and the RIMDIFF methods.

The following table summarizes the attributes in an AUDIT.FILE class instance and their effects on the RIMFSCAN method.

| Attribute | Description and Examples                                                                                           |
|-----------|----------------------------------------------------------------------------------------------------|
| SCANFOR   | Indicate a fully qualified path and file name to search for.<br>Wildcards are permitted.<br>Drive:\WinNt\*\*.dll   |
| ACTION    | The RIMDIFF method performs actions on the files<br>discovered on the user's computer during the Agent<br>Connect. |

Table 16 AUDIT.FILE Class Instances

| Attribute | Description and Examples                                                                                                    |  |  |  |  |  |
|-----------|----------------------------------------------------------------------------------------------------|--|--|--|--|--|
|           | • Y configures RIMDIFF to perform the action.                                                                                                    |  |  |  |  |  |
|           | • <b>N</b> configures RIMDIFF to not perform the action.                                                                                                    |  |  |  |  |  |
|           | The first four flags determine <i>when</i> to report that the files were found:                                                                                                |  |  |  |  |  |
|           | Report on: Initial, New, Changed, Deleted                                                                                                    |  |  |  |  |  |
|           | • <b>Initial</b> means that the file was found during the first scan of the agent computer.                                                                                    |  |  |  |  |  |
|           | • <b>New</b> means that the file was found during the current scan. The file was not present during the previous scan.                                                         |  |  |  |  |  |
|           | • <b>Changed</b> means that the file was present during the previous scan and is different from the file found during the current scan.                                        |  |  |  |  |  |
|           | • <b>Deleted</b> means that the file was found during the previous scan. The file is not present for the current scan.                                                         |  |  |  |  |  |
|           | The last three flags control the <i>actions to take</i> on the files detected during the current scan.                                                                         |  |  |  |  |  |
|           | Action to take on discovery: Send, Delete, Custom                                                                                                    |  |  |  |  |  |
|           | • <b>Send</b> means to send the files to the CM<br>Configuration Server and store them in the location<br>indicated by the ZRSCVLOC attribute (see<br>ZRSCVLOC in this table). |  |  |  |  |  |
|           | • <b>Delete</b> means to delete the files from the user's computer.                                                                                                    |  |  |  |  |  |
|           | • <b>Custom</b> means to execute the method indicated in the CUSTOM attribute.                                                                                                 |  |  |  |  |  |
|           | YYYYNYN – Report whenever encountered and delete the files.                                                                                                    |  |  |  |  |  |
|           | NNYYNNN – Report when changed or deleted and take no action.                                                                                                    |  |  |  |  |  |
|           | NYYNYYN – Report when the files are new or changed.<br>Then send and delete the files.                                                                                         |  |  |  |  |  |
| OUTPUT    | Output object name.                                                                                                    |  |  |  |  |  |

| Attribute | Description and Examples                                                                                                    |
|-----------|----------------------------------------------------------------------------------------------------|
| TYPE      | Scan different file locations. Available scans are Behavior<br>Services, Desktop, File, Path, Registry, and WBEM.<br>File.                                                                                                    |
| GROUP     | Optional way to identify a set of scan results. This maybe<br>useful for querying and reporting on the audited files from<br>the database where audit results can be stored.<br>Games, MPEGs.                                                                                                    |
| ZVERINFO  | Collect extended information.                                                                                                    |
|           | • Set the value to <b>1</b> to collect additional information for a file.                                                                                                    |
|           | • Set the value to <b>0</b> to not collect additional information.                                                                                                    |
|           | In order for this data to be collected, the associated attribute must exist in the AUDIT.FILE class template.                                                                                                    |
|           | You can limit the scan to only those files that have some<br>particular values in their extended information. You do so<br>by supplying a value (either 1 or 0) for any of the associated<br>attributes in an AUDIT.FILE instance. This causes the<br>scan to be filtered. Only those files whose extended<br>information data element contains the value you specify in<br>its associated attribute will be scanned. |
|           | Extended file information consists of one ore more of the following data elements. The associated attribute name for the data element is in parentheses:                                                                                                    |
|           | • (VENDOR) – The seller of the file/product                                                                                                    |
|           | • (PRODUCT) – The name of the item for which the file is a part.                                                                                                    |
|           | • (PRODVERS) – The version of the product which the file is a part.                                                                                                    |
|           | • (ORGNAME) – The name of the organization.                                                                                                    |
|           | • (INTERNAL) – The internal data element encoded in the file.                                                                                                    |
|           | • (VERSION) – The version of the file.                                                                                                    |
|           | • (LANGUAGE) – The language of the file.                                                                                                    |

| Attribute | Description and Examples                                                                                                    |
|-----------|----------------------------------------------------------------------------------------------------|
| ZRSCSTYP  | Server file type. This can be either Binary or Text. The administrator does not set this.                                                                                                    |
| ZRSCMFIL  | Manager directory location.                                                                                                    |
| ZRSCVLOC  | The location on the CM Configuration Server where the files are stored because of the Send Action (see ACTION in this table). This variable needs to be configured when sending a file back to the CM Configuration Server. The variable should contain the name of the MGRVLOC instance that will be used to resolve the location to store the uploaded file.<br>SystemDrive: Data & (ZOBJPID) & (name) |
| ZRSCMMEM  | PDS member name. This field is optional.                                                                                                    |
| PRODUCT   | The product name.<br>See ZVERINFO on page 104 for more detail.                                                                                                    |
| PRODVERS  | The product version.<br>See ZVERINFO on page 104 for more detail.                                                                                                    |
| ORGNAME   | The organization name.<br>See ZVERINFO on page 104 for more detail.                                                                                                    |
| INTERNAL  | The internal data element encoded in the file.<br>See ZVERINFO on page 104 for more detail.                                                                                                    |
| VERSION   | The version of the file.<br>See ZVERINFO on page 104 for more detail.                                                                                                    |
| LANGUAGE  | The language of the file.<br>See ZVERINFO on page 104 for more detail.                                                                                                    |
| VENDOR    | The product vendor.<br>See ZVERINFO on page 104 for more detail.                                                                                                    |
| ZRSCCRC   | Resource CRC.                                                                                                    |

| Attribute | Description and Examples                                                                                                    |
|-----------|----------------------------------------------------------------------------------------------------|
| ZCRCINFO  | Collect file CRC. [Y/N]<br>Default is <b>N</b> .                                                                                               |
|           | • Set the value to <b>Y</b> to collect CRC information for a file.                                                                             |
|           | • Set the value to <b>N</b> to not collect CRC information.                                                                                    |
|           | • If blank, defaults to <b>N</b> .                                                                                                    |
|           | Caution: Collecting file CRC information can dramatically<br>extend the time it takes to collect information on the target<br>machine.         |
| ZMD5INF0  | Collect file MD5 information. [Y/N] MD5 information is a 32-character value that can be used to uniquely identify a file based on its content. |
|           | Default is <b>N</b> .                                                                                                    |
|           | • Set the value to <b>Y</b> to collect MD5 information for a file.                                                                             |
|           | • Set the value to <b>N</b> to not collect MD5 information.                                                                                    |
|           | • If blank, defaults to <b>N</b> .                                                                                                    |
|           | Caution: Collecting MD5 information can dramatically<br>extend the time it takes to collect information on the target<br>machine.              |
| ZRSCOBJN  | Persistent object name.                                                                                                    |
| ZRSCPADM  | Administrator ID.                                                                                                    |
| ZRSCSRC   | Resource Source, i.e., Publisher.                                                                                                    |
| ZINIT     | Not applicable at this time.                                                                                                    |
| NAME      | Not applicable at this time.                                                                                                    |
| LOCATION  | Not applicable at this time.                                                                                                    |

Use the CM Admin Agent Explorer to view the FILEAUDT object results as shown in Figure 6 on page 107.

| 🚮 FILEAUDT (4                   | 186) - (C:\Pi              | rogram Files\NOVADIGM\LIB\ctanzillo\RADIA\SOFT\A | RE 💶 🗵 🗵  |
|---------------------------------|----------------------------|--------------------------------------------------|-----------|
| <u>O</u> bject <u>V</u> ariable | <u>H</u> eap Op <u>t</u> i | ons                                              |           |
| Variable                        | Length                     | 1 of 486                                         | <b>▲</b>  |
| ACCESSDT                        | 008                        | 03/23/01                                         |           |
| ACCESSTM                        | 008                        | 00:00:00                                         |           |
| ACTION                          | 007                        | YYYYNN                                           |           |
| ATRIBUTE                        | 005                        | A                                                |           |
| DATE                            | 008                        | 08/23/00                                         |           |
| DIRPATH                         | 077                        | \Program Files\YahooMessenger\                   |           |
| DRIVE                           | 002                        | C:                                               |           |
| FULLPATH                        | 255                        | C:\Program Files\YahooMessenger\ymsgr.exe        |           |
| GROUP                           | 050                        |                                                  |           |
| INTERNAL                        | 080                        |                                                  |           |
| LANGUAGE                        | 080                        |                                                  |           |
| LOCATION                        | 255                        |                                                  |           |
| NAME                            | 255                        | ymsgr.exe                                        |           |
| ORGNAME                         | 080                        |                                                  |           |
| OUTPUT                          | 008                        | FILEAUDT                                         |           |
| PATHCRC                         | 008                        | 0062A763                                         |           |
| PRODUCT                         | 080                        |                                                  |           |
| PRODVERS                        | 080                        |                                                  |           |
| RESOLVE                         | 001                        | M                                                |           |
| SCANFOR                         | 080                        | *:\program files\*\*.EXE                         |           |
| SIZE                            | 011                        | 00001641832                                      |           |
| STATUS                          | 008                        | EXISTS                                           |           |
| TIME                            | 008                        | 10:39:14                                         |           |
| TYPE                            | 008                        | FILE                                             |           |
| VENDOR                          | 080                        | XXXXXXXXXXXXXXXXXXXXXXXXXXXXXXXXXX               |           |
| VERSION                         | 080                        |                                                  | -         |
| I VTENCION                      | 100                        |                                                  |           |
|                                 |                            | << <b>&gt;&gt;</b>                               | Save/Exit |

Figure 6 FILEAUDT object.

The FILEAUDT object contains one heap for each file discovered during the scan for the audit service. It contains the attributes from the AUDIT.FILE class instance that controlled the scan, as described above. It also contains the following attributes:

Table 17FILEAUDT Object

| Attribute | Description                                      |
|-----------|--------------------------------------------------|
| ACCESSDT  | The date of the most recent access of this file. |
| ACCESSTM  | The time of the most recent access of this file. |
| ATRIBUTE  | A string listing the attributes of the file:     |
|           | R = Read only                                    |
|           | A = Archive                                      |
|           | S = System                                       |
|           | H = Hidden                                       |
|           | C = Compressed                                   |

| Attribute        | Description                                                                                                    |  |
|------------------|----------------------------------------------------------------------------------------------------|--|
| DATE             | The date of the most recent modification to this file.                                                                                                    |  |
| DIRPATH          | The directory path of the file.                                                                                                    |  |
| DRIVE            | The system drive location of the file.                                                                                                    |  |
| FULLPATH         | Fully qualified path and file name of the file.                                                                                                    |  |
| PATHCRC          | A unique number that indicates the CRC path used for differencing.                                                                                                    |  |
| RESOLVE          | The value of M indicates that the CM Configuration Server<br>resolves each heap of the FILEAUDT object individually.<br>This value cannot be modified.                                                                                                    |  |
| SIZE             | File size in bytes.                                                                                                    |  |
| STATUS           | <ul> <li>Indicates the status of the file on the agent computer.</li> <li>Possible values are: <ul> <li>Exists</li> <li>This is the first time scanning for this file and it was found.</li> </ul> </li> <li>New <ul> <li>This file was added to the file system of the agent computer since the last scan was performed.</li> </ul> </li> <li>Update <ul> <li>This file exists in the new and previous scans. There have been changes to the date, time, size, and/or version.</li> </ul> </li> <li>Deleted <ul> <li>This file was present in the previous scan but is missing in the new scan.</li> </ul> </li> <li>Not found <ul> <li>Not found</li> <li>No files were found that matched this request.</li> </ul> </li> </ul> |  |
| TIME             | The time of the most recent modification to this file.                                                                                                    |  |
| TIME<br>XTENSION | The time of the most recent modification to this file.<br>The file extension. This is useful for sorting and querying<br>back-end database tables that store the data found in this                                                                                                    |  |
|                  | object.                                                                                                    |  |
#### WBEM Auditing

Use the RIMWBEM method to query the WBEM namespaces to retrieve information about how a system's hardware and software is used. The RIMWBEM method constructs a query from the information contained in an instance of the AUDIT.WBEM class. WBEM has a query engine that processes the query statement and returns the query results to RIMWBEM. There is one heap in the query result object for every discovered instance.

CM Inventory Manager leverages Microsoft's Windows Management Instrumentation (WMI) to collect hardware and software inventory data by using WMI queries. Some WMI queries can traverse the network contacting other servers in the enterprise to collect the requested information. This may result in large volumes of data being returned, and could have a significantly negative effect on network performance. An example of this would be querying all users on the network using the W32\_UserAccount WMI class. Extreme caution must be taken to understand the scope of these queries to ensure unexpected results do not occur. While CM Inventory Manager provides an interface to WMI and its providers, it cannot control how these queries are satisfied. It is the customer's responsibility to safeguard against using WMI queries that span the network, if this behavior is not desired.

An AUDIT.WBEM class instance defines a query into the WBEM namespace.

#### Figure 7 AUDIT.WBEM class instances.

| Database Tree View:                                       | WBEM (WBEM) Class Instances:            |                       |                       |
|-----------------------------------------------------------|-----------------------------------------|-----------------------|-----------------------|
| 🗄 🕂 🔜 AUDIT 📃                                             | Name                                    | Instance Name         | Туре                  |
|                                                           | 💻 Default                               | _BASE_INSTANCE_       | AUDIT.WBEM Instance   |
| - 🐴 Audit Packages (PACKAGE)                              | NVDM Discovery of Applications:NVD      | D001D439BCF7_53377A6F | AUDIT.WBEM Instance   |
| - E Behavior Services (BEHAVIOR)                          | RIM Reporting:rWin32_Bios               | DABCABEB29EA_94A8341D | AUDIT.WBEM Instance   |
| Client Methods (CMETHOD)                                  | RIM Reporting:Win32_ComputerSystem      | DABCABEB29EA_CB33B8AB | AUDIT.WBEM Instance   |
| - Marco (DESKTOP)                                         | RIM Reporting:Win32_ComputerSystem      | DABCABEB29EA_7CB2B421 | AUDIT.WBEM Instance   |
| File (FILE)                                               | RIM Reporting:Win32_Environment         | DABCABEB29EA_BD5DB3DF | AUDIT.WBEM Instance   |
|                                                           | RIM Reporting:Win32_Keyboard            | DABCABEB29EA_B43DBB2F | AUDIT.WBEM Instance   |
| He Scanner Filters (FILTER)                               | RIM Reporting:Win32_LogicalDisk         | DABCABEB29EA_B54E6D05 | AUDIT.WBEM Instance   |
| S Inventory Uptions (HIMUPTS)                             | RIM Reporting:Win32_LogicalMemoryC      | DABCABEB29EA_079AE58C | AUDIT.WBEM Instance   |
| Inventory Scanners (SLANNER)                              | RIM Reporting:Win32_NetworkAdapter      | DABCABEB29EA_E7D9E023 | AUDIT.WBEM Instance   |
| Scheduling (TIMEB)                                        | RIM Reporting:Win32_NetworkAdapter      | DABCABEB29EA_F1910AC7 | AUDIT.WBEM Instance   |
| Virtual Mort Location (MGBVL0C)                           | RIM Reporting:Win32_OperatingSystem     | DABCABEB29EA_4FC77675 | AUDIT.WBEM Instance   |
|                                                           | RIM Reporting:Win32_PointingDevice      | DABCABEB29EA_34C5B38C | AUDIT.WBEM Instance   |
| Default                                                   | 📕 RIM Reporting:Win32_Printer           | DABCABEB29EA_1C4C3306 | AUDIT.WBEM Instance   |
| NVDM Discovery of Applications:NVDM Discover Applications | RIM Reporting:Win32_Processor           | DABCABEB29EA_024355F9 | AUDIT.WBEM Instance   |
| RIM Reporting:/Win32_Bios                                 | RIM Reporting:Win32_Product             | DABCABEB29EA_424A4E46 | AUDIT.WBEM Instance   |
| RIM Reporting: Win32_ComputerSystem                       | 🚆 RIM Reporting:Win32_SerialPort        | DABCABEB29EA_EAF7FEDF | AUDIT.WBEM Instance   |
| - 📇 RIM Reporting: Win32_ComputerSystemProduct            | RIM Reporting:Win32_Service             | DABCABEB29EA_709DD039 | AUDIT.WBEM Instance   |
| BIM Reporting:Win32_Environment                           | RIM Reporting:Win32_SoftwareElement     | DABCABEB29EA_FDB5FF2C | AUDIT.WBEM Instance   |
|                                                           | 🚆 RIM Reporting:Win32_VideoController   | DABCABEB29EA_5EEBA462 | AUDIT.WBEM Instance   |
|                                                           | Unix Hardware Inventory:CIM_CDROM       | D1230ABD31DF_1C7A84F5 | AUDIT.WBEM Instance   |
| - 🚆 RIM Reporting: Win32_LogicalMemoryConfiguration       | 🚆 Unix Hardware Inventory:CIM_Directory | D1230ABD31DF_D5BA6D7C | AUDIT.WBEM Instance   |
|                                                           | 📕 Unix Hardware Inventory:CIM_DiskDrive | D1230ABD31DF_6BAD4E89 | AUDIT.WBEM Instance   |
| HIM Reporting:Win32_NetworkAdapterConfiguration           | Inix Hardware Inventory:CIM_DVDDrive    | D1230ABD31DF_4167F3C4 | AUDIT.WBEM Instance   |
| HIM Reporting:Win32_UperatingSystem                       | 🚆 Unix Hardware Inventory:CIM_Ethernet  | D1230ABD31DF_8DAE4FB6 | AUDIT.WBEM Instance   |
| BIM Reporting: win32_PointingDevice                       | 🚆 Unix Hardware Inventory:CIM_IDEContr  | D1230ABD31DF_3D1BEEAE | AUDIT.WBEM Instance   |
| IN Reporting) (in 22 Processor                            | 🚆 Unix Hardware Inventory:CIM_LogicalD  | D1230ABD31DF_F4DA1039 | AUDIT.WBEM Instance   |
| Bild Bepating Win32_Product                               | 🚆 Unix Hardware Inventory:CIM_LogicalD  | D1230ABD31DF_6CB0713E | AUDIT.WBEM Instance   |
| BIM Reporting Win32_Froduct                               | 🚆 Unix Hardware Inventory:CIM_MediaPr   | D1230ABD31DF_9B92F7E0 | AUDIT.WBEM Instance   |
| RIM Reporting: Win32 Service                              | 🚆 Unix Hardware Inventory:CIM_NFS       | D1230ABD31DF_DD902035 | AUDIT.WBEM Instance   |
| RIM Reporting Win32 SoftwareElement                       | 🚆 Unix Hardware Inventory:CIM_ParallelC | D1230ABD31DF_70BFC817 | AUDIT.WBEM Instance 👻 |
| RIM Reporting:Win32_VideoController                       | 1                                       |                       |                       |
| 48 WBEM instance(s) displayed                             |                                         |                       | 3/5/2002 2:26 PM      |

Table 18 below describes the attributes of the AUDIT.WBEM instance.

#### Table 18 AUDIT.WBEM Instance

| Attribute Name | Description                                                                                                    |
|----------------|----------------------------------------------------------------------------------------------------|
| ACTION         | The RIMDIFF method performs actions on the WBEM<br>namespaces (s) instances discovered on the user's<br>computer during the Agent Connect. |
|                | • Y configures RIMDIFF to perform the reporting action.                                                                                    |
|                | • N configures RIMDIFF to not perform the reporting action.                                                                                |
|                | The first four flags determine <i>when</i> to report that the WBEM namespace instance was found:                                           |
|                | Report on: Initial, New, Changed, Deleted, Scan,                                                                                           |

| Attribute Name | Description                                                                                                    |  |
|----------------|----------------------------------------------------------------------------------------------------|--|
|                | Delete, Custom                                                                                                    |  |
|                | • <b>Initial</b> means that the file was found during the first scan of the agent computer.                                             |  |
|                | • <b>New</b> means that the file was found during the current scan. The file was not present during the previous scan.                  |  |
|                | • <b>Changed</b> means that the file was present during the previous scan and is different from the file found during the current scan. |  |
|                | • <b>Deleted</b> means that the file was found during the previous scan. The file is not present for the current scan.                  |  |
|                | • <b>Scan</b> means that the file was found during the current scan.                                                                    |  |
|                | • <b>Delete</b> means that the file was found during the previous scan. The file is not present for the current scan.                   |  |
|                | • <b>Custom</b> means that the file was found during a custom scan.                                                                     |  |
|                | The last three flags are not applicable to WBEM audits.                                                                                 |  |
| NAMESPACE      | The name of the WBEM namespace to query or HARDWARE.                                                                                    |  |
| CLASS          | The name of the WBEM class to query or HARDWARE.                                                                                        |  |
| PROPERTY       | Specify one or more property names to be queried and<br>reported. Use commas to separate more than one<br>property name.                |  |
|                | If this attribute is blank, all properties in the class<br>will be queried and reported.                                                |  |
| CNDITION       | An optional condition to narrow results of an audit.                                                                                    |  |
| OUTPUT         | This is the name of the object to send to the CM<br>Configuration Server.                                                               |  |

| Attribute Name | Description                                                                                                    |
|----------------|----------------------------------------------------------------------------------------------------|
| TYPE           | Indicates that WBEM scan is to be employed for this audit package.                                                              |
| NAME           | Friendly name for this instance. This name will<br>appear in the CM Admin CSDB Editor's tree view to<br>identify this instance. |

When the keyword HARDWARE is used in the NAMESPACE and/or CLASS attributes of AUDIT.WBEM, hardware information is collected. This information is essentially the same as the ZCONFIG object.

The CM Inventory Manager agent stores the results of a WBEM scan in a WBEM object. This object can be found in the service node of the agent object tree. The results are also sent to the CM Configuration Server.

In addition to the attributes described in Table 18 on page 110, the WBEM object also contains the following:

| Attribute | Description                                                                      |
|-----------|----------------------------------------------------------------------------------|
| ZOBJCID   | Object child ID.                                                                 |
| ZOBJCLAS  | The targeted class for the audit such as ZRSOURCE or ZSERVICE.                   |
| ZOBJCRC   | The CRC of all persistent and transient objects under the current node.          |
| ZOBJDATE  | The last date under the current node.                                            |
| ZOBJDOMN  | The domain name of the object.                                                   |
| ZOBJID    | The object ID of the instance used to obtain information from the Resource file. |
| ZOBJNAME  | The instance name of the object.                                                 |
| ZOBJPCLS  | The parent class name.                                                           |
| ZOBJPID   | The parent class ID.                                                             |
| ZOBJRCRC  | The resource CRC maintained by the CM Configuration Server.                      |

Table 19WBEM Object Attributes in the Agent

| Attribute | Description                                                  |
|-----------|--------------------------------------------------------------|
| ZOBJRSIZ  | The resource size maintained by the CM Configuration Server. |
| ZOBJTIME  | The latest time under the current node.                      |
| ZRSCSRC   | The name of the program promoted the resource.               |

#### WBEM Object Processing

When the CM Inventory Manager agent sends a WBEMAUDT object to the CM Configuration Server, processing is defined as follows:

- 1 At the end of the agent connect, the ZTASKEND rexx method on the CM Configuration Server is called and creates commands to invoke the QMSG executable.
- 2 QMSG.EXE places the WBEMAUDT objects into the CM Configuration Server \data\wbem directory, or message queue.
- 3 The CM Messaging Server includes a WBEM Data Delivery Agent (WBEM.DDA) that monitors this \data\wbem message queue and processes the WBEM objects.
- 4 The WBEM.DDA is usually configured to post the WBEM objects directly to an ODBC-compliant CM Inventory Manager database, or, it may be configured to first forward the WBEM objects to another CM Messaging Server located closer to the database. In the later case, the receiving CM Messaging Server posts the WBEM data to the Inventory ODBCcompliant database.
- 5 After it is posted to the CM Inventory database, the new WBEM information is immediately available for query and reporting purposes through the CM Reporting Server.

For more information, refer to the CM Messaging Server Guide.

#### Disabling Remnant CM Configuration Server Instances for WBEM Object Processing

CM Inventory Manager no longer supports processing WBEM objects using these instances in the CM-CSDB:

• SYSTEM.PROCESS.WBEMAUDT

#### • SYSTEM.ZMETHOD.POST\_WBEM

If these remnant instances exist or were imported into your CM Configuration Server database, you must disable any configurations within them in order to ensure successful WBEM object processing.

Edit SYSTEM.PROCESS.WBEMAUDT and remove any connection to the SYSTEM.ZMETHOD.POST\_WBEM instance.

#### Hardware Auditing

Each time a CM agent connects to the CM Configuration Server, information about the agent's hardware configuration is stored in the ZCONFIG object. The ZCONFIG object is calculated and stored in the application service directory of the CM agent's object directory tree as follows:

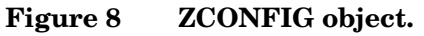

| File Edit View Window Help            |          |           |      |                       |  |
|---------------------------------------|----------|-----------|------|-----------------------|--|
|                                       |          |           |      |                       |  |
| 🧰 Radia                               | Name     | Instances | Size | Modified              |  |
| 🖮 💼 C:\Program Files\Novadigm\Lib\    | ASERVICE | 7         | 29KB | 8/13/2001 10:02:52 PM |  |
| 🕂 🗝 DATA                              |          | 1         | 5KB  | 8/13/2001 10:02:24 PM |  |
| 🚊 🧰 GTanzillo                         | M DMSYNC | 1         | 5KB  | 8/13/2001 10:01:00 PM |  |
| 🖻 🔲 DTA                               | NZMASTER | 1         | 6KB  | 8/13/2001 10:02:27 PM |  |
|                                       | PCLSIGNO | 14        | 19KB | 8/13/2001 10:01:09 PM |  |
|                                       | ZCONFIG  | 1         | 5KB  | 8/13/2001 10:02:26 PM |  |
|                                       | ZMASTER  | 1         | 8KB  | 8/13/2001 10:02:28 PM |  |
|                                       | ZNTUSER  | 1         | 5KB  | 8/13/2001 10:02:24 PM |  |
|                                       | ZTEMPOBJ | 1         | 5KB  | 8/13/2001 10:02:27 PM |  |
| ····································· |          |           |      |                       |  |

A separate ZCONFIG object is calculated and stored for each service installed or updated during the Agent Connect. To force the transfer of the hardware information, the ZCONFIG attribute *must* be set to Y in the POLICY.USER class.

|                           |   | Name           | Attribute Description          | Value                    |
|---------------------------|---|----------------|--------------------------------|--------------------------|
| 🚵 Server Stagers (STAGER) |   | <b>W</b> UNAME | Name                           |                          |
| 🖨 🙌 Users (USER)          |   | ZCONFIG        | Collect Hardware Info [Y/N]    | Y                        |
| BASE_INSTANCE_            |   | V ZSETMSGA     | Send Message to Audit Resource | DAILY                    |
|                           |   | V ZDLIMIT      | Maximum Disk Space             | 0                        |
| - 🙀 Administrator         |   | V USERID       | Enterprise User Id             |                          |
| carolet                   |   | V ZTIMEO       | Client Timeout (Seconds)       | 240                      |
| CDROM                     |   | V ZTRACEL      | Trace Log Level [0-999]        | 040                      |
| - Har Christi             |   | V ZTRACE       | Trace On or Off [Y/N]          | N                        |
|                           |   | V ZPRIORIT     | Exec. Priority                 | 000                      |
|                           |   | V ZSHOW        | Display Status Indicator [Y/N] | N                        |
| Department spreadsheet    |   | E_ALWAYS_      | Utility Method                 |                          |
| Client Self Maintenance   |   | C_ALWAYS_      | Member of                      | POLICY.WORKGRP.DEFAULT   |
|                           |   | C_ALWAYS_      | Member of                      | SOFTWARE.ZSERVICE.WEEKL  |
| engineer                  |   | C_ALWAYS_      | Member of                      |                          |
| 🖓 НТТР                    |   | C_ALWAYS_      | Member of                      |                          |
| 🕀 🏰 јсоок                 |   | C_ALWAYS_      | Member of                      |                          |
| - 🔐 SSampson              |   | C_ALWAYS_      | Member of                      |                          |
|                           |   | C_ALWAYS_      | Member of                      |                          |
| WILLIAM                   |   | C_ALWAYS_      | Member of                      |                          |
| Workgroups (WORKGRP)      |   | C_ALWAYS_      | Member of                      |                          |
| 🗈 🔂 SOFTWARE              |   | ALWAYS_        | Member of                      | NOVADIGM.ZSERVICE.CLIENT |
| E W SYSTEM                |   | V NAME         | Friendly name                  | ctanzillo                |
| ⊞\\$ PROFILE              | - | ZVERDT         | Verify Desktop [Y/D/R/I]       | Y                        |

Figure 9 POLICY.USER Class – ZCONFIG attribute

The ZCONFIG object contains a wealth of information about the agent computer's hardware.

#### Figure 10 ZCONFIG object.

| <u>I</u> bjec | t <u>V</u> ariable | <u>H</u> eap | Options                              |
|---------------|--------------------|--------------|--------------------------------------|
| Va            | riable             | Leng         | th 1 of 1                            |
| GΑ            | TEWY03             | 013          | 208.244.231.1                        |
| IP/           | ADDR01             | 007          | 0.0.0.0                              |
| IP/           | ADDR02             | 007          | 0.0.0                                |
| IP/           | ADDR03             | 015          | 208.244.231.104                      |
| LA            | DAPT01             | 012          | 444553540000                         |
| LA            | DAPT02             | 012          | 444553540001                         |
| LA            | DAPT03             | 012          | 0050da644154                         |
| RE            | BOOTD              | 008          | 20010608                             |
| RE            | BOOTT              | 008          | 11:15:40                             |
| SU            | BNET01             | 007          | 0.0.0.0                              |
| SU            | BNET02             | 007          | 0.0.0.0                              |
| SU            | BNET03             | 013          | 255.255.255.0                        |
| ZG            | ATEWAY             | 011          | &(GATEWY03)                          |
| ZH            | DWBIOS             | 037          | 04/22/99 PhoenixBIOS 4.0 Release 6.0 |
| ZH            | DWCDDR             | 002          | E:                                   |
| ZH            | DWCOMP             | 009          | ctanzillo                            |
| ZH            | DWCPU              | 007          | Pentium                              |
| ZH            | DWCPUS             | 006          | 450MHz                               |
| ZH            | DWD00              | 002          | C:                                   |
| ZH            | DWD00C             | 005          | Fixed                                |
| ZH            | DWD00F             | 014          | 10,109,403,136                       |
| ZH            | DWD00S             | 005          | FAT32                                |
| ZH            | DWD00T             | 014          | 13,689,888,768                       |
| ZH            | DWD01              | 002          | E:                                   |
| ZH            | DWD01C             | 005          | CDROM                                |
| ZH            | DWD02              | 002          | F:                                   |
| ZH            | DWD02C             | 006          | Remote                               |
| ZH            | DWD02F             | 011          | 541,196,288                          |
| ZH            | DWD02S             | 007          | NWCOMPA                              |
| ZH            | DWD02T             | 013          | 1,048,576,000                        |
| ZH            | DWD03              | 002          | G:                                   |
| ZH            | DWD03C             | 006          | Remote                               |
| ZH            | DWD03F             | 014          | 51,560,579,072                       |
| I ZH          | DWD03S             | 004          | NTFS                                 |
|               |                    |              | <                                    |

The ZCONFIG object stores hardware information discovered by the CM agent's standard hardware auditing method. Certain types of hardware can occur multiple times. The ZCONFIG object automatically expands to allow additional information to be stored.

The following table describes the attributes that are stored in the ZCONFIG object.

Table 20ZCONFIG Object

| Attribute | Description             |
|-----------|-------------------------|
| GATEWAY   | Router for your subnet. |
| HALCOMP   | Company of HAL.DLL      |

| Attribute | Description                                                      |
|-----------|------------------------------------------------------------------|
| HALDATE   | Date and time of HAL.DLL                                         |
| HALFNAME  | Original name of HAL.DLL                                         |
| HALFVER   | Internal version of HAL.DLL                                      |
| HALINAME  | Name of HAL.DLL                                                  |
| HALLANG   | Language of HAL.DLL                                              |
| HALPNAME  | Product name of HAL.DLL                                          |
| HALPVER   | Product version of HAL.DLL                                       |
| HALSIZE   | Size of HAL.DLL                                                  |
| IPADDR##  | IP address of network adapter (there can be multiple addresses). |
| LADAPT##  | Network card (there can be multiple network cards).              |
| REBOOTD   | Last re-boot date.                                               |
| REBOOTT   | Last re-boot time.                                               |
| SUBNET##  | Subnet mask.                                                     |
| ZGATEWAY  | Looks at GATEWAY attribute.                                      |
| ZHDWBIOS  | BIOS type.                                                       |
| ZHDWCDDR  | CM agent's CD-ROM drive letter.                                  |
| ZHDWCOMP  | Computer name.                                                   |
| ZHDWCPU   | Current CPU type.                                                |
| ZHDWFPU   | Current FPU type.                                                |
| ZHDWIPAD  | The IP address of the computer.                                  |
| ZHDWKYBD  | Keyboard type.                                                   |
| ZHDWLANA  | LAN adapter.                                                     |
| ZHDWLANG  | Language setting.                                                |
| ZHDWMEM   | Total physical memory (RAM).                                     |
| ZHDWMEMF  | Total free memory (RAM).                                         |
| ZHDWMOUS  | Mouse type.                                                      |
|           |                                                                  |

| Attribute | Description                                             |
|-----------|---------------------------------------------------------|
| ZHDWNET#  | Network card information (can be multiple cards).       |
| ZHDWNNET  | Number of network cards.                                |
| ZHDWOS    | Computer's operating system and version.                |
| ZHDWOSCL  | Operation system classification (Workstation or Server) |
| ZHDWOSDB  | Operating system's build number.                        |
| ZHDWOSOG  | Organization.                                           |
| ZHDWOSOW  | Owner.                                                  |
| ZHDWOSSR  | Windows 9x Sub-Version Number (i.e., A, B, C)           |
| ZHDWPA##  | Printer information.                                    |
| ZHDWPPAR  | Number of parallel ports.                               |
| ZHDWPPRN  | Number of printers available.                           |
| ZHDWPSER  | Number of serial ports.                                 |
| ZHDWVIDO  | Video type.                                             |
| ZHDWVMSI  | MSI Version                                             |
| ZHDWVRES  | Video resolution.                                       |
| ZHDWXPAG  | Page size.                                              |
| ZHWCPU01  | CPU type.                                               |
| ZHWFPU01  | FPU type.                                               |
| ZMODEM    | Modem present? Y or N                                   |
| ZOBJDATE  | The date of the CM agent connect for this service.      |
| ZOBJNAME  | HARDWARE_SCAN (hard coded).                             |
| ZOBJTIME  | The time of the CM Agent Connect.                       |
| ZSUBNET   | The subnet mask.                                        |
| ZUSERID   | The name of the user who connected.                     |

Whenever a CM agent connects to the CM Configuration Server, certain hardware information concerning the subscriber is automatically forwarded to the CM Inventory Manager ODBC database as part of the CM Messaging Server processing of CORE objects. The hardware information is viewable through the CM Reporting Server.

## Summary

- The CM Inventory Manager allows for file auditing, WBEM auditing, and hardware auditing.
- The RIMFSCAN and the RIMDIFF methods on the agent computer perform the actual file auditing operations by specifying what files to look for.
- The FILEAUDT object contains one heap for each file discovered during the scan for the audit service.
- The RIMWBEM method constructs a query from the information contained in an instance of the AUDIT.WBEM Class.
- Each time a CM agent connects to the CM Configuration Server, information about the subscriber's hardware configuration is stored in the ZCONFIG object.
- To force the transfer of the hardware information, the ZCONFIG attribute *must* be set to Y in the POLICY.USER class.
- The ZCONFIG object stores hardware information discovered by the CM agent's standard hardware auditing method.

## 7 Successful Auditing

#### At the end of this chapter, you will:

- Know how to use the pre-packaged Audit Applications (ZSERVICE).
- Know how to design your own Audit Packages (PACKAGE).

This manual is provided to assist you with installing and implementing the CM Inventory Manager. Choose the appropriate strategies suited for your enterprise needs.

## Sample Auditing

To illustrate the concepts of inventory information collection, the CM Inventory Manager installation contains a set of representative audit service examples. These samples are located in the PRIMARY.AUDIT.Audit Application (ZSERVICE) class as follows:

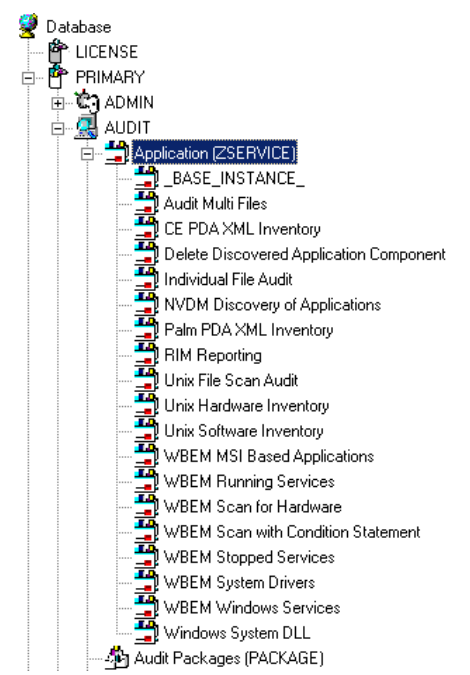

#### Figure 11 Sample Auditing services.

These sample services represent common scenarios for inventory collection and management. The best way to develop your own audit services is to study the samples that were installed with the CM Inventory Manager upgrade.

The sample audit services are described in the following table:

| Service                                    | Connected to Audit<br>Package (PACKAGE)     | Description                                                                                                    |
|--------------------------------------------|---------------------------------------------|----------------------------------------------------------------------------------------------------|
| _BASE_INSTANCE_                            |                                             | This service instance is the<br>base instance for the Audit<br>Application (ZSERVICE)<br>class.                                                  |
| Audit Multi Files                          | Audit to find and Capture<br>Multiple Files | This service scans for a file<br>name or pattern and reports<br>that information back to the<br>administrator.                                   |
| CE PDA XML Inventory                       | CE PDA XML Inventory                        | This service scans for and<br>reports back information on<br>installed Windows CE PDA<br>devices. Will only report<br>back if a device is found. |
| Delete Discovered<br>Application Component | Audit to Find and Remove<br>Local File      | This service looks for a<br>specific file on the user's<br>computer. If it is found, it<br>will be deleted.                                      |
| Individual File Audit                      | Audit to Find and Capture<br>Local File     | This service performs an<br>NVDM scan of the user's<br>computer for a specified file<br>of an instance of the<br>AUDIT.FILE classes.             |
| NVDM Discovery of<br>Applications          | NVDM Discovery of<br>Applications           | Used to discover software<br>applications that are<br>installed on a CM agent<br>machine.                                                        |
| Palm PDA XML<br>Inventory                  | Palm PDA XML Inventory                      | This service scans for and<br>reports back information on<br>installed Palm PDA devices.<br>Will only report back if a<br>device is found.       |

| Table 21 Sample of Auditing Services | Table 21 | Sample | of Auditing | Services |
|--------------------------------------|----------|--------|-------------|----------|
|--------------------------------------|----------|--------|-------------|----------|

| Service                        | Connected to Audit<br>Package (PACKAGE)         | Description                                                                                                    |
|--------------------------------|-------------------------------------------------|----------------------------------------------------------------------------------------------------|
| RIM Reporting                  | RIM Reporting                                   | This service performs a scan<br>of a systems Win32 devices<br>such as:<br>Bios, Computer System,<br>environment, keyboard,<br>logical disk, logical memory<br>configuration, network<br>adapter, operating system,<br>pointing device, printer,<br>processor product, serial<br>port, service, software<br>element, and video<br>controller.<br>Note: This is a very large |
|                                |                                                 | scan and may take several minutes to complete.                                                                                                    |
| Unix File Scan Audit           | UNIX File Scan Audit                            | This service performs a<br>NVDM scan of the user's<br>computer for a specified file<br>of an instance of the<br>AUDIT.FILE classes on<br>UNIX platforms.                                                                                                    |
| Unix Hardware<br>Inventory     | Unix Hardware Inventory                         | This service scans for and<br>reports on a user's hardware<br>on UNIX computers.                                                                                                    |
| Unix Software Inventory        | Unix Software Audit                             | This service performs an audit to find UNIX-based software.                                                                                                    |
| WBEM MSI Based<br>Applications | WBEM Scan for Windows<br>Installer Applications | This service performs a<br>WBEM scan of the user's<br>computer for components<br>registered in the WMI<br>database that have been<br>installed by Microsoft<br>Windows Installer.                                                                                                    |

| Service                               | Connected to Audit<br>Package (PACKAGE) | Description                                                                                                   |
|---------------------------------------|-----------------------------------------|----------------------------------------------------------------------------------------------------|
| WBEM Running Services                 | WBEM Scan for Running<br>Services       | This service scans the user's<br>computer for system<br>services that are running at<br>the time of the scan. |
| WBEM Scan for<br>Hardware             | WBEM Scan for System<br>Software        | This service scans for and<br>reports on a user's<br>hardware.                                                |
| WBEM Scan with<br>Condition Statement | WBEM Scan with Condition<br>Statement   | This service performs scans<br>based on a conditional<br>statement set in the<br>CONDITION attribute.         |
| WBEM Stopped Services                 | WBEM Scan for STOPPED<br>Services       | This service scans the user's<br>computer for system<br>services that are stopped at<br>the time of the scan. |
| WBEM System Drivers                   | WBEM Scan for Windows<br>System Drivers | This service scans the user's computer for Win 32 system drivers.                                             |
| WBEM Windows Services                 | WBEM Scan for Windows<br>Services       | This service scans for and<br>reports on Windows<br>Services.                                                 |
| Windows System DLL                    | Audit System DLL                        | This service scans for<br>system DLLs and reports on<br>them.                                                 |

## Configuring a Sample Audit

All of the examples presented can be configured for individuals, departments, work-groups, and so forth. Refer to the *CM Admin CSDB Editor Guide* for additional information on manipulating the database components.

For documentation purposes, we will configure the sample audit service Audit Multi Files. The file type we will be auditing is indicated in the SCANFOR attribute within the instance. This instance directs the CM Inventory Manager agent to scan for any \*:\program files\\*\\*.exe files on the agent computer. The ACTION attribute indicates that the discovery of the file will be reported and sent to the CM Configuration Server for storage.

Figure 12 SCANFOR attribute of the Audit Multi Files instance.

| Database Tree View:                      | File class Audit To Find and Capture MULTIPLE FILES:Multi File Collection Instance |                                    |                          |         |
|------------------------------------------|------------------------------------------------------------------------------------|------------------------------------|--------------------------|---------|
| LICENSE 🗾                                | Name                                                                               | Attribute Description              | Value                    | <b></b> |
| PRIMARY                                  | V SCANFOR                                                                          | File name or pattern to search for | *:\program files\*\*.EXE |         |
| ta - 😰 ADMIN                             | V ACTION                                                                           | Report Flags (I, N, C, D, S, D, C) | YYYYYNN                  |         |
|                                          | <b>V</b> ΟυΤΡυΤ                                                                    | Output Object Name                 | FILEAUDT                 |         |
| 🖻 📑 Audit Application (ZSERVICE)         | V TYPE                                                                             | Scan Type [FILE]                   | FILE                     |         |
| 🖻 📺 Audit Multi Files                    | GROUP                                                                              | Group Name for audited component   |                          |         |
| Audit To Find and Capture MULTIPLE FIL   | V ZVERINFO                                                                         | Collect Extended Info [1/0]        | 1                        |         |
| Audit To Find and Capture MULTIPL        | ZRSCSTYP                                                                           | Server File Type [BINARY/TEXT]     | BINARY                   |         |
| Audit To Find and Capture MUL            | V ZRSCMFIL                                                                         | Manager Directory Location         |                          |         |
| Differenced Audit on Install and Update  | ZRSCVLOC                                                                           | Virtual Manager Location           | RADIA_UPLOAD             |         |
| Audit Execute Benavior                   | ZRSCMMEM                                                                           | PDS Member Name                    |                          |         |
| Delete Discovered Application Company of | V PRODUCT                                                                          | Product Name                       |                          |         |
| Lodividual File Audit                    | V PRODVERS                                                                         | Version                            |                          |         |
| BIM Benorting                            | V ORGNAME                                                                          | Original File Name                 |                          |         |
| Univ Software Inventory Audit            | <b>W</b> INTERNAL                                                                  | Internal Name                      |                          | _       |
| WBEM MSI Based Applications              | VERSION                                                                            | Product Version                    |                          |         |

To configure a sample Audit package

- 1 If you have not already done so, start the CM Admin CSDB Editor.
- 2 Navigate to and expand the PRIMARY.AUDIT Domain.
- 3 Double-click on Application (ZSERVICE) to expand the class.

| Database Tree View:                    | Application (ZSERVICE) Class Instances: |                                |
|----------------------------------------|-----------------------------------------|--------------------------------|
| 👰 Database                             | Name                                    | Instance Name                  |
| - 🖀 LICENSE                            | BASE_INSTANCE_                          | _BASE_INSTANCE_                |
| E PRIMARY                              | Audit Multi Files                       | AUDIT_MULTI_FILES              |
| 🕀 🔄 ADMIN                              | CE PDA XML Inventory                    | CE_PDA_XML_SVC                 |
|                                        | Delete Discovered Application Component | DELETE_SAMPLE_COMPONENT        |
| Application (ZSERVICE)                 | The Audit                               | INDIVIDUAL_FILE_AUDIT          |
| BASE_INSTANCE_                         | NVDM Discovery of Applications          | NVDM_DISCOVERY_OF_APPLICATIONS |
| Audit Multi Files                      | Palm PDA XML Inventory                  | PALM_PDA_XML_SVC               |
| CE PDA XML Inventory                   | RIM Reporting                           | RIM_REPORTING                  |
| Leafe initial Cite Acade               | 📲 Unix File Scan Audit                  | UNIX_FILE_SCAN_AUDIT           |
| M/DM Discourse of Applications         | Unix Hardware Inventory                 | UNIX_HARDWARE_INVENTORY        |
| Pain PDA XML Inventoru                 | 📲 Unix Software Inventory               | UNIX_SOFTWARE_INVENTORY        |
| BIM Benarting                          | WBEM MSI Based Applications             | MSI_INSTALLED_SOFTWARE         |
| Unix File Scan Audit                   | WBEM Running Services                   | WBEM_RUNNING_SERVICES          |
| Unix Hardware Inventory                | WBEM Scan for Hardware                  | WBEM_SYSTEM_HARDWARE_AUDIT     |
| Unix Software Inventory                | WBEM Scan with Condition Statement      | WBEM_CONDITION                 |
| - 🚆 WBEM MSI Based Applications        | WBEM Stopped Services                   | WBEM_STOPPED_SERVICES          |
|                                        | WBEM System Drivers                     | WBEM_SYSTEM_DRIVERS            |
| - 🚰 WBEM Scan for Hardware             | WBEM Windows Services                   | WIN32_SERVICE_AUDIT            |
| - 🚰 WBEM Scan with Condition Statement | Windows System DLL                      | AUDIT_SYSTEM_DLL               |
| - WBEM Stopped Services                |                                         |                                |
| - 🚔 WBEM System Drivers                |                                         |                                |
| - 🛱 WBEM Windows Services              |                                         |                                |
| Windows System DLL                     |                                         |                                |
|                                        |                                         |                                |
| Behavior Services (BEHAVIOR)           |                                         |                                |

4 Scroll to and expand the POLICY Domain.

For our example, we would like all users that are members of the Workgroup class to select this audit package from their CM Application Self-service Manager.

5 Expand the POLICY.WORKGROUPS class.

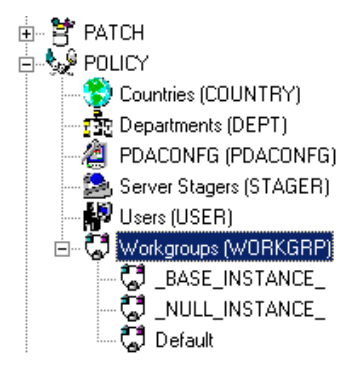

6 Select the **Audit Multi Files** package from the **ZSERVICE** class and drag it to the POLICY.WORKGROUPS class and drop it on the **Default** instance.

The Select Connections Attribute window opens.

| Select Connec      | tion Attribute              |                               | ? ×     |
|--------------------|-----------------------------|-------------------------------|---------|
| - From: Workgroups | .Default                    |                               |         |
| To: Audit Applic   | ation.Audit Multi Files     |                               |         |
|                    |                             |                               |         |
|                    |                             |                               |         |
| Name               | Attribute Description       | Value                         | <b></b> |
| C_ALWAYS_          | Offers                      | SOFTWARE.ZSERVICE.AMORTIZE    |         |
| C_ALWAYS_          | Offers                      | SOFTWARE.ZSERVICE.DRAGVIEW    |         |
| C_ALWAYS_          | Offers                      | SOFTWARE.ZSERVICE.GS-CALC     |         |
| C_ALWAYS_          | Offers                      | SOFTWARE.ZSERVICE.REDBOX      | - 1     |
| 📴 _ALWAYS_         | Offers                      | SOFTWARE.ZSERVICE.SALES       | - 1     |
| 📴 _ALWAYS_         | Offers                      | SOFTWARE.ZSERVICE.STRATUS_PAD | - 1     |
| C_ALWAYS_          | Offers                      |                               |         |
| C_ALWAYS_          | Offers                      |                               |         |
| IC_ALWAYS_         | Offers                      |                               | -       |
| •                  |                             |                               |         |
| Select the attribu | te to use for this connect  | ion then press Copy or Move   | _       |
| Note: Double clic  | king or pressing the Ente   | r key will                    |         |
| copy the connect   | tion to the selected attrib | ute Copy Maye C               | ancel   |
|                    |                             | M0%6                          | anoor   |

7 Click **Copy** to add this package.

The Confirm Connection dialog box opens.

8 Click **Yes** to confirm the connection.

The Audit Multi Files package is added to WORKGRP Class.

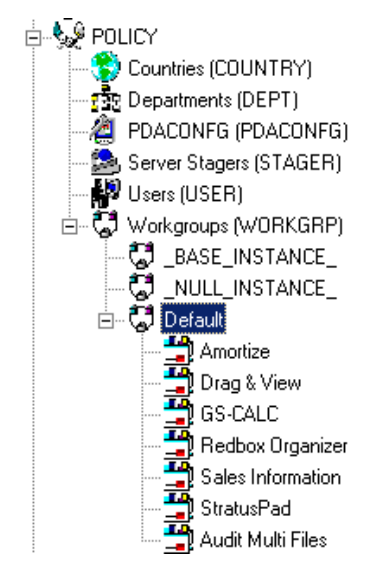

The collection of inventory information occurs on the CM Inventory Manager agent computer when a user connects to the CM Configuration Server as follows:

• Through a CM Application Self-service Manager agent connect, when the user launches that program.

or

• Through the CM Application Manager agent when the user double-clicks the CM Connect icon on his desktop, or is scheduled or notified to connect.

A CM Application Self-service Manager user would see the following when connecting:

| (and        | Name                          | Status    | Compressed Size Description | Mandatory |                         |                    |
|-------------|-------------------------------|-----------|-----------------------------|-----------|-------------------------|--------------------|
| Preferences | Amortize                      | Available | n/a                         | 0         |                         |                    |
| <b>(</b>    | Audit Multi Files Version 1.0 |           |                             |           | Size<br>Compressed Size | 6.67 KB<br>2.34 KB |
| History     | Available                     |           |                             |           |                         | 0                  |
|             | Drag & View                   | Available | 2.51 MB                     | 0         |                         |                    |
| Bandwidth   | GS-CALC                       | Available | n/a                         | 0         |                         |                    |
|             | Redbox Organizer              | Available | n/a                         | 0         |                         |                    |
|             | Sales Information             | Available | n/a                         | 0         |                         |                    |
| Status      | StratusPad                    | Available | n/a                         | 0         |                         |                    |

When the subscriber selects and installs the Audit Multi Files package from the CM Application Self-service Manager, there are really two connections. The first connection downloads the Audit service. The second connection sends the audit results back to the CM Configuration Server. The auditrelated scans are done between the two connections.

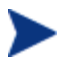

Some scans may take several minutes to complete. This is a normal behavior of the audit scanning process.

### What Happened during the Scan?

Use the CM Admin Agent Explorer to locate the ZSERVICE for the **Audit Multi Files** package in the LIB directory.

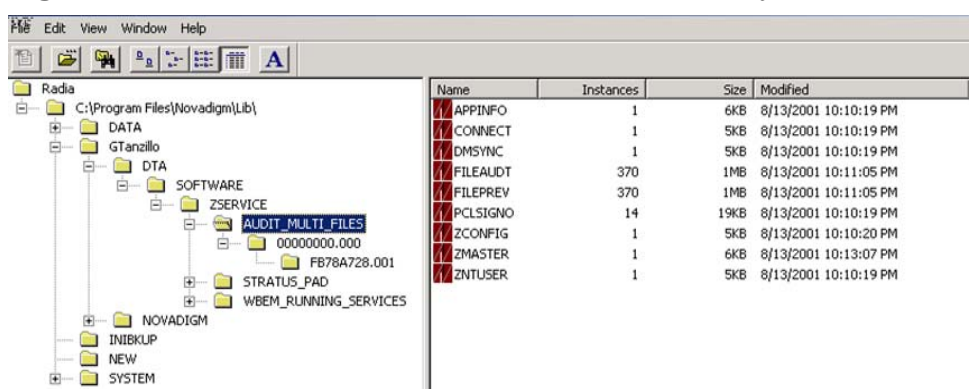

Figure 13 AUDIT\_MULTI\_FILES in the LIB directory.

Within the ZSERVICE, note the two objects, **FILEAUDT** and **FILEPREV**. These objects are created and stored in the ZSERVICE of the LIB directory whenever an audit package is installed. The FILEAUDT object contains one heap for each file discovered during the auditing scan. It also contains the attributes from the AUDIT.FILE instance that controlled the scan.

The AUDIT.FILE class instances in an audit package control the auditing for files on the agent computer. The RIMFSCAN and the RIMDIFF methods on the agent computer perform the actual file auditing operations by specifying what files to look for.

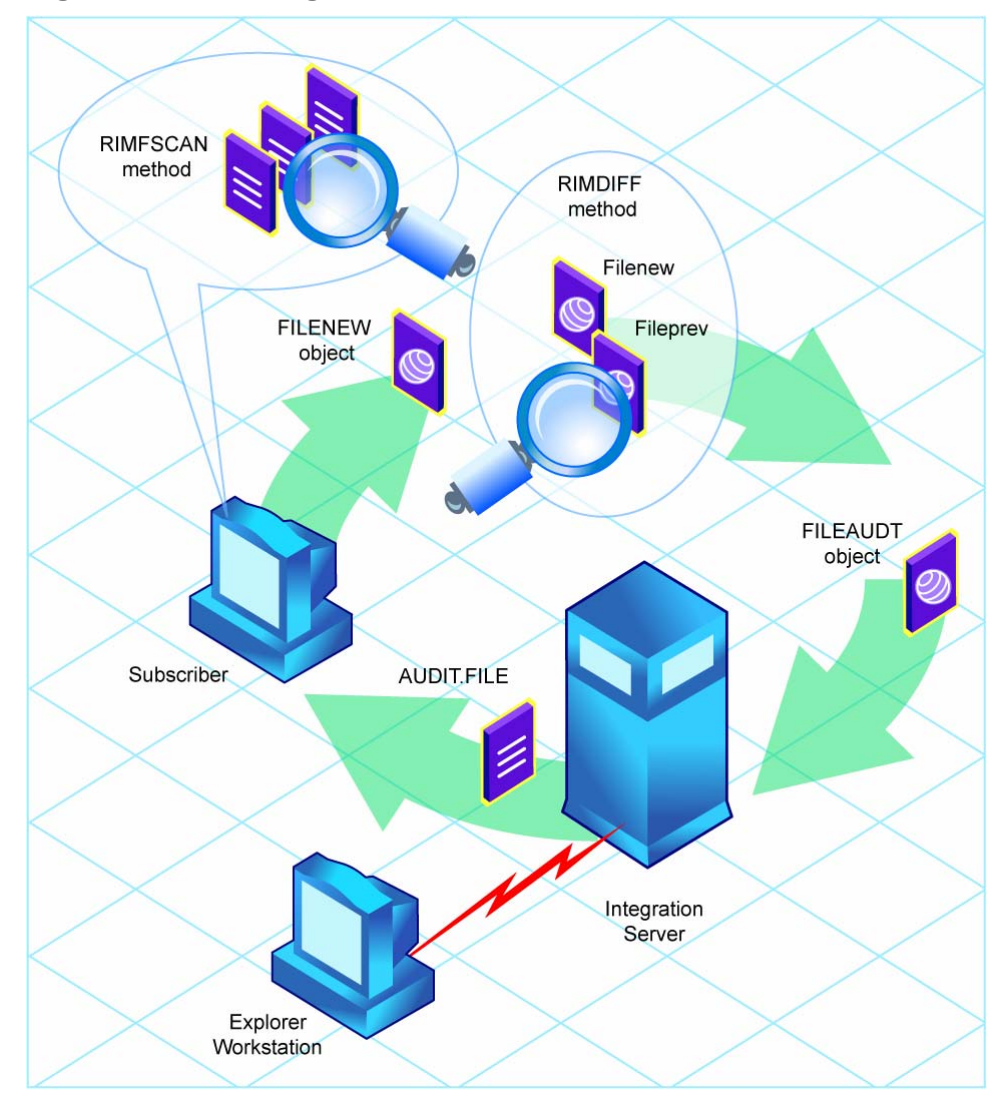

Figure 14 Auditing with the RIMFSCAN and RIMDIFF methods.

- The RIMFSCAN method scans the CM agent's file system based on the values in the AUDIT.FILE class instance in the audit package. It constructs an object called FILENEW. The FILENEW object contains one heap per file discovered during the current scan.
- The RIMDIFF method compares scan results from the current scan (the scan done during the current Agent Connect stored in the FILENEW object) with scan results from a previous scan (the scan done during a previous Agent Connect process stored in the FILEPREV object). It will

construct the FILEAUDT object that is then sent to the CM Configuration Server. The RIMDIFF method then deletes the FILEPREV object and will rename the FILENEW object to FILEPREV.

For our particular example, there were 486 instances for both the FILEAUDT and the FILEPREV object located on the CM agent's computer.

## Summary

- To illustrate the concepts of inventory information collection, the CM Inventory Manager installation contains a set of representative audit service examples.
- The best way to develop your own audit services is to study the samples that were installed with the CM Inventory Manager.
- Inventory information is collected on the CM Inventory Manager agent computer when a user connects to the CM Configuration Server.
- The first connection downloads the audit service. The second connection sends the audit results back to the CM Configuration Server. The audit-related scans are done between the two connections.
- The RIMFSCAN method scans the CM agent's computer file system based upon the values contained in the AUDIT.FILE class instance in the audit package. It constructs an object called FILENEW.
- The RIMDIFF method compares the scan results from the current scan (the scan done during the current CM agent connect process stored in the FILENEW object) with the scan results from a previous scan (the scan done during a previous Agent Connect process stored in the FILEPREV object). It constructs the FILEAUDT object that is then sent to the CM Configuration Server.

# 8 Creating Audit Packages

At the end of this chapter, you will:

- Have created a new file audit package.
- Have created a new ZSERVICE for your package.

This manual is provided to assist you with installing and implementing the CM Inventory Manager. Choose the appropriate strategies suited for your enterprise needs.

## Audit Packages or PACKAGE Class

Once you are comfortable auditing using the sample packages provided by HP, you will probably want to take the next step in designing your own audit packages.

By expanding the Audit Packages (PACKAGE) class, you will see the audit package instances.

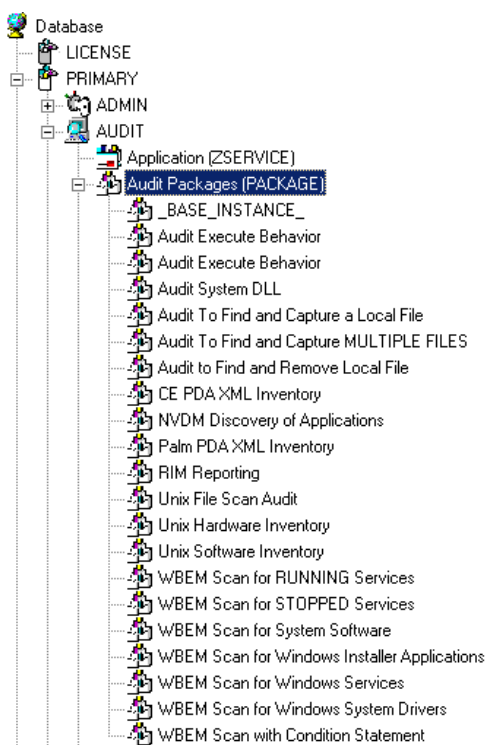

Figure 15 Audit Package (PACKAGE) class.

A complete audit service consists of several connected instances in the AUDIT Domain. The audit package instance is a container that "owns" the instances connected to it. For example, open the AUDIT.ZSERVICE class and double-click on the Individual File Audit instance.

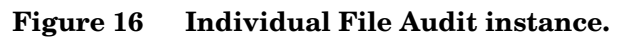

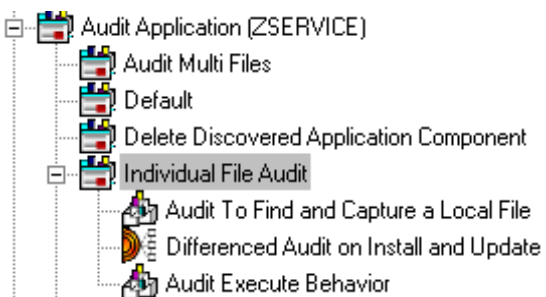

In the example, the Individual File Audit ZSERVICE instance "owns" the Audit to Find and Capture a Local File instance. The fact that a package instance owns a component class instance means that all of the instances are managed as a package unit. If the package instance is deleted, all of its owned class instances are automatically deleted as well.

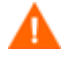

Sound database management practices dictate that the component class instances owned by a package are not connected to any other package instance.

The audit service instance must also contain a connection to an instance of the RIMOPTS Class. Connecting an instance of the RIMOPTS Class to an audit service instance causes the expressed behavior to be performed. Specified behaviors are listed in the following table.

| Instance | Description                                                  |  |  |
|----------|--------------------------------------------------------------|--|--|
| Default  | Contains the base instance attributes for the RIMOPTS Class. |  |  |
|          | • Collect attribute is set to Diff.                          |  |  |
|          | • Runexec attribute is set to IU.                            |  |  |
|          | • ZSVCTYPE attribute is set to I.                            |  |  |

Table 22 Inventory Options (RIMOPTS) Class

| Instance                                        | Description                                                                                                    |  |  |  |
|-------------------------------------------------|----------------------------------------------------------------------------------------------------|--|--|--|
| Differenced<br>Audit on Install<br>and Update   | When connected to an audit service will difference<br>the audited information on installation and when the<br>audited target is updated.             |  |  |  |
|                                                 | • Collect attribute is set to Diff.                                                                                                    |  |  |  |
|                                                 | • Runexec attribute is set to IU.                                                                                                    |  |  |  |
|                                                 | • ZSVCTYPE attribute is set to I.                                                                                                    |  |  |  |
| Differenced<br>Audit on Install,<br>Verify, and | When connected to an audit service, will difference<br>the audited information in initial installation, on<br>subsequent connects, and when updated. |  |  |  |
| Update                                          | • Collect attribute is set to Diff.                                                                                                    |  |  |  |
|                                                 | • Runexec attribute is set to IVU.                                                                                                    |  |  |  |
|                                                 | • ZSVCTYPE attribute is set to I.                                                                                                    |  |  |  |
| Full Audit on<br>Install and<br>Update          | When connected to an audit service, will difference<br>the audited information on installation and update.                                           |  |  |  |
| - France                                        | Collect attribute is set to Full.                                                                                                    |  |  |  |
|                                                 | • Runexec attribute is set to IU.                                                                                                    |  |  |  |
|                                                 | • ZSVCTYPE attribute is set to I.                                                                                                    |  |  |  |
| Full Audit on                                   | When connected to an audit service, will                                                                                                    |  |  |  |
| and Update                                      | • Collect attribute is set to Full.                                                                                                    |  |  |  |
| -                                               | • Runexec attribute is set to IVU.                                                                                                    |  |  |  |
|                                                 | • ZSVCTYPE attribute is set to I.                                                                                                    |  |  |  |

See Chapter 5, The AUDIT Domain for additional information about RIMOPTS attributes.

Finally, a connection to an auditing behavior is needed.

#### Figure 17 Connection to an Audit Behavior

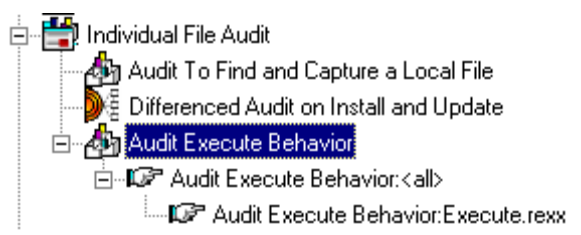

The audit behavior owned by the Individual File Audit ZSERVICE is connected to the Behavior Services (BEHAVIOR) class within the AUDIT Domain.

The BEHAVIOR class in the AUDIT Domain remains unchanged from the BEHAVIOR class within the SOFTWARE Domain. Refer to the *CM Database Reference Guide, Chapter 8: The SOFTWARE Domain* for the description of the attributes found within this class.

# Using the CSDB Editor Create/Maintain Audit Services

By using the CSDB Editor, we will walk through the construction of a file audit. An instance of the AUDIT Domain's Audit Package (PACKAGE) Class contains information about the inventory information to collect, and what action to take with that collected information.

Prior to beginning the creations package, you should ask yourself the following questions:

- What am I auditing for? Will it be a hardware audit, a file audit, or a WBEM object audit?
- Will I be deploying to all users, or a select few?
- Will I want this to be connected to a timer for scheduled deployment? (See Configuring Timers for Audit Collection starting on page 149 for information concerning timers.)

By viewing and deploying the sample audits provided by HP, system administrators will be able to create and use their own auditing packages. If you are creating a WBEM Audit Package, be aware CM Inventory Manager leverages Microsoft's Windows Management Instrumentation (WMI) to collect hardware and software inventory data by using WMI queries. Some WMI queries can traverse the network contacting other servers in the enterprise to collect the requested information. This may result in large volumes of data being returned, and could have a significantly negative effect on network performance. An example of this would be querying all users on the network using the W32\_UserAccount WMI class. Extreme caution must be taken to understand the scope of these queries to ensure unexpected results do not occur. While CM Inventory Manager provides an interface to WMI and its providers, it cannot control how these queries are satisfied. It is the customer's responsibility to safeguard against using WMI queries that span the network, if this behavior is not desired.

#### To create a new Audit package

- Go to Start → Programs → HP OVCM Administrator → CM Admin CSDB Editor. The CM Admin CSDB Editor Security Information dialog box opens.
- 2 Type a **User ID** and, if necessary, a **Password**, and then click **OK**. The CM Admin CSDB Editor window opens.
  - The User ID, as shipped from HP, is **RAD\_MAST**. No password is necessary. This may have been changed during installation. Check with your Configuration Management security administrator to obtain your own User ID and Password, if necessary.
- 3 Double-click **PRIMARY**.
- 4 Expand the **AUDIT Domain**.
- 5 Double-click on Audit Packages (PACKAGE) class.

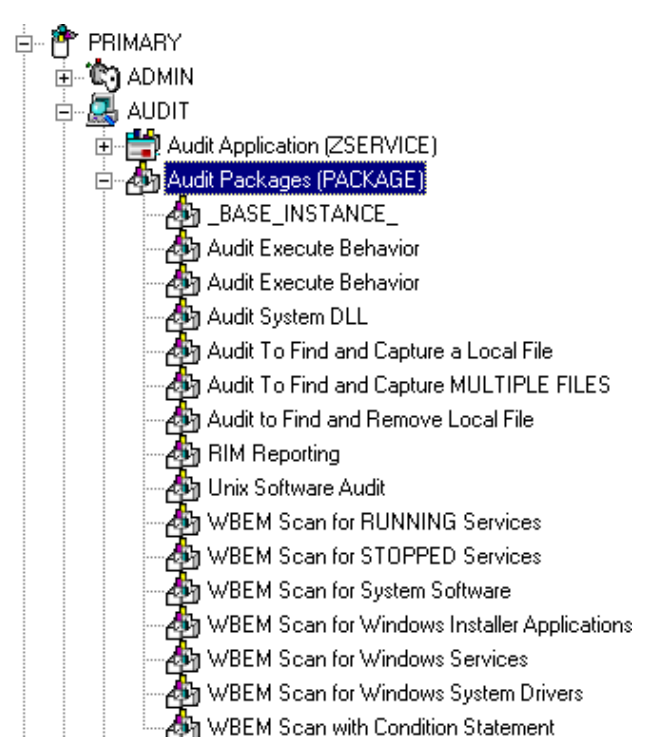

As an example, we will create a new auditing package called Log Finder. This package will scan a user's computer for .log files, capture them, and return the results to the administrator.

#### 6 Right-click on the Audit Packages (PACKAGE) Class.

A shortcut menu opens.

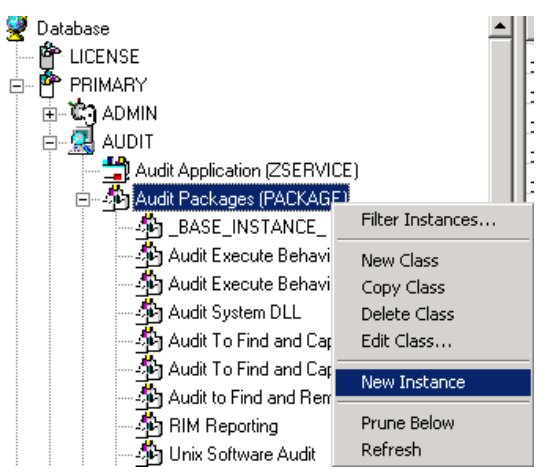

7 Select **New Instance** from the shortcut menu.

The Create Instance dialog box opens.

- 8 Enter a new display name for the package instance. This friendly name will appear in the tree view.
- 9 Enter a name for the Create a new Audit Packages (PACKAGE) instance name. This name appears in the title bar of the list view of the CM Admin CSDB Editor window when the instance is selected and opened in the tree view.
- 10 Click **OK** to continue.

The new Log Finder package is added to the AUDIT.PACKAGE class.

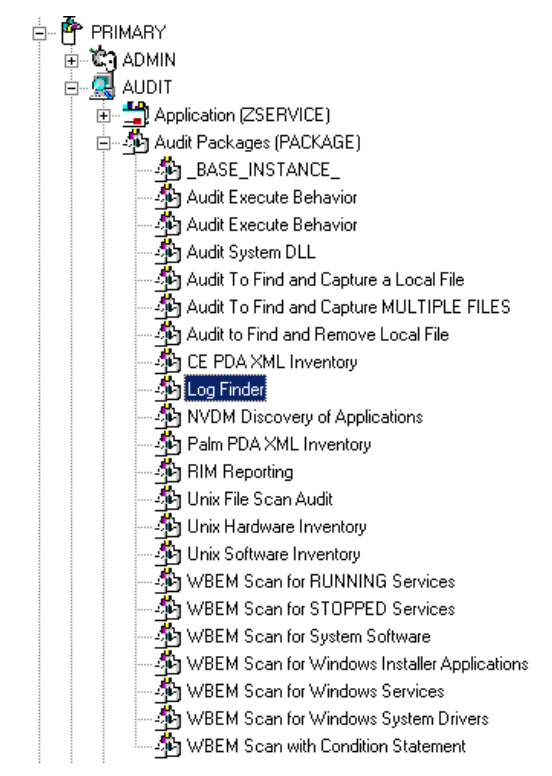

Once the Log Finder package is created, you will need to add its components.

To add a component to an Audit package

- 1 Right-click on the Log Finder package.
- 2 A shortcut menu opens.

| 👰 Database           | ŀ                            |
|----------------------|------------------------------|
| EICENSE              |                              |
| 🗄 🏝 🊰 PRIMARY        |                              |
| 🗄 🛄 ADMIN            |                              |
| 🗖 🧖 AUDIT            |                              |
| 👘 💾 Audit Applicatio | on (ZSERVICE)                |
| Audit Package        | s (PACKAGE)                  |
| BASE IN              | ISTANCE                      |
| - Audit Exec         | sute Bebavior                |
| - Andit Exec         | sute Behavior                |
| Audit Sust           | em DI I                      |
| Audit To F           | ind and Capture a Local File |
|                      | ind and Capture MULTIPLE FUE |
|                      | nd and Bemove Local File     |
| Addit to finder      |                              |
| A BIM Ber            | New Instance                 |
| A Linix Soft         | Delete Instance              |
| -jej Onix Soft       | Rename Instance              |
|                      | Edit Instance                |
|                      | Add Components               |
|                      | Copy Package                 |
|                      | New Application Wizard       |
|                      |                              |
| -уел «ВЕМ З          | Show Connections             |
|                      | Refresh                      |
| Behavior Ser         | Expand All Connections       |

3 Select Add Component from the shortcut menu.

The Add Components dialog box opens.

4 Click on the Available Components drop-down arrow, and select File.

| 👍 Add Components             | ? × |
|------------------------------|-----|
| Package Name: Log Finder     |     |
| Available Components         |     |
| File                         | •   |
| Behavior Services<br>Desktop |     |
| File                         |     |
| Registry                     |     |
| Inventory Scanners<br>WBEM   |     |
| 1                            |     |
| Done Add Add+Edit            |     |

5 In the **New Component Name** text box, enter the new component name.

| 👍 Add Components         | <u>? ×</u>        |  |  |  |
|--------------------------|-------------------|--|--|--|
| Package Name: Log Finder |                   |  |  |  |
| Available Components     |                   |  |  |  |
| File                     | ▼                 |  |  |  |
|                          |                   |  |  |  |
|                          |                   |  |  |  |
| New Component Name       |                   |  |  |  |
| Log Finder               |                   |  |  |  |
| Done Add                 | Add+ <u>E</u> dit |  |  |  |

6 Click **Add+Edit**. The component is added to the package and the Editing Instance dialog box opens.

| Editing Log Finder Instance - Last Update: - 06/22/01 12:01:27  File name or pattern to search for |                                    |            |                   |   |
|----------------------------------------------------------------------------------------------------|------------------------------------|------------|-------------------|---|
| C:\*\*.log                                                                                         |                                    |            |                   |   |
| Name                                                                                               | Attribute Description              | Value      |                   | - |
| V SCANFOR                                                                                          | File name or pattern to search for | C:\*\*.log |                   |   |
| V ACTION                                                                                           | Report Flags (I, N, C, D, S, D, C) | YYYYNNN    | -                 |   |
| V OUTPUT                                                                                           | Output Object Name                 | FILEAUDT   |                   |   |
| V TYPE                                                                                             | Scan Type [FILE]                   | FILE       |                   |   |
| 🚺 GROUP                                                                                            | Group Name for audited compo       |            |                   |   |
| V ZVERINFO                                                                                         | Collect Extended Info [1/0]        | 1          |                   |   |
| ZRSCSTYP                                                                                           | Server File Type [BINARY/TEXT]     | BINARY     |                   |   |
| ZRSCMFIL                                                                                           | Manager Directory Location         |            | 1                 | - |
| •                                                                                                  |                                    |            |                   |   |
|                                                                                                    |                                    |            | OK Cancel Restore | , |

In the Editing Instance dialog box, you can edit the instances that will be used in your audit.

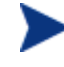

Use the AUDIT.FILE class instances to help you decide which instances you may want to edit.

Continue to edit, line-by-line, as necessary.

7 Click **OK** when you are done with your edit.

8 Click **Yes** to save your changes.

Next, you will need to create a ZSERVICE instance to contain the Log Finder package.

#### To create a ZSERVICE instance

While working in the AUDIT Domain, note that the New Application Wizard is *not* available to connect a package to a service. You need to either copy an existing instance or create a new one.

- 1 In the CM Admin CSDB Editor, expand the AUDIT.ZSERVICE class in the tree view.
- 2 Right-click Audit Application (ZSERVICE) and a shortcut menu opens.

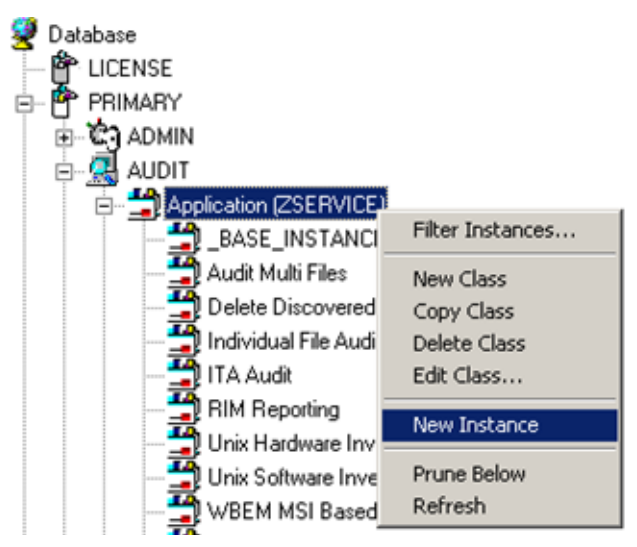

3 Select **New Instance** from the shortcut menu.

The Create Instance dialog box opens.

- 4 Type a display and an instance name.
- 5 Click **OK**. The ZSERVICE Log Finder is added to the AUDIT.ZSERVICE class.

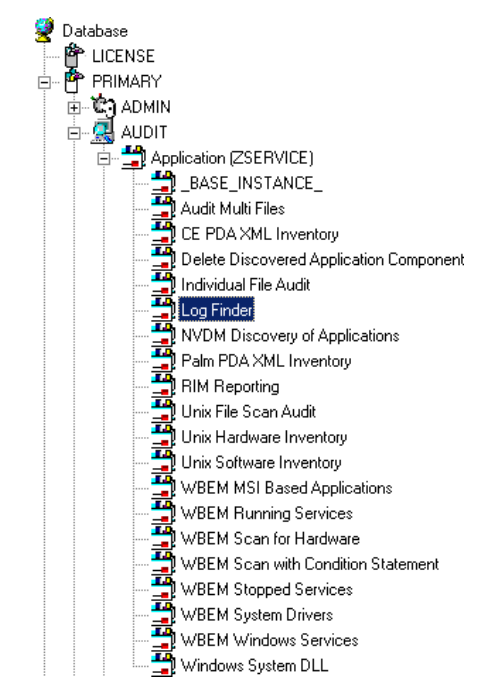

6 Use the CM Admin CSDB Editor to connect the Log Finder package to the Log Finder service.

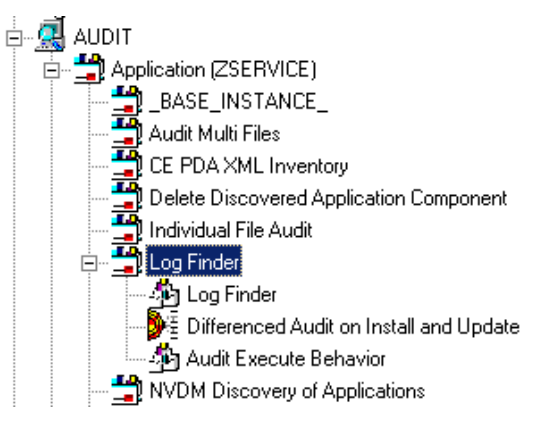

Once the connection to the ZSERVICE has been completed, various optional steps can be taken.

You might want to ask yourself the following questions:

• Will the service appear in the CM Application Self-service Manager? Should the ZSVCNAME be changed? Should I enter additional information that may appear in the CM Application Self-service Manager?
- Will this be a mandatory or optional service?
- Will the service have a certain length of time to be active?
- Do I want to confirm if the service is installed or not?

The answers to these questions can help you decide how to customize the service.

For our example, we wanted to change the service name from Unknown to Log Finder. We also wanted to make this service available to users in the CM Application Self-service Manager, so we have changed the ZSVCMO attribute from mandatory to mandatory *and* optional. We would like the CM Configuration Server to report back and store any .log files that are found. Therefore, we will change the ZRSCMFIL attribute to capture and store this information on the CM Configuration Server's directory.

| Application class Log Finder Instance Attributes: |                                        |                                |  |  |  |
|---------------------------------------------------|----------------------------------------|--------------------------------|--|--|--|
| Name                                              | Attribute Description                  | Value                          |  |  |  |
| 😕 ZSTOP000                                        | Expression Resolution Method           |                                |  |  |  |
| 30 ZSTOP001                                       | Expression Resolution Method - 001     |                                |  |  |  |
| 👀 ZSTOP002                                        | Expression Resolution Method - 002     |                                |  |  |  |
| 👀 ZSTOP999                                        | Stop Unless Radia Connect              |                                |  |  |  |
| V ZSVCNAME                                        | Service Name/Description               | Log Finder                     |  |  |  |
| V ZSVCT TYP                                       | Application Target Type [A/S]          |                                |  |  |  |
| V ZSVCMO                                          | Mandatory or Optional Service [M/O]    | MO                             |  |  |  |
| V ZSVCCSTA                                        | Service Status on Client (999)         | 999                            |  |  |  |
| V ZSVCPRI                                         | Service Create Ordering [01-99]        |                                |  |  |  |
| IC_ALWAYS_                                        | Contains                               | AUDIT.PACKAGE.LOG_FINDER       |  |  |  |
| <b>₿с</b> _ALWAYS_                                | Contains                               |                                |  |  |  |
| <b>₿с</b> _ALWAYS_                                | Contains                               |                                |  |  |  |
| <b>ÛC_</b> ALWAYS_                                | Contains                               |                                |  |  |  |
| <b>ØI</b> _ALWAYS_                                | Contains                               |                                |  |  |  |
| 1 _ALWAYS_                                        | Contains                               | AUDIT.RIMOPTS.DIFF_INSTALL_UPD |  |  |  |
| 1 _ALWAYS_                                        | Contains                               | AUDIT.PACKAGE.AUDIT_EXECUTE_B  |  |  |  |
| TALWAYS_                                          | Utility Resolution Method              |                                |  |  |  |
| ZCREATE                                           | Service Installation Method            |                                |  |  |  |
| 🐔 ZINIT                                           | Service Initialization Method          |                                |  |  |  |
| ZDELETE                                           | Service Delete Method                  |                                |  |  |  |
| ZUPDATE                                           | Service Update Method                  |                                |  |  |  |
| ZVERIFY                                           | Service Verify Method                  |                                |  |  |  |
| ZREPAIR                                           | Service Repair Method                  |                                |  |  |  |
| V ZAVIS                                           | Available, Verified, Installed, Sync F | YXNX                           |  |  |  |
| V PUBDATE                                         | Published Date of Service              |                                |  |  |  |
| VERDATE                                           | Verfied Date of Service                |                                |  |  |  |
| V UPGDATE                                         | When Application was Upgraded on De    |                                |  |  |  |
| <b>UPDDATE</b>                                    | Upgrade Date (Programmatic)            |                                |  |  |  |
| <b>W</b> INSTDATE                                 | Installed Date                         |                                |  |  |  |
| V DELDATE                                         | Delete Date                            |                                |  |  |  |
| V AUTHOR                                          | Author Name                            |                                |  |  |  |
| V DESCRIPT                                        | Application Description                |                                |  |  |  |

### Figure 18 Log Finder ZSERVICE attributes

Use the CM Admin CSDB Editor to connect and deploy the Log Finder audit service.

In this particular example, the user sees the new audit service in the CM Application Self-service Manager.

| 900         | Name              | Status    | Compressed Size | Description | Mandatory |                         |                    |
|-------------|-------------------|-----------|-----------------|-------------|-----------|-------------------------|--------------------|
| Preferences | Amortize          | Available | n/a             |             | 0         |                         |                    |
|             | Drag & View       | Available | 2.51 MB         |             | Ō         |                         |                    |
|             | GS-CALC           | Available | n/a             |             | 0         |                         |                    |
| History     | Log Finder        |           |                 |             |           | Size<br>Compressed Size | 6.67 KB<br>2.34 KB |
| Bandwidth   | Available         |           |                 |             |           |                         | 0                  |
|             | Redbox Organizer  | Available | n/a             |             | 0         |                         |                    |
|             | Sales Information | Available | n/a             |             | 0         |                         |                    |
| Status      | StratusPad        | Available | n/a             |             | 0         |                         |                    |
|             |                   |           |                 |             |           |                         |                    |

### Figure 19 Log Finder in the Application Self-service Manager.

## Summary

- A complete audit service consists of several connected instances in the AUDIT Domain.
- The audit package instance is a container that "owns" the instances connected to it. The fact that a package instance owns a component class instance means that all of the instances are managed as a package unit.
- By viewing and deploying the sample audits provided by HP, system administrators will be able to create and use their own auditing packages.
- The New Application Wizard is *not* available to connect a package to a service in the AUDIT Domain. You need to either copy an existing instance or create a new one.

# 9 Configuring Timers for Audit Collection

At the end of this chapter, you will:

- Have created an Audit TIMER instance for an audit package.
- Have created an Audit TIMER ZSERVICE for an audit package.

This guide helps you install and implement the CM Inventory Manager. Choose the appropriate strategies suited for your enterprise needs.

# The Scheduling (TIMER) Class

The Scheduling (TIMER) class enables the CM administrator to set a timer on the CM agent computer that will cause one or more audit services to be processed whenever the timer expires. The administrator can use this method to process mandatory audit services automatically according to a predetermined schedule.

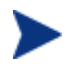

As distributed by HP, the SOFTWARE Domain also contains a Scheduling (TIMER) class. Timers can be specified in instances of either of these Scheduling (TIMER) classes and can be connected to an Application (ZSERVICE) class instance in either the SOFTWARE or AUDIT Domain.

Housed within the AUDIT.Scheduling  $\left( TIMER \right)$  class are sample Timer packages:

• Daily

which will deploy a ZSERVICE everyday at the time specified.

• Weekday

which will deploy a ZSERVICE on Mondays, Wednesdays, and Fridays at a specified time.

• Weekly

which will deploy a ZSERVICE every seven days at a specified time.

#### • Discover Installed Software Timer

executes a ZSERVICE weekly between 8:30 am and 10:30 pm. Use this particular timer in conjunction with the ZSERVICE Discovery of Applications that audits the ADD/REMOVE PROGRAM part of the OS.

These sample packages can be copied and modified, changing the time parameters to suit your needs. Refer to the *CM Admin CSDB Editor Guide* for information on copying an instance. Or, you can create a new timer instance by following the instructions in Creating a Timer Instance beginning on page 155.

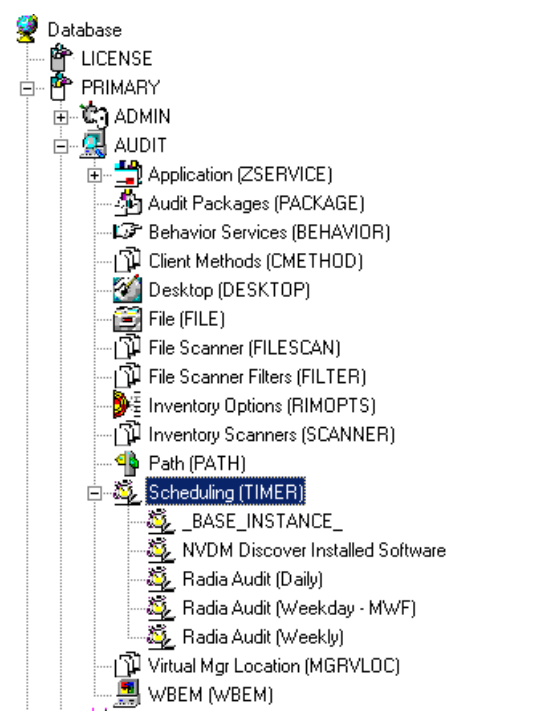

Figure 20 AUDIT Scheduling (TIMER) class

Timers can be set to expire periodically (hourly, daily, weekly, monthly, or at defined intervals), on a specific date, or at a specific time. Each CM agent is installed with the HP OVCM Scheduler service. This service contains an executable timer component that executes any program on the end-user desktop when a timer expires.

Typically, the HP OVCM Scheduler service lies dormant in the background, and wakes up once per minute to see if a timer has expired. When a timer expires, the command line associated with the expired timer is executed. Normally, this command line invokes a connection to the CM Configuration Server to deploy or maintain a service.

The following table contains descriptions of the Scheduling (TIMER) class attributes:

| Attribute | Description                                                                                                    |  |  |
|-----------|----------------------------------------------------------------------------------------------------|--|--|
| ZOBJPRI   | Sets the priority for deployment of the ZTIMEQ object. The ZTIMEQ object is deployed relative to the other elements being deployed during the CM Agent Connect. The elements with a priority number less than the value of ZOBJPRI are deployed <i>before</i> the ZTIMEQ object. A value of 90 is inherited from the base instance and should not be changed.                                                                                                    |  |  |
| ZSTOP     | Used to assign timer conditions. Indicate <b>true</b> to cause<br>resolution of the instance to be skipped. The timer is not<br>deployed for end users. Leave <i>blank</i> for the instance to be<br>accepted, and resolution will continue.                                                                                                    |  |  |
| ZSCHMODE  | Specifies the timer owner. We recommend you leave the default configuration of USER.                                                                                                    |  |  |
| ZSCHDEF   | Indicates when the timer expires. The syntax varies<br>depending on the frequency of expiration that can be<br>DAILY, HOURLY, INTERVAL, NUMDAY, WEEKDAY,<br>and WEEKLY.                                                                                                    |  |  |
| ZSCHTYPE  | Used only when ZSCHFREQ = PERIODIC.                                                                                                    |  |  |
|           | Set ZSCHTYPE to DEFERRED to indicate that the first<br>time an event is attempted to be launched, it will be<br>deferred until the <i>next</i> scheduled time, no matter when the<br>timer instance is evaluated. This was designed to handle<br>the case of a daily 4 A.M. (non-peak) scheduled event that<br>is sent to the CM agent computer during the day. If it was<br>not deferred, it would launch during the day instead of<br>waiting until the next morning. |  |  |
|           | Example 1:                                                                                                    |  |  |
|           | Suppose you create and deploy a timer with the ZSCHDEF = DAILY(&ZSYSDATE,4:00:00).                                                                                                    |  |  |
|           | If ZSCHTYPE = IMMEDIATE and it is:                                                                                                    |  |  |
|           | • Before 4:00:00, the command in the instance will be executed the same day at 4:00:00.                                                                                                    |  |  |
|           | • After 4:00:00, the command in the instance will be executed immediately.                                                                                                    |  |  |
|           | If ZSCHTYPE = DEFERRED and it is:                                                                                                    |  |  |

 Table 23
 Scheduling (TIMER) Class

| Attribute | Description                                                                                                    |  |  |
|-----------|----------------------------------------------------------------------------------------------------|--|--|
|           | • Before 4:00:00, the command in the instance will be executed the <i>next</i> day at 4:00:00.                                                                                      |  |  |
|           | • After 4:00:00, the command in the instance will be executed the <i>next</i> day at 4:00:00.                                                                                       |  |  |
|           | Example 2:                                                                                                    |  |  |
|           | Suppose you create and deploy a timer with the ZSCHDEF<br>= WEEKDAY(FRIDAY,4:00:00)                                                                                                 |  |  |
|           | If ZSCHTYPE = IMMEDIATE and it is:                                                                                                    |  |  |
|           | • Not Friday or Friday and before 4:00:00, the command in the instance will be executed on Friday at 4:00:00.                                                                       |  |  |
|           | • Friday and after 4:00:00, the command in the instance will be executed immediately.                                                                                               |  |  |
|           | If ZSCHTYPE = DEFERRED and it is:                                                                                                    |  |  |
|           | • Not Friday or Friday and before 4:00:00, the command in the instance will be executed a week later on Friday at 4:00:00.                                                          |  |  |
|           | • Friday and after 4:00:00, the command in the instance will be executed a week later on Friday at 4:00:00.                                                                         |  |  |
| ZSCHFREQ  | This attribute indicates how often the timer should expire<br>according to the frequency specified in the ZSCHDEF<br>attribute.                                                     |  |  |
|           | Once for a one-time expiration.                                                                                                    |  |  |
|           | Periodic for a repeated expiration.                                                                                                    |  |  |
|           | Random for random intervals.                                                                                                    |  |  |
| ZRSCCMDL  | This attribute indicates the command line that is executed<br>on the subscriber's computer when the timer expires.                                                                  |  |  |
| ZSVCOID   | Specifies the object ID of the Application instance that this<br>Scheduling instance is connected to. This value is inherited<br>from the base instance and should not be modified. |  |  |
| _ALWAYS_  | Stores the connections to other instances.                                                                                                    |  |  |
| NAME      | Friendly name for this instance.                                                                                                    |  |  |

| Attribute | Description                                                                                                    |
|-----------|----------------------------------------------------------------------------------------------------|
| APPSVC    | Application.                                                                                                    |
| REQUEST   | Application request.                                                                                                    |
| DOMAIN    | Server's domain name.                                                                                                    |
| IPADDR    | Server's IP address/name.                                                                                                    |
| SOCKET    | Server's socket number.                                                                                                    |
| MGRNAME   | Server's name.                                                                                                    |
| ZCREATE   | Scheduler CREATE method that runs on the CM agent<br>computer.<br>This value is inherited from the base instance and should<br>not be changed.                                                                                                    |
| ZVERIFY   | Scheduler VERIFY method that runs on the CM agent<br>computer.<br>This value is inherited from the base instance and should<br>not be changed.                                                                                                    |
| ZUPDATE   | Scheduler UPDATE method that runs on the agent<br>computer.<br>This value is inherited from the base instance and should<br>not be changed.                                                                                                    |
| ZDELETE   | Scheduler DELETE method that runs on the CM agent<br>computer.<br>This value is inherited from the base instance and should<br>not be changed.                                                                                                    |
| RUNSYNC   | Sets the value of Yes or No for the synchronous timer execution. The default value is Yes.                                                                                                    |
| ZNOPING   | Controls the automatic sensing of a network connection<br>between the CM agent computer and the CM Configuration<br>Server.<br>An expired time will continually evaluate whether<br>communications with the CM Configuration Server can be<br>established. When communications are established, the<br>command line associated with the time is executed. After<br>executing the command line, the Scheduler service<br>resumes normal evaluation of whether the timer has<br>expired again. |

| Attribute | Description                                                                                                    |
|-----------|----------------------------------------------------------------------------------------------------|
|           | Use this attribute when there is a possibility that the CM agent will not be able to connect with the CM Configuration Server. This attribute is especially useful for mobile users. |
|           | Note: In order to use this attribute, you must add it to the TIMER class template.                                                                                                   |
| PINGDLAY  | Sets the amount of time between pings in milliseconds.<br>The default setting is 2000 milliseconds.                                                                                  |
| PINGCNT   | Sets the number of ping attempts to be made by the CM<br>Configuration Server.<br>The default setting is 3.                                                                          |

This section describes how to create and configure a timer, and connect it to the service that you want to deploy. Prior to creating and configuring a timer, consider the following:

- What time of day should the timer expire?
- How often do you want the timer to expire?
- Does the timer need to expire more than once?
- What should happen when the timer expires?

### Creating a Timer Instance

To create a timer in the CM-CSDB, use the CS Admin CSDB Editor to create a Scheduling (TIMER) instance in the AUDIT Domain.

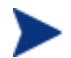

As distributed by HP, the SOFTWARE Domain also contains a Scheduling (TIMER) class. Timers can be specified in instances of either of the Scheduling (TIMER) classes and can be connected to an Application (ZSERVICE) class instance in either the SOFTWARE or AUDIT Domains.

For the purposes of documentation, the timer created will be created from within the AUDIT Domain.

For additional information concerning the Scheduling (TIMER) class, see the *Deploying Applications* chapter in the *Application Manager Guide*.

#### To create a new timer in the AUDIT Domain

- 1 From the Start menu, go to Programs  $\rightarrow$  HP OVCM Administrator  $\rightarrow$  CM Admin CSDB Editor. The Security Information dialog box opens.
- 2 Type a User ID and, if necessary, a Password, and then click **OK**. The CM Admin CSDB Editor window opens.

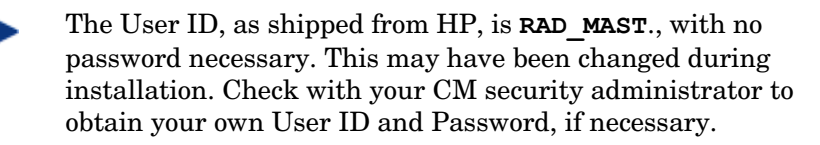

- 3 Double-click **PRIMARY**.
- 4 Double-click **AUDIT**.
- 5 Right-click Scheduling (TIMER).

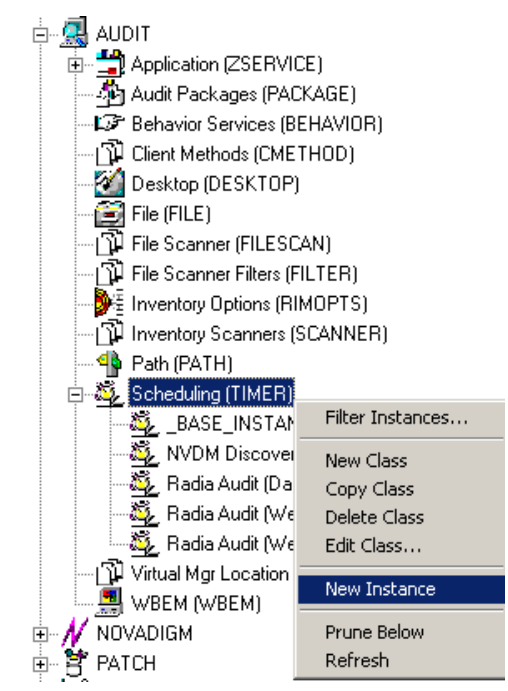

- 6 Select **New Instance**. The Create Instance dialog box opens.
- 7 Type a name for the new timer instance, such as Log Audit Timer.
- 8 Click **OK**. The timer instance appears in the Scheduling (TIMER) Class.

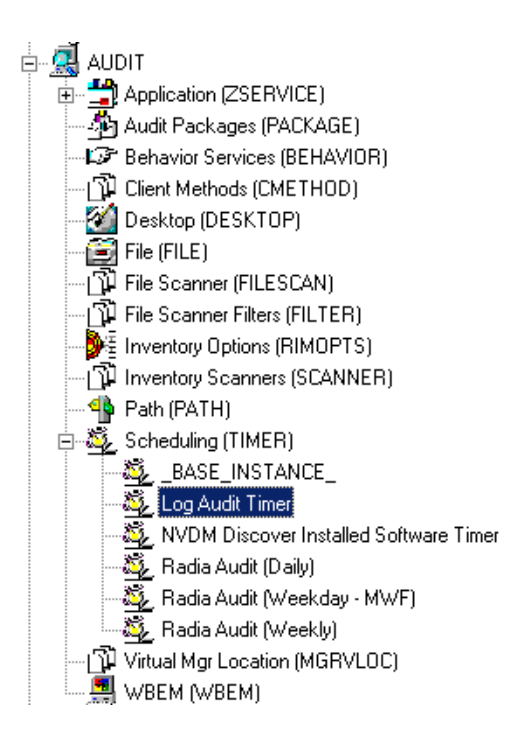

### Specifying Timer Settings

Whether you have copied an existing timer or you have created a new Timer instance, you need to review and/or customize your timer settings. Refer to the *CM Application Manager Guide* and the *CM Application Self-service Manager Guide* for more information on how to specify the CM agent timer settings.

### Specifying ZSCHDEF

Use the ZSCHDEF attribute to define the time interval and date and time to execute the command line. The syntax varies depending upon the interval chosen. When configuring ZSCHDEF, the attribute is set in the following form depending on the interval.

```
DAILY(<DATE>,<TIME>[,<LIMIT>])
HOURLY(<DATE>,<TIME>[,<LIMIT>])
WEEKLY(<DATE>,<TIME>[,<LIMIT>])
```

```
WEEKDAY(<DAY of Week>,<TIME>[,<LIMIT>])
NUMDAYS(<DATE>,<TIME>[,<LIMIT>],<Number of Days>)
INTERVAL(<DATE>,<TIME>[,<LIMIT>],<Number of Seconds>)
```

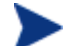

In the case of NUMDAYS and Interval, the Optional parameter <LIMIT> is between mandatory parameters. If the optional parameter is omitted the place must be held with a double comma. Example:

```
NUMDAYS: NUMDAYS(20000803,08:00:00,12:00:00,14)
NUMDAYS: NUMDAYS(20000803,08:00:00,,14)
```

• The value of freq can be:

DAILY, WEEKLY, WEEKDAY, HOURLY, INTERVAL, NUMDAYS

• If the value of freq is DAILY, WEEKLY, HOURLY, INTERVAL, or NUMDAYS, the date is then specified in the following form:

YYYYMMDD

• If the value of freq is WEEKDAY, the date is then specified as the name of a day of the week in all uppercase letters. This would be one of the following:

MONDAY, TUESDAY, WEDNESDAY, THURSDAY, FRIDAY, SATURDAY, SUNDAY

- The values for time and limit\_time are optional. They are specified in the following form:

HH:MM:SS

• The value for count is optional. It is specified as an integer.

The timer expiration can also be configured on the value of ZSCHFREQ. Use Table 23 on page 152 to help you determine the appropriate syntax.

Table 24 Syntax of ZSCHDEF Attributes

| Туре    | Syntax                             | Timer Expires                                                                        |
|---------|------------------------------------|--------------------------------------------------------------------------------------|
| DAILY   | DAILY(&ZSYSDATE,24:00:00)          | Daily at midnight by the system's date.                                              |
| WEEKLY  | WEEKLY(&ZSYSDATE,01:00:00)         | Every seven days at 1:00 am.                                                         |
| WEEKDAY | WEEKDAY(Name of Weekday*,01:00:00) | Every Name of Weekday* at<br>1:00 AM. The weekday must be<br>specified in uppercase. |

| Туре     | Syntax                                          | Timer Expires                                                |
|----------|-------------------------------------------------|--------------------------------------------------------------|
| HOURLY   | HOURLY(&ZSYSDATE,08:41:00)                      | Hourly starting at 8:41 AM on the system's date.             |
| INTERVAL | <pre>INTERVAL(&amp;ZSYSDATE,08:41:00,,30)</pre> | Every 30 minutes starting at 8:41 AM based on system's date. |
| NUMDAYS  | NUMDAYS(20000803,08:00:00,,14)                  | Every 14 days starting on<br>August 3, 2000 at 8:00 AM.      |

### Specifying ZSCHTYPE

The ZSCHTYPE controls how the timer handles the scheduled event when the agent receives the initial TIMER definition for a service. There are two valid controls:

#### • IMMEDIATE

will execute the command specified in the ZRSCCMDL attribute immediately if the date and time indicated in the ZSCHDEF attribute has passed when the ZTIMEQ object is initially created.

#### • DEFERRED

will defer the execution if the date and time defined in the ZSCHDEF has passed and will wait until the next occurrence to execute. This is the recommended setting.

If the time and date indicated in ZSCHDEF has not passed when the ZTIMEQ object is deployed, this setting has no effect.

### Specifying ZSCHFREQ

Use the ZSCHFREQ to specify whether the timer should expire once (ONCE) or repeatedly (PERIODIC) according to the frequency specified in ZSCHDEF.

### Specifying ZRSCCMDL

Use the ZRSCCMDL to execute a command on the subscriber's computer when the timer expires.

Use the following command line to run the audit service when the scheduled time occurs:

Radskman uid=&(ZMASTER.ZUSERID),startdir=&(ZMASTER.LOCALUID), mname=&(ZMASTER.ZMGRNAME),dname=&(ZMASTER.ZDOMNAME),sname=&(ZSERV ICE.ZOBJNAME)

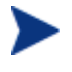

Execution causes CM to launch the AUDIT service behavior, (EXECUTE.REXX) attached to the AUDIT service.

The parameters indicated in the radskman command may differ depending upon customer specific implementations.

### Specifying ZNOPING, PINGDLAY, and PINGCNT

Use the ZNOPING attribute to control automatic sensing of a network connection between the CM agent computer and the CM Configuration Server. The default is Y. Use this attribute when there is a possibility that the CM agent will not be able to connect with the CM Configuration Server such as a mobile user.

Refer to the *CM Application Self-service Manager Guide* for more information about the ZNOPING attribute.

- If the ZNOPING attribute is not in the ZTIMEQ object, or if ZNOPING is not equal to N, the Scheduler service does not ping the CM Configuration Server.
- If ZNOPING = N, the Scheduler service will ping the CM Configuration Server.
  - If the CM Configuration Server is pinged successfully, the command in the ZRSCCMDL attribute is executed. The PENDING attribute in the CM agent's ZTIMEQ object is then set to N. This indicates that the Scheduler service does not need to ping the CM Configuration Server again.
  - Set ZNOPING to W if you are specifying an end limit in the ZCHDEF attribute. The Scheduler pings the CM Configuration Server before executing the command. If the CM Configuration Server is unavailable, the ZPENDING flag is set to "W". If the ZSCHEDEF has a limit time, then when that time passes, the ZPENDING flag is set to N, and the Scheduler will not attempt to execute the command until its next scheduled time.
  - If the CM Configuration Server is not pinged successfully, the timer is not processed any further. The ZPENDING attribute value remains set to Y. The next time the Scheduler service expires, it should ping the CM Configuration Server again.

If ZNOPING is set to N, also use the PINGDLAY and PINGCNT attributes to further specify the timing and number of pings between the agent computer and the CM Configuration Server.

- If ZNOPING is set to N, PINGDLAY specifies the time in milliseconds between pings. The default is 2000.
- If ZNOPING is set to N, PINGCNT specifies number of ping attempts. The default is 3 attempts.

## Connecting the Timer to a Service

Once you have created your timer, you must connect it to a service. Each subscriber that receives the ZSERVICE to which the timer is connected, will receive the timer information in the ZTIMEQ object the next time the CM agent connects to the CM Configuration Server.

Use the CM Admin CSDB Editor to connect the **Log Audit Timer** to the **Log Finder** ZSERVICE created earlier in this document.

# Figure 21: Log Audit Timer instance connected to the Log Finder service.

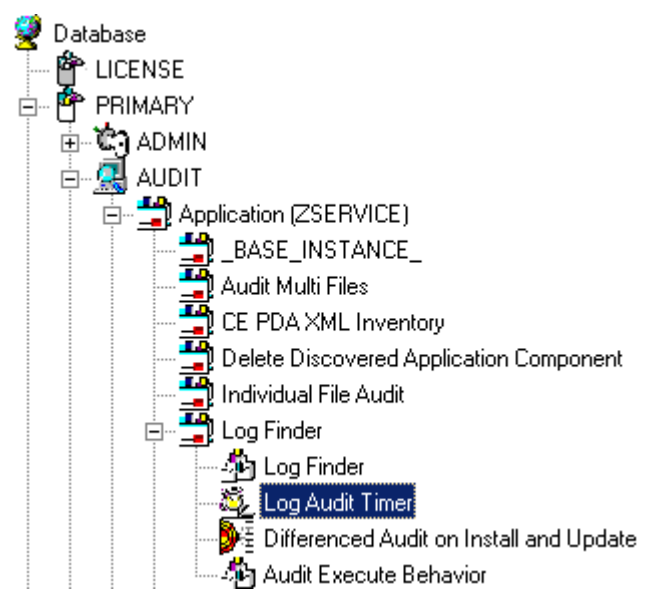

Then connect the AUDIT.ZSERVICE.Log Finder to a user or group of users in the POLICY Domain.

### Figure 22: Log Finder attached to a user

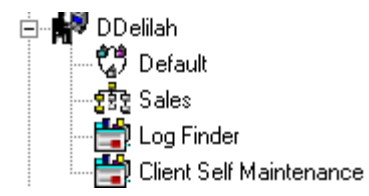

### Audit Execution Configuration

By default, when an Audit service is installed on an end user's computer, it executes immediately and reports to the CM Configuration Server. This can be time consuming, especially if the audit service type is WBEM, File Scan, or an MSI request. The audit service definition may also be installed at a time when an audit scan is not desirable. For example, when an end user visits the Application Self-service Manager and mandatory applications are processed as defined in the embed tag enterprisemanagement=auto.

The easiest way to approach this issue is to manipulate how and when the audit actually executes. This can be accomplished by:

• Customizing the Inventory Options (RIMOPTS) attribute.

and

• Updating the embed tags in the html file for the CM Application Selfservice Manager.

The following describes the steps necessary to customize RIMOPTS and update the embed tag to prevent audit execution during mandatory application processing.

### To customize the RIMOPTS instance

 From the Start menu, select Programs → HP PVCM Administrator → CM Admin CSDB Editor. The CM Admin CSDB Editor Security Information dialog box opens. The User ID, as shipped from HP, is **RAD\_MAST**. No password is necessary. This may have been changed during installation. Check with your CM security administrator to obtain your own User ID and Password, if necessary.

- 2 If necessary, type a User ID and Password, and then click **OK**. The CM Admin CSDB Editor window opens.
- 3 Expand the **PRIMARY File** and the **AUDIT Domain**.

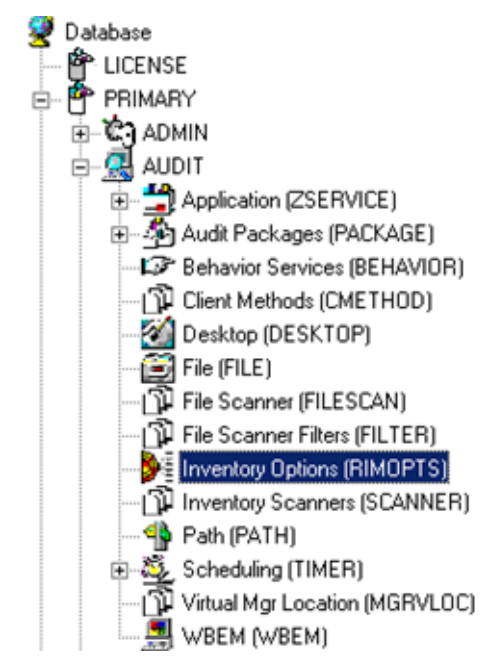

4 Create a new instance in the **Inventory Options (RIMOPTS)** class called CM\_AUDIT\_NO\_EXECUTE, and click **OK**. The Create Instance dialog box opens.

Next, you will need to edit the CM Audit No Execute instance.

5 Expand the Inventory Options (RIMOPTS) class and double-click the CM Audit No Execute instance.

| Database Tree View:                                                                   |   | Inventory Options class | CM Audit No Execute Instance Attributes: |                     |
|---------------------------------------------------------------------------------------|---|-------------------------|------------------------------------------|---------------------|
|                                                                                       | ^ | Name                    | Attribute Description                    | Value               |
| Application (ZSERVICE)                                                                |   | <b>V</b> COLLECT        | Audit Collection Type [Diff/Full]        | Diff                |
| Audit Packages (PACKAGE)                                                              |   | <b>W</b> RUNEXEC        | Run Execute on (I,V,U)                   | IU                  |
| Behavior Services (BEHAVIOR)                                                          |   | V ZSVCTYPE              | Service Type                             | I                   |
| Client Methods (CMETHOD)                                                              |   | V NAME                  | Friendly Name                            | CM Audit No Execute |
| Desktop (DESKTOP)                                                                     |   |                         |                                          |                     |
| File (FILE)                                                                           |   |                         |                                          |                     |
|                                                                                       |   |                         |                                          |                     |
| File Scanner Filters (FILTER)                                                         |   |                         |                                          |                     |
| Inventory Options (RIMOPTS)                                                           |   |                         |                                          |                     |
| CM Audit No Execute                                                                   | ¥ |                         |                                          |                     |
|                                                                                       |   | <                       | III                                      | >                   |
| PRIMARY\AUDIT\Inventory Options (RIMOPTS)\CM Audit No Execute\ UTF-8 2/1/2007 3:04 PM |   |                         |                                          |                     |

6 Double-click the **RUNEXEC** attribute in the list view to edit it. Remove any attribute information. This will ensure that the audit service will not run during the installation, verification, or update function.

| Editing CM Audit       | No Execute Instance - Last L      | Jpdate: 02/01/2007 03:02:14 PM | ? 🗙   |
|------------------------|-----------------------------------|--------------------------------|-------|
| Run Execute on (I,V,U) | )                                 |                                |       |
|                        |                                   |                                |       |
|                        |                                   |                                |       |
| Name                   | Attribute Description             | Value                          |       |
| COLLECT                | Audit Collection Type [Diff/Full] | Diff                           |       |
| <b>W</b> RUNEXEC       | Run Execute on (I,V,U)            |                                |       |
| <b>ZSVCTYPE</b>        | Service Type                      | I                              |       |
| <b>V</b> NAME          | Friendly Name                     | CM Audit No Execute            |       |
|                        |                                   |                                |       |
|                        |                                   |                                |       |
|                        |                                   |                                |       |
| - 1r                   |                                   |                                |       |
| <                      |                                   |                                |       |
|                        |                                   | OK Cancel Re                   | store |

Next, determine which AUDIT service you will be adding the new RIMOPTS service to. For example, select the RIM\_REPORTING service.

- 7 Right-click on **RIM\_REPORTING** Service in the AUDIT class.
- 8 Select Edit Instance.

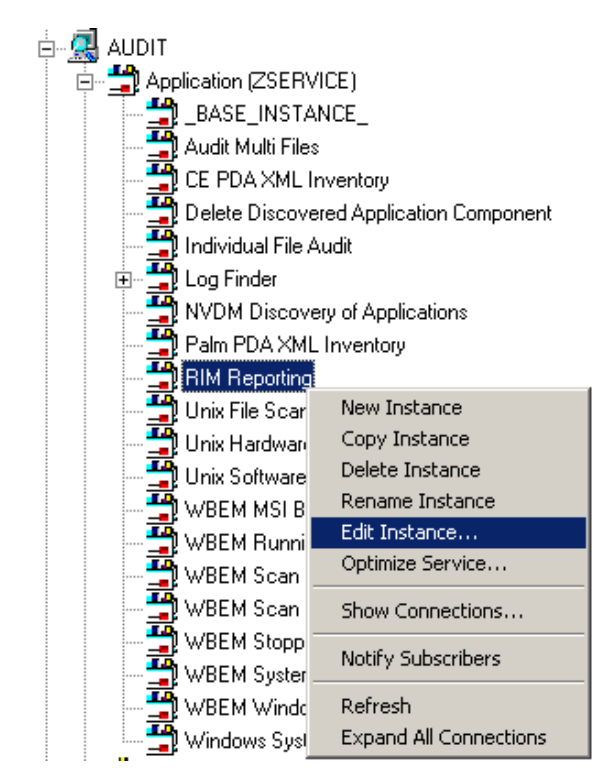

9 Locate the \_ALWAYS\_ Contains attribute with the value of AUDIT.RIMOPTS.DIFF\_INSTALL\_UPDATE and change it to a value of AUDIT.RIMOPTS.CM\_AUDIT\_NO\_EXECUTE.

| Editing RIM Rep                            | oorting Instance - Last Update                                 | : 09/28/2006 05:11:50 PM             | ? 🗙      |
|--------------------------------------------|----------------------------------------------------------------|--------------------------------------|----------|
| Contains                                   |                                                                |                                      |          |
| AUDIT.RIMOPTS.CM                           | 1_AUDIT_NO_EXECUTE                                             |                                      |          |
|                                            | 1                                                              | 1                                    |          |
| Name                                       | Attribute Description                                          | Value                                | <u>^</u> |
| <b>I</b> _ALWAYS_                          | Contains                                                       |                                      |          |
| ALWAYS_                                    | Contains                                                       | AUDIT.RIMOPTS.CM_AUDIT_NO_EXECUTE    |          |
| LALWAYS_                                   | Contains                                                       | AUDIT.PACKAGE.AUDIT_EXECUTE_BEHAVIOR |          |
| Z_ALWAYS_                                  | Utility Resolution Method                                      |                                      |          |
| 5 BCREATE                                  | Service Pre-Installation Method                                |                                      |          |
| ZCREATE                                    | Service Installation Method                                    |                                      |          |
| ™_ZINIT                                    | Service Initialization Method                                  |                                      |          |
| 5 BDELETE                                  | Service Pre-Delete Method                                      |                                      | ~        |
| <                                          |                                                                |                                      | >        |
| * Caution: Manually<br>undesired results d | y editing class connections may p<br>luring object resolution. | OK Cancel                            | Restore  |

10 Next, to define the audit service as Mandatory, locate the ZSVCMO field and set it to M. This will cause the initial TIMER definition associated with the audit service to be created on the CM agent.

| Editing RIM Reporting Instance - Last Update: 09/28/2006 05:11:50 PM |             |                                    |               |          |  |  |  |  |
|----------------------------------------------------------------------|-------------|------------------------------------|---------------|----------|--|--|--|--|
| Mandatory or Optional [M/O/MO/OM]                                    |             |                                    |               |          |  |  |  |  |
|                                                                      | М           |                                    |               | •        |  |  |  |  |
|                                                                      |             |                                    |               |          |  |  |  |  |
|                                                                      | Name        | Attribute Description              | Value         | <u>^</u> |  |  |  |  |
|                                                                      | 30 ZSTOP002 | Expression Resolution Method - 002 |               |          |  |  |  |  |
|                                                                      | 30 ZSTOP999 | Stop Unless Radia Connect          |               |          |  |  |  |  |
|                                                                      | V ZSVCNAME  | Service Name/Description           | RIM Reporting |          |  |  |  |  |
|                                                                      | V ZSVCTTYP  | Application Target Type [A/S]      |               |          |  |  |  |  |
|                                                                      | V ZSVCMO    | Mandatory or Optional [M/O/MO/OM]  | м             |          |  |  |  |  |
|                                                                      | V ZSVCCSTA  | Service Status on Client (999)     | 999           |          |  |  |  |  |
|                                                                      | V ZSVCPRI   | Service Create Ordering [01-99]    |               |          |  |  |  |  |
|                                                                      | V ZSVCRASH  | Verify Attributes [Y/F/D/N]        |               | ~        |  |  |  |  |
|                                                                      | <           | Ш                                  |               | >        |  |  |  |  |
|                                                                      |             |                                    | OK Cancel Re  | store    |  |  |  |  |

The CM Audit No Execute instance is now connected to the RIM Reporting service.

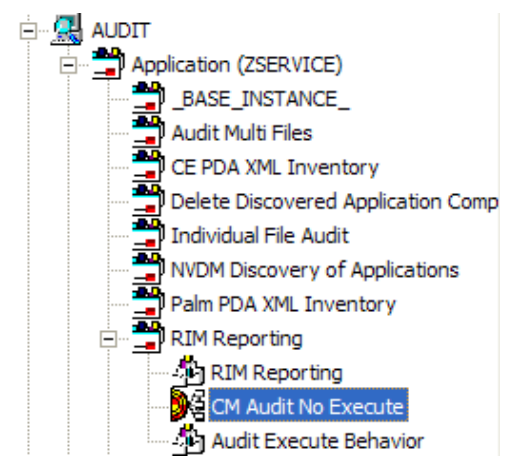

# Summary

- The Scheduling (TIMER) class enables the CM administrator to set a timer on the CM agent computer. The timer will cause one or more audit services to be processed whenever the time expires.
- As distributed by HP, the SOFTWARE Domain also contains a Scheduling (TIMER) class. Timers can be specified in instances of either Scheduling (TIMER) class and can be connected to an Application (ZSERVICE) class instance in either the SOFTWARE or AUDIT Domains interchangeably.
- Typically, the HP OVCM Scheduler service lies dormant in the background, and wakes up once per minute to see if a timer has expired.
- Use the ZSCHDEF to indicate when the timer should expire.
- Use the ZRSCCMDL to execute a command on the subscriber's computer when the timer expires.

# 10 Viewing Inventory from the CM Reporting Server

#### At the end of this chapter, you will:

- Know how to access and use the CM Reporting Server to view the hardware, software and operational information obtained from client computers.
- Be able to navigate through the information collected by clicking on hyperlinks embedded within any table.

# Accessing the CM Reporting Server

### To access the CM Reporting Server

• Open a Web browser and type the following address:

http://<hostname>/reportingserver

Where <hostname> is the host name of the Apache web server on which the CM Reporting Server was installed and where reportingserver is the alias assigned to CM Reporting Server during its installation.

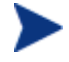

Reporting is optimized for display screen area setting 1024 x 768 or greater.

# Viewing Audit Information Using the CM Reporting Server

The CM Reporting Server provides web-based reports for CM Inventory Manager. For installation and configuration instructions for the CM Reporting Server, refer to the *CM Reporting Server Guide*. The CM Reporting Server installation media is included with the CM Infrastructure media.

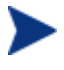

Inventory Reports may need to be enabled. This is done using the CM Reporting Server configuration file (setup.tcl). Refer to the CM Reporting Server Guide for additional details.

### Reporting Views for Inventory Reports

To view the reports, first access your CM Reporting Server. Then, under Reporting Views, click **Inventory Management Reports** to expand the list of reports.

There are different types of Inventory Management Reports:

- Executive Summaries
- Operational Reports
- Hardware Reports

- Software Reports
- Readiness Reports

#### Figure 23 Inventory Management reports

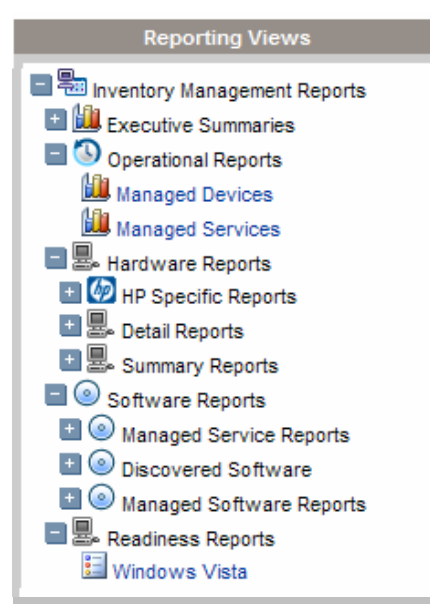

The following tables list the available Hardware and Software Reporting Views.

| <b>Reporting View Types</b> | Reporting Views                  |
|-----------------------------|----------------------------------|
| HP Specific Reports         | HP BIOS Settings                 |
|                             | HP Hardware Alerts               |
|                             | HP Hardware Alerts (Boot Events) |
| Detail Reports              | Hardware Summary                 |
|                             | Managed Devices                  |
|                             | Devices by Vendor/Model          |
|                             | Devices by Serial #              |
|                             | Device by Baseboard ID           |
|                             | Device by Logical Disks          |
|                             | Battery Information              |
|                             | SMBIOS Information               |

Table 25Hardware Reporting Views

| Reporting View Types | Reporting Views           |
|----------------------|---------------------------|
| Summary Reports      | Count by Summary          |
|                      | Count by CPU              |
|                      | Count by Memory           |
|                      | Count by Operating System |

### Table 26Software Reporting Views

| Reporting View Types     | Reporting Views                                |  |
|--------------------------|------------------------------------------------|--|
| Managed Service Reports  | Service Summary                                |  |
|                          | Service Details                                |  |
| Discovered Software      | Vendor Reports                                 |  |
|                          | Discovered Software by Vendor                  |  |
|                          | Product Reports                                |  |
|                          | • Discovered Software by Product               |  |
|                          | Discovered Software by Version                 |  |
|                          | Application Reports                            |  |
|                          | Discovered Software by Application             |  |
|                          | Discovered Software by Application     Version |  |
| Managed Software Reports | Vendor Reports                                 |  |
|                          | Managed Software by Vendor                     |  |
|                          | Product Reports                                |  |
|                          | Managed Software by Product                    |  |
|                          | Managed Software by Product<br>Version         |  |
|                          | Application Reports                            |  |
|                          | Managed Software by Application                |  |
|                          | Managed Software by Application     Version    |  |

### Windows Vista Readiness Reports

Use the Display Options to show Windows Vista readiness reports. These reports contain information you can use to determine individual device readiness for an upgrade to Windows Vista. The CM Reporting Server determines Vista readiness based on the following criteria:

- CPU Speed
- Memory
- System Drive Total
- System Drive Free

Refer to Microsoft's support web site for additional Vista readiness information.

#### To display Windows Vista Readiness reports

- 1 In the Display Options area, select **Inventory Management Reports**.
- 2 Select Readiness Reports.
- 3 Select Windows Vista.
- 4 View the reports and charts available to determine the Windows Vistas upgrade readiness of your devices. The Readiness Status and Additional Information columns contain information about the current level of readiness for each device.

Refer to the CM Reporting Server Guide for more information.

### Filtering Inventory Reports with CM Reporting Server

CM Reporting Server provides extensive filtering capabilities. To access the filters, expand **Inventory Manager Related** in the Search Controls section of the CM Reporting Server page.

Filter types include:

- Operational Related
- Hardware Related
- Software Related
- OS Related

### Figure 24 Inventory Management Related Data Filters

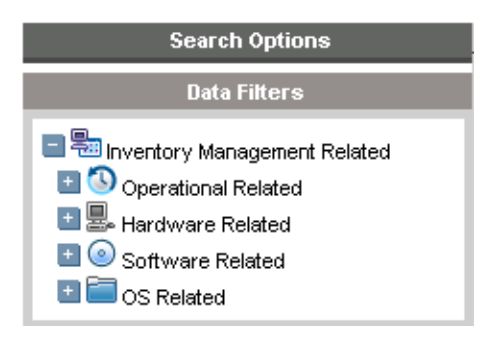

Expand each individual Inventory Management Related Data Filter to see the available filters you can apply to the current Reporting View.

Some filters only allow a text entry. Others have a Show available options button or magnifying glass to open a filter lookup window.

To get help when entering filter, point to the help icon and a tooltip specifies the syntax and gives examples.

#### Figure 25 Expand a filter

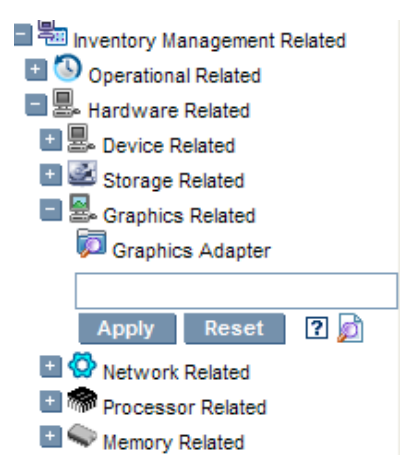

Click the magnifying glass to open the filter lookup window.

### Figure 26 Select the filter.

| Graphics Adapter |                                                 |  |  |
|------------------|-------------------------------------------------|--|--|
| Manu             | ual Input                                       |  |  |
|                  | %                                               |  |  |
|                  | ecords Retrieved from Database                  |  |  |
|                  | Intel(R) 82852/82855 GM/GME Graphics Controller |  |  |
|                  | RAGE XL PCI                                     |  |  |
|                  | VMware SVGA II                                  |  |  |
|                  | Winvnc video hook driver                        |  |  |
| Se               | lect Reset                                      |  |  |

Click any of the available criteria check boxes to select the criteria you would like to use in your filter. For additional information on creating filters and using the CM Reporting Server in general, refer to the *CM Reporting Server Guide*.

# Summary

- Use a Web browser to access the CM Reporting Server to view reports on collected hardware, software, and operational information.
- Select an Inventory Management Reports Reporting View to display collected data.
- Apply Inventory Management Related Data Filters to modify the data displayed in the current Reporting View.

# A Detail and Summary Reporting Tables

| Action               | Displayed<br>Table Title   | Columns Queried<br>/Display Name | Tables Queried                   |
|----------------------|----------------------------|----------------------------------|----------------------------------|
| Applications         | Managed Applications       | device_id/Subscriber             | AppEvent                         |
|                      |                            | service_id/Service               |                                  |
|                      |                            | ctime/Created                    |                                  |
|                      |                            | mtime/Modified                   |                                  |
|                      |                            | app_name/Application Name        |                                  |
|                      |                            | event/Event                      |                                  |
|                      |                            | del_time/Date Deleted            |                                  |
|                      |                            | ver_time/Date Verified           |                                  |
|                      |                            | inst_time/Date Installed         |                                  |
|                      |                            | fix_time/Date Fixed              |                                  |
|                      | Audited Applications       | Cim-show-apps.tsp                |                                  |
|                      | Installed Applications     | Installed-apps.tsp               |                                  |
|                      | Add/Remove<br>Applications | Installed-uninstalled-apps.tsp   |                                  |
| WBEM<br>Applications | Installed Products         | wName/Tag                        | rCIM_Product                     |
|                      |                            | wVendor/Vendor                   |                                  |
|                      |                            | wVersion/Version                 |                                  |
|                      |                            | wIdentifyingNumber/Software Spec |                                  |
|                      |                            | wCaption/Caption                 |                                  |
|                      | Installed Filesets /       | wPartComponent/Fileset           | rCIM_SoftwareFeatureElement<br>s |
|                      | Packages                   | wName/Tab                        | rCIM_SoftwareElement             |
|                      |                            | wVersion/Version                 |                                  |
|                      |                            | wSoftwareElementID/SoftwareSpec  |                                  |
|                      |                            | wTargetOperatingSystem/TargetOS  |                                  |
|                      |                            | wManufacturer/Vendor             |                                  |
|                      |                            | wCaption/Caption                 |                                  |
|                      |                            | wInstallDate/Install Date        |                                  |
|                      | Audited Applications       | wCaption/Application Name        | rNVD_Product                     |
|                      |                            | mtime/Modified                   |                                  |

### Table 27 Inventory Reporting – Detailed Reports

| Action                                  | Displayed<br>Table Title | Columns Queried<br>/Display Name                      | Tables Queried                   |
|-----------------------------------------|--------------------------|-------------------------------------------------------|----------------------------------|
|                                         |                          | CIM_Product.wDescription/type                         |                                  |
|                                         |                          | wName/Name                                            |                                  |
|                                         |                          | wVendor/Vendor                                        |                                  |
|                                         |                          | wVersion/Version                                      |                                  |
|                                         |                          | wInstallState/Installed                               |                                  |
|                                         |                          | wInstallDate/Date Installed                           |                                  |
| Audited Files                           | Audited Files            | name/Name                                             | FileAudit                        |
|                                         |                          | version/Version                                       |                                  |
|                                         |                          | status/Status                                         |                                  |
|                                         |                          | vendor/Vendor                                         |                                  |
|                                         |                          | product/Product                                       |                                  |
|                                         |                          | prodvers/Product Version                              |                                  |
|                                         |                          | scanfor/Scanned                                       |                                  |
|                                         |                          | file_date/File Date                                   |                                  |
|                                         |                          | file_size/File Size                                   |                                  |
|                                         |                          | mtime/Modified                                        |                                  |
|                                         |                          | file_type/File Type                                   |                                  |
|                                         |                          | path/Path                                             |                                  |
| Configuration<br>Summary for<br>Windows | O/S Configuration        | mtime/Modified                                        | rWin32_OperatingSystem           |
|                                         |                          | _wOS/OS                                               |                                  |
|                                         |                          | wRegisteredUser/Registered User                       |                                  |
|                                         |                          | wOrganization/Organization                            |                                  |
|                                         |                          | wSerialNumber/S/N                                     |                                  |
|                                         |                          | wSystemDirectory/Sys Dir                              |                                  |
|                                         |                          | WtotalPageFileSpace/PageFileSize (mb)                 |                                  |
|                                         | Hardware                 | manufacturerr/Manufacturer                            | rWin32_ComputerSystemProdu<br>ct |
|                                         |                          | _model/Model                                          | RWin32_systemEnclosure           |
|                                         |                          | _wSNTag/S/N                                           | RWin32_Processor                 |
|                                         |                          | $wManufacturer, wCurrent Clock {\it Speed}/Processor$ | RWin32_LogicalMemoryConf         |
|                                         |                          | wTotalPhysicalMemory/Physical Memory (MB)             | rWin32_Computer System           |
|                                         |                          | wSystemType/System                                    | rWin32_Bios                      |
|                                         |                          | _wBios / Bios                                         |                                  |
|                                         |                          | _wKybd/keyboard                                       | RWimd32_Keyboard                 |
|                                         |                          | _wMouse/Mouse                                         | rWin32_PointingDevice            |

| Action | Displayed<br>Table Title    | Columns Queried<br>/Display Name  | Tables Queried         |
|--------|-----------------------------|-----------------------------------|------------------------|
|        |                             | _wVideo/Video/Video               | rWin32_VideoController |
|        |                             | _wDriverName/Printer              | rWin32_Printer         |
|        |                             | _WSerialPort/Serial Ports         | rWin32_SerialPort      |
|        |                             | _wParallelPort/Parallel Ports     | rWin32_ParallelPort    |
|        | Network Adapter information | Wbem-show-network.tsp             |                        |
|        | Disk Drive<br>Information   | Wbem-show-drives.tsp              |                        |
|        | Environment                 | Wbem-show-environment.tsp         |                        |
|        | Windows Services            | Wbem-show-services.tsp            |                        |
|        | Device Configuration        | Ctime/Created                     | Device Config          |
|        |                             | Mtime/modified                    |                        |
|        |                             | Os/OS                             |                        |
|        |                             | Os_level/ OS Level                |                        |
|        |                             | Sysdrv/Sys Drive                  |                        |
|        |                             | Sysdrv_total/ Sys Drive Size (MB) |                        |
|        |                             | Sysdrv_free/Sys Drive Free (MB)   |                        |
|        | Software (AGENT and         | Person/Person                     | Device Config          |
|        |                             | Organization/Organization         |                        |
|        |                             | Language/Language                 |                        |
|        |                             | Protocol/Protocol                 |                        |
|        |                             | Timeout/Timeout                   |                        |
|        |                             | Trace/Trace                       |                        |
|        |                             | Edmsys/Sys Dir                    |                        |
|        |                             | Edmlib/Lib Dir                    |                        |
|        |                             | Edmlog/Log Dir                    |                        |
|        | Hardware                    | Ipaddr/ IP Address                | Device Config          |
|        |                             | Macaddr/ MAC Address              |                        |
|        |                             | Bios/ Bios                        |                        |
|        |                             | Cpu/CPU                           |                        |
|        |                             | Memory/Mem (MB)                   |                        |
|        |                             | Keyboard/Keyboard                 |                        |
|        |                             | Mouse/Mouse                       |                        |
|        |                             | Video/Video                       |                        |
|        |                             | N_serial/Serial(#)                |                        |
|        |                             | N_Parallel/Parallel (#)           |                        |

| Action                    | Displayed<br>Table Title   | Columns Queried<br>/Display Name                     | Tables Queried          |
|---------------------------|----------------------------|------------------------------------------------------|-------------------------|
|                           |                            | N_PRINTER/printer (#)                                |                         |
| WBEM Features             | Audited Features           | wProductName/Product Name                            | RWind32_SoftwareFeature |
|                           |                            | mtime/Modified                                       |                         |
|                           |                            | WInstallDate/Date Installed                          |                         |
|                           |                            | wVendor/Vendor                                       |                         |
|                           |                            | wVersion/Version                                     |                         |
| Installed<br>Applications | Audited Files              | Show-fileaudit.tsp                                   |                         |
|                           | Installed Applications     | WFileDescription / Application Name                  | RNVD_Installed_Apps     |
|                           |                            | Mtime / Modified                                     |                         |
|                           |                            | WPath / Path                                         |                         |
|                           |                            | WoriginalFileName / Executable                       |                         |
|                           |                            | WFileVersion / Executable Version                    |                         |
|                           |                            | WcompanyName ? Vendor                                |                         |
|                           |                            | WProductName / Product Name                          |                         |
|                           |                            | WProducttVersion / Version                           |                         |
|                           | Add/Remove<br>Applications | Installed-uninstall-apps.tsp                         |                         |
| WBEM Elements             | Audited Elements           | mtime/Modified                                       | rWin32_SoftwareElement  |
|                           |                            | wName/Name                                           |                         |
|                           |                            | wVersion/Version                                     |                         |
|                           |                            | wInstallDate/Date Installed                          |                         |
|                           |                            | wManufacturer/Manufacturer                           |                         |
|                           |                            | wPath/Path                                           |                         |
| PDA Devices               | PDA Devices                | mtime/Modified                                       | rNVD_PDASystem          |
|                           |                            | wName/Name                                           |                         |
|                           |                            | wDescription/Type                                    |                         |
|                           |                            | wStatus/Status                                       |                         |
| WBEM PDA<br>Config        | Configuration              | Mtime/Modified                                       | rCIM_OperatingSystem    |
|                           |                            | wCaption, wVersion / OS                              |                         |
|                           |                            | wFreePhysicalMemory/Free Physical Memory (MB)        |                         |
|                           |                            | wTotalVirtualMemorySize/Total Virtual Memory<br>(MB) |                         |
|                           |                            | wFreeVirtualMemorySize/Free Virtual Memory<br>(MB)   |                         |
|                           | PDA Installed<br>Products  | Show-pda-inst-prod.tsp                               | RCIM_OperatingStystem   |
| Action                           | Displayed<br>Table Title       | Columns Queried<br>/Display Name         | Tables Queried            |
|----------------------------------|--------------------------------|------------------------------------------|---------------------------|
| wbem-show-<br>environment.tsp    | Environment                    | mtime / Modified                         | rWin32_Environment        |
|                                  |                                | wUserName / Account                      |                           |
|                                  |                                | WSystemVariable / System Variable        |                           |
|                                  |                                | wName / Name                             |                           |
|                                  |                                | wAttributeValue / Value                  |                           |
| wbem-show-<br>services.tsp       | Window Services                | mtime / Modified                         | rWin32_Services           |
|                                  |                                | wDisplayName / Services                  |                           |
|                                  |                                | wState / Status                          |                           |
|                                  |                                | wStartMode / Startup                     |                           |
|                                  |                                | wName / Name                             |                           |
|                                  |                                | wStartName / Logon                       |                           |
|                                  |                                | wDesktopInteract / Interact with Desktop |                           |
|                                  |                                | wPathName / Path                         |                           |
| Wbem-show-<br>network.tsp        | Network Adapter<br>Information | Mtime / Modified                         | RWin32_NetworkAdapterConf |
|                                  |                                | Wdescription / Type                      |                           |
|                                  |                                | WIPAddress / IP Address                  |                           |
|                                  |                                | WMACAddress / MAC Address                |                           |
| Wbem-show-<br>drives.tsp         | Disk Drive<br>Information      | Mtime / Modified                         | RWin32_LogicalDisk        |
|                                  |                                | WDeviceID / Drive Letter                 |                           |
|                                  |                                | WDescription/Type                        |                           |
|                                  |                                | WfileSystem / File System                |                           |
|                                  |                                | WSize / Size (MB)                        |                           |
|                                  |                                | WFreeSpace / Free Space (MB)             |                           |
|                                  |                                | WProviderName / Provider Name            |                           |
|                                  |                                | WvolumneSerialNumber / Serial Number     |                           |
| Installed-uninstall-<br>apps.tsp | Add/Remove<br>Applications     | WDisplayName / Application Name          | RNVD_Installed_Uninstall  |
|                                  |                                | Mtime / Modified                         |                           |
|                                  |                                | WUninstallString / Uninstall String      |                           |
| Show-pda-inst-<br>prod.tsp       | PDA Installed<br>Products      | Mtime / Modified                         | Rnvd_Product              |
|                                  |                                | Wdescription/ Type                       |                           |
|                                  |                                | WStatus / Status                         |                           |
|                                  |                                | WVersion / Version                       |                           |

| Action                         | Displayed<br>Table Title | Columns Queried/Display<br>Name  | Tables Queried |
|--------------------------------|--------------------------|----------------------------------|----------------|
| Show-Config                    | Device Configuration     | ctime/Created                    | DeviceConfig   |
|                                |                          | mtime/Modified                   |                |
|                                |                          | os/OS                            |                |
|                                |                          | os_level/OS Level                |                |
|                                |                          | sysdrv/Sys Drive                 |                |
|                                |                          | sysdrv_total/Sys Drive Size (MB) |                |
|                                |                          | sysdrv_free/Sys Drive Free (MB)  |                |
|                                | Software                 | person/Person                    |                |
|                                |                          | organization/Organization        |                |
|                                |                          | language/Language                |                |
|                                |                          | protocol/Protocol                |                |
|                                |                          | timeout/Timeout                  |                |
|                                |                          | trace/Trace                      |                |
|                                |                          | edmsys/Sys Dir                   |                |
|                                |                          | edmlib/Lib Dir                   |                |
|                                |                          | edmlog/Log Dir                   |                |
|                                | Hardware                 | ipaddr/IP Address                |                |
|                                |                          | macaddr/MAC Address              |                |
|                                |                          | bios/Bios                        |                |
|                                |                          | cpu/CPU                          |                |
|                                |                          | memory/Mem (MB)                  |                |
|                                |                          | keyboard/Keyboard                |                |
|                                |                          | mouse/Mouse                      |                |
|                                |                          | video/Video                      |                |
|                                |                          | n_serial/Serial (#)              |                |
|                                |                          | n_parallel/Parallel (#)          |                |
|                                |                          | n_printer/Printer (#)            |                |
| Status - Application<br>Events | Application Events       | device_id/Subscriber             | AppEvent       |
|                                |                          | service_id/Services              |                |
|                                |                          | ctime/Created                    |                |
|                                |                          | mtime/Modified                   |                |
|                                |                          | app_name/Application Name        |                |
|                                |                          | event/Event                      |                |
|                                |                          | status/Status                    |                |

 Table 28
 General Reporting - Detailed Reports

| Action            | Displayed<br>Table Title | Columns Queried/Display<br>Name         | Tables Queried |
|-------------------|--------------------------|-----------------------------------------|----------------|
|                   |                          | del_time/Date Deleted                   |                |
|                   |                          | ver_time/Date Verified                  |                |
|                   |                          | inst_time/Date Installed                |                |
|                   |                          | fix_time/Date Fixed                     |                |
| Status - Connect  | Connect Status           | mtime/Modified                          | DeviceStatus   |
|                   |                          | duration/Duration                       |                |
|                   |                          | mrc/Return Code                         |                |
|                   |                          | reason/Reason                           |                |
|                   |                          | svc_count/Services (#)                  |                |
|                   |                          | rsrc_count/Files (#)                    |                |
|                   |                          | rsrc_transfer/Files Tx (#)              |                |
|                   |                          | rsrc_transfer_size/Files Tx (Sz)        |                |
|                   |                          | ctime/Created                           |                |
|                   | Errors                   | mtime/Modified                          | DeviceErrors   |
|                   |                          | type/Type                               |                |
|                   |                          | code/Code                               |                |
|                   |                          | reason/Reason                           |                |
|                   |                          | module/Module                           |                |
|                   |                          | object/Object                           |                |
|                   |                          | component/Component                     |                |
| Status - Services | Service State            | mtime/Modified                          | DeviceServices |
|                   |                          | serviceid/Service                       |                |
|                   |                          | svc_actv/Svc Actv                       |                |
|                   |                          | <pre>rsrc_active/Files Active (#)</pre> |                |
|                   |                          | rsrc_inactive/Files Inactive (#)        |                |
|                   |                          | ver_error/Vers Err                      |                |
|                   |                          | reason/Reason                           |                |
| Status - Notify   | Notification Status      | device_id/Subscriber                    | DeviceNotify   |
|                   |                          | nfy_status/Status                       |                |
|                   |                          | mtime/Modified                          |                |
|                   |                          | nfy_reason/Reason                       |                |
|                   |                          | nfy_cmd/Command                         |                |
|                   |                          | ctime/Created                           |                |
|                   |                          | nfy_type/CommsType                      |                |
|                   |                          | nfy_attempts/Attempts (#)               |                |
|                   |                          | nfy_userid/User Id                      |                |

| Action            | Displayed<br>Table Title | Columns Queried/Display<br>Name | Tables Queried |
|-------------------|--------------------------|---------------------------------|----------------|
|                   |                          | nfy_addr/Address                |                |
|                   |                          | nfy_port/Port                   |                |
|                   |                          | nfy_maxretry/Max (#)            |                |
|                   |                          | nfy_delay/Delay (s)             |                |
|                   |                          | nfy_timeout/Timeout (s)         |                |
|                   |                          | nfy_retry2/Retry2 (#)           |                |
|                   |                          | nfy_retry2/Retry2 (#)           |                |
|                   |                          | nfy_timeout2/Timeout2 (s)       |                |
| Status - Summary  | Connect Status           | mtime/Modified                  | DeviceState    |
|                   |                          | mrc/Return Code                 |                |
|                   |                          | duration/Duration               |                |
|                   |                          | svc_count/Services (#)          |                |
|                   |                          | rsrc_count/Files (#)            |                |
|                   |                          | reason/Reason                   |                |
|                   | Agent State              | mtime/Modified                  |                |
|                   |                          | state/State                     |                |
|                   |                          | svc_count/Services (#)          |                |
|                   |                          | rsrc_count/Files (#)            |                |
|                   |                          | rsrc_error/File Err             |                |
|                   |                          | ver_error/Vers Err              |                |
|                   |                          | reason/Reason                   |                |
|                   | Service State            | Status-services.tsp             |                |
| Status - Detailed | Connect Status           | same as Status Connect entries  |                |
|                   | Agent State              | Mtime / Modified                |                |
|                   |                          | State / State                   |                |
|                   |                          | Svc_count / Services (#)        |                |
|                   |                          | Rsrc_count / Files (#)          |                |
|                   |                          | Rsrc_error / File Err           |                |
|                   |                          | Ver_error / Vers Err            |                |
|                   |                          | Reason / Reason                 |                |
|                   | Service State            | Status-services.tsp             |                |
|                   | Errors                   | same as Status Connect entries  |                |

| Action                | Displayed<br>Table Title     | Columns Queried/Display<br>Name    | Tables Queried |
|-----------------------|------------------------------|------------------------------------|----------------|
| Application<br>Events | Application Event<br>History | device_id/Subscriber               | HAppEvent      |
|                       |                              | service_id/Service                 |                |
|                       |                              | mtime/Modified                     |                |
|                       |                              | app_name/Application Name          |                |
|                       |                              | event/Event                        |                |
|                       |                              | status/Status                      |                |
|                       |                              | del_time/Date Deleted              |                |
|                       |                              | ver_time/Date Verified             |                |
|                       |                              | inst_time/Date Installed           |                |
|                       |                              | fix_time/Date Fixed                |                |
|                       |                              | nvd_domain/Domain                  |                |
|                       |                              | nvd_class/Class                    |                |
| Connect               | Connect History              | mtime/Modified                     | HDeviceStatus  |
|                       |                              | duration/Duration                  |                |
|                       |                              | mrc/Return Code                    |                |
|                       |                              | reason/Reason                      |                |
|                       |                              | svc_count/Services (#)             |                |
|                       |                              | rsrc_count/Files (#)               |                |
|                       |                              | rsrc_transfer/Files Tx (#)         |                |
|                       |                              | rsrc_transfer_size/Files Tx (Sz)   |                |
| Errors                | Error History                | mtime/Modified                     | HDeviceErrors  |
|                       |                              | type/Type                          |                |
|                       |                              | code/Code                          |                |
|                       |                              | reason/Reason                      |                |
|                       |                              | module/Module                      |                |
|                       |                              | object/Object                      |                |
| State                 | State History                | mtime/Modified                     | HDeviceState   |
|                       |                              | state/State                        |                |
|                       |                              | <pre>svc_count/Services (#)</pre>  |                |
|                       |                              | ver_error/Vers Error               |                |
|                       |                              | rsrc_count/Files (#)               |                |
|                       |                              | rsrc_error/File Err                |                |
|                       |                              | rsrc_active/Files Active (#)       |                |
|                       |                              | rsrc_active_size/Files Active (Sz) |                |

 Table 29
 History Reporting - Detailed Reports

| Action | Displayed<br>Table Title | Columns Queried/Display<br>Name        | Tables Queried |
|--------|--------------------------|----------------------------------------|----------------|
|        |                          | rsrc_inactive/Files Inactive (#)       |                |
|        |                          | rsrc_inactive_size/Files Inactive (Sz) |                |
|        |                          | reason/Reason                          |                |

#### Table 30Summary Reporting

| Action                            | Displayed<br>Table Title             | Columns Queried/Display<br>Name               | Tables Queried           |
|-----------------------------------|--------------------------------------|-----------------------------------------------|--------------------------|
| Show -<br>Subscribers             | Application<br>Subscribers           | device_id/subscriber                          | DeviceStatus             |
|                                   |                                      | mtime/Modified                                | AppEvent                 |
|                                   |                                      | llength [*]/InstalledApps (#)                 |                          |
| Show -<br>Applications            | Applications                         | app_name or service_id / Application Name     | AppEvent                 |
|                                   |                                      | count (device_id)/Subscribers                 | DeviceServices           |
| Show - System<br>Drivespace       | Subscribers<br>System Drive<br>Space | device_id/Subscriber                          | DeviceConfig             |
|                                   |                                      | sysdrv/Sys Drive                              |                          |
|                                   |                                      | sysdrv_total/Sys Drive Size (MB)              |                          |
|                                   |                                      | sysdrv_free/Sys Drive Free (MB)               |                          |
|                                   |                                      | (sysdrv_free*100)/sysdrv_total / Percent Free |                          |
| Show - IP<br>Addresses            | Subscribers IP<br>Addresses          | device_id/Subscriber                          | DeviceConfig             |
|                                   |                                      | ipaddr/IP Address                             |                          |
|                                   |                                      | macaddr/MAC Address                           |                          |
| WBEM<br>Configuration             | Configuration                        | userid/Subscriber                             | rWin32_Bios              |
|                                   |                                      | mtime/Modified                                | rWin32_OperatingSystem   |
|                                   |                                      | wCaption, wBuildNumber, wCSDVersion/OS        | rWin32_LogicalDisk       |
|                                   |                                      | wSystemDirectory/System Drive                 | rWin32_ComputerSystem    |
|                                   |                                      | wSize/System Drive Size (MB)                  | rWin32_Processor         |
|                                   |                                      | wFreeSpace/System Drive Free (MB)             | rWin32_LogicalMemoryConf |
|                                   |                                      | wSystemType/System                            |                          |
|                                   |                                      | wManufacturer,                                |                          |
|                                   |                                      | wTotalPhysicalMemory/Physical Memory<br>(MB)  |                          |
|                                   |                                      | wVersion/Bios                                 |                          |
| Status -<br>Application<br>Events | Application Events                   | device_id/Subscriber                          | AppEvent                 |

| Action           | Displayed<br>Table Title | Columns Queried/Display<br>Name  | Tables Queried |
|------------------|--------------------------|----------------------------------|----------------|
|                  |                          | service_id/Service               |                |
|                  |                          | ctime/Created                    |                |
|                  |                          | mtime/Modified                   |                |
|                  |                          | app_name/Application Name        |                |
|                  |                          | event/Event                      |                |
|                  |                          | status/Status                    |                |
|                  |                          | del_time/Date Deleted            |                |
|                  |                          | ver_time/Date Verified           |                |
|                  |                          | inst_time/Date Installed         |                |
|                  |                          | fix_time/Date Fixed              |                |
| Status - Connect | Connections              | mtime/Modified                   | DeviceStatus   |
|                  |                          | device_id/Subscriber             |                |
|                  |                          | duration/Duration                |                |
|                  |                          | mrc/Return Code                  |                |
|                  |                          | reason/Reason                    |                |
|                  |                          | rsrc_transfer/File Tx (#)        |                |
|                  |                          | rsrc_transfer_size/Files Tx (Sz) |                |
| Status - Notify  | Notify Queue             | mtime/Modified                   | DeviceNotify   |
|                  |                          | device_id/Subscriber             |                |
|                  |                          | nfy_status/Status                |                |
|                  |                          | nfy_reason/Reason                |                |
|                  |                          | nfy_type/CommsType               |                |
|                  |                          | nfy_attempts/Attempts (#)        |                |
| Errors - Connect | Connect Errors           | mtime/Modified                   | DeviceErrors   |
|                  |                          | device_id/Subscriber             |                |
|                  |                          | type/Type                        |                |
|                  |                          | code/Code                        |                |
|                  |                          | reason/Reason                    |                |
| Errors - Notify  | Notify Errors            | mtime/Modified                   | DeviceNotify   |
|                  |                          | device_id/Subscriber             |                |
|                  |                          | nfy_attempts/Attempts (#)        |                |
|                  |                          | nfy_status/Status                |                |
|                  |                          | nfy_reason/Reason                |                |
|                  |                          | nfy_type/Comms Type              |                |

| Action                                   | Displayed<br>Table Title       | Columns Queried<br>/Display Name  | Tables Queried           |
|------------------------------------------|--------------------------------|-----------------------------------|--------------------------|
| Status – Multicast<br>Server Statistics  | Multicast Server<br>Statistics | mtime                             | rNVD_MulticastStatistics |
|                                          |                                | userid                            |                          |
|                                          |                                | wDuration/Transmit Duration       |                          |
|                                          |                                | wNamespace                        |                          |
|                                          |                                | wNbytesRej                        |                          |
|                                          |                                | wNbytesReq                        |                          |
|                                          |                                | wNbytesXmt/Bytes Transmitted      |                          |
|                                          |                                | wNclients/Agents Connected        |                          |
|                                          |                                | wNdevices                         |                          |
|                                          |                                | wNfilesRej/Files Rejected         |                          |
|                                          |                                | wNfilesReq/Files Requested        |                          |
|                                          |                                | wNfilesXmt/Files Transmitted      |                          |
|                                          |                                | wServiceID/Service                |                          |
|                                          |                                | wSourceID/Multicast Session       |                          |
|                                          |                                | wSourceType                       |                          |
|                                          |                                | wStartTime/Transmit Start         |                          |
| Status – Agent<br>Download<br>Statistics | Agent Downlaod<br>Statistics   | mtime                             | RNVD_DownloadStatistics  |
|                                          |                                | userid/Subscriber                 |                          |
|                                          |                                | wDuration/Transmit Duration (sec) |                          |
|                                          |                                | wNamespace                        |                          |
|                                          |                                | wNbytesRcv/Bytres Received        |                          |
|                                          |                                | wNbytesRej                        |                          |
|                                          |                                | wNbytesReq                        |                          |
|                                          |                                | wNfilesRej/FilesRejected          |                          |
|                                          |                                | wNfilesRcv/Files Received         |                          |
|                                          |                                | wNfilesReq/Files Requested        |                          |
|                                          |                                | wNpktsDrp                         |                          |
|                                          |                                | wNpktsRcv                         |                          |
|                                          |                                | wServiceID/Service                |                          |
|                                          |                                | wSourceID                         |                          |
|                                          |                                | wSourceType/Source Type           |                          |
|                                          |                                | wStartTime/Transmit Start         |                          |

 Table 31
 Inventory Reporting – Multicast Detail Reporting

# **B** Product Name Changes

If you have used Radia in the past, and are not yet familiar with the newly rebranded HP terms and product names, Table 32 below will help you identify naming changes that have been applied to the Radia brand.

| New Name/Term                                                            | Old Name/Term                    |
|--------------------------------------------------------------------------|----------------------------------|
| CM Agent Installation Wizard                                             | Radia Client Installation Wizard |
| CM agents                                                                | Radia clients                    |
| HP OpenView Configuration Management<br>Administrator                    | Radia Administrator Workstation  |
| HP OpenView Configuration Management                                     | Radia                            |
| HP OpenView Configuration Management<br>Admin Agent Explorer             | Radia Client Explorer            |
| HP OpenView Configuration Management<br>Admin CSDB Editor                | Radia System Explorer            |
| HP OpenView Configuration Management<br>Admin Packager                   | Radia Packager                   |
| HP OpenView Configuration Management<br>Admin Publisher                  | Radia Publisher                  |
| HP OpenView Configuration Management<br>Admin Screen Painter             | Radia Screen Painter             |
| HP OpenView Configuration Management<br>Application Manager              | Radia Application Manager,       |
| HP OpenView Configuration Management<br>Application Self-service Manager | Radia Software Manager           |
| HP OpenView Configuration Management<br>Application Usage Manager        | Radia Usage Manager              |
| HP OpenView Configuration Management<br>Configuration Server             | Radia Configuration Server       |

Table 32Product Name and Term Changes

| New Name/Term                                                         | Old Name/Term                                    |
|-----------------------------------------------------------------------|--------------------------------------------------|
| HP OpenView Configuration Management<br>Configuration Server Database | Configuration Server Database, Radia<br>Database |
| HP OpenView Configuration Management<br>Inventory Manager             | Radia Inventory Manager                          |
| HP OpenView Configuration Management<br>Messaging Server              | Radia Messaging Server                           |
| HP OpenView Configuration Management<br>OS Manager                    | Radia OS Manager                                 |
| HP OpenView Configuration Management<br>Patch Manager                 | Radia Patch Manager                              |
| HP OpenView Configuration Management<br>Reporting Server              | Radia Reporting Server                           |
| HP OpenView Configuration Management<br>Solutions for Servers         | Server Management                                |

# Index

# \$

\$MACHINE, 49, 53 \$USER, 49, 53

#### •

.NET installing, 62 .NET Beta, 63 .NET Framework Setup wizard, 63

#### A

access levels, 8 ACCESSDT attribute, 107 accessing CM Reporting Server, 170 ACCESSTM attribute, 107 ACTION attribute, 102, 110, 126 ADDLOCAL argument, 42, 56, 67, 78 ADDSOURCE argument, 78 **ADVERTISE** argument, 78 agent computer, definition, 20 AIP, 37, 75 ALWAYS attribute, 153 Application class, 89 APPSVC attribute, 154 ARGS section of INSTALL.INI, 47 args.xml, 38, 47, 51 **ARPNOREMOVE** argument, 43 askconfirm argument, 48 ATRIBUTE attribute, 107 AUDIT domain, 88 Audit Multi Files, 123

Audit Multi Files package, 127 Audit Packages class, 89 AUDIT.FILE class ACTION, 102 GROUP, 104 INTERNAL, 105 LANGUAGE, 105 LOCATION, 106 NAME, 106 ORGNAME, 105 OUTPUT, 103 PRODUCT, 105 PRODVERS, 105 SCANFOR, 102 TYPE, 104 VENDOR, 105 VERSION, 105 ZCRCINFO, 106 **ZINIT**, 106 ZMD5INFO, 106 ZRSCCRC, 105 ZRSCMFIL, 105 ZRSCMMEM, 105 ZRSCOBJN, 106 ZRSCPADM, 106 ZRSCSRC, 106 ZRSCSTYP, 105 ZRSCVLOC, 105 ZVERINFO, 104 AUDIT.FILE class instance, 102 AUDIT.FILE instance, 104 AUDIT.PACKAGE class, 140 AUDIT.PACKAGE instance, 89 AUDIT.WBEM class, 109 AUDIT.WBEM instance ACTION, 110 **CLASS**, 111

CNDITION, 111 NAME, 112 NAMESPACE, 111 OUTPUT, 111 PROPERTY, 111 **TYPE**, 112 AUDIT.ZSERVICE class, 143 AUDIT.ZSERVICE instance, 89 auditing files, 102 Auditing Services Audit Multi Files, 123 CE PDA XML Inventory, 123 default, 123 Delete Discovered Application Component, 123 Individual File Audit, 123 NVDM Discovery of Applications, 123 Palm PDA XML Inventory, 123 **RIM Reporting**, 124 Unix File Scan Audit, 124 Unix Hardware Inventory, 124 Unix Software Inventory Audit, 124 WBEM MSI Based Applications, 124 WBEM Running Services, 125 WBEM Scan For Hardware, 125 WBEM Scan with Condition Statement, 125 WBEM Stopped Services, 125 WBEM System Drivers, 125 WBEM Windows Services, 125 Windows System DLL, 125

### В

**BEHAVIOR class**, 90 Behavior Services class, 90

# С

cacert.pem, 52 CE PDA XML Inventory, 123 channelname argument, 48 CIM. See Common Information Model CLASS attribute, 111 clean computer, definition, 74

clean machine, definition, 20 Client Methods class, 90 Client Operations Profiles, 55 CM Administrator installation program, 74 installing command line, 78 Installation Wizard, 75 modifying the installation command line, 84 Installation Wizard, 83 removing command line, 81 Installation Wizard, 80 repairing command line, 82 Installation Wizard, 82 system requirements, 74 CM agent installation program, 36 installing, 60 command line, 56 logon script, 58 modifying the installation command line, 67 Installation Wizard, 66 removing command line, 64 Installation Wizard, 63 repairing command line, 65 Installation Wizard, 65 system requirements, 36 CM Agent Installation Wizard, 60 CM Agent, description, 20 CM Application Manager, 16 CM Application Self-service Manager, 16 CM Inventory Manager description, 16 CM Messaging Server, 20 overview, 17 CM Portal

description, 20 CM Reporting Server, 17, 20 environment, 17 filtering patch reports, 173 overview, 17 CM-ADMIN50.MSI, 82 CM-ADMIN50.MSI, 75, 79 CMETHOD class, 90 CM-MGMTAPPS50.MSI, 42 CM-MGMTAPPS50.MSI, 37 CM-MGMTAPPS50.MSI, 65 **CNDITION** attribute, 111 **COLLECT** attribute, 91 command line installing CM Administrator, 78 CM agent, 56 modifying CM Administrator installation, 84 CM agent installation, 67 removing CM Administrator, 81 CM agent, 64 repairing CM Administrator, 82 CM agent, 65 silent installation, 59 Common Information Model, 22 definition, 20 connect.bak, 50 copyright notices, 2 CREATE method, 154 CUSTOM, 50, 53 customer support, 8

### D

DATE attribute, 108 db\_import directory, 96 DEFERRED, 152 Delete Discovered Application Component, 123 DELETE method, 154 Desktop class, 90 DESKTOP class, 90 Differenced Audit on Install and Update, 136 Differenced Audit on Install, Verify, and Update, 136 DIRPATH attribute, 108 DISCOVER attribute, 55 Disk Cost, 62, 77 Distributed Management Task Force, 23 document changes, 4, 5 document attribute, 154 DOMAIN attribute, 108

# Е

enterprisemanagement argument, 49 EXECUTE.REXX, 160

#### F

file auditing, 102 File class, 90 FILE class, 90 File Scanner class, 90 File Scanner Filters class, 90 FILEAUDT object, 106, 107, 129, 131 ACCESSDT, 107 ACCESSTM, 107 ATRIBUTE, 107 **DATE**, 108 DIRPATH, 108 **DRIVE**, 108 FULLPATH, 108 PAHTCRC, 108 RESOLVE, 108 SIZE, 108 STATUS, 108 **TIME**, 108

XTENSION, 108 FILENEW object, 130 FILEPREV object, 129 FILESCAN class, 90 FILTER class, 90 filtering patch reports, 173 Full Audit on Install and Update, 136 Full Audit on Install, Verify and Update, 136 FULLPATH attribute, 108

# G

GATEWAY attribute, 116 GROUP attribute, 104

# Н

HALCOMP attribute, 116 HALDATE attribute, 117 HALFNAME attribute, 117 HALFVER attribute, 117 HALINAME attribute, 117 HALLANG attribute, 117 HALPNAME attribute, 117 HALPVER attribute, 117 HALSIZE attribute, 117 HTTP object transfer, 50

identification argument, 49, 60 IDMLIB directory, 44, 47 starting, 53 IDMLOG, 50 IDMSYS directory, 46 IMMEDIATE, 152 Individual File Audit, 123 INSTALL.INI, 37, 47, 58 ARGS section, 47

**OBJECTS** section, 53 preparing, 39 **PROPERTIES** section, 42, 51 installation program CM Administrator, 74 CM agent, 36 installation wizard installing CM Administrator, 75 CM agent, 60 modifying CM Administrator, 83 CM agent, 66 removing CM Administrator, 80 CM agent, 63 repairing CM Administrator, 82 CM agent, 65 INSTALLDIR argument, 43, 60 installed .NET, 62 installing **CM** Administrator command line, 78 Installation Wizard, 75 CM agent command line, 56 Installation Wizard, 60 logon script, 58 **INTERNAL** attribute, 105 **Inventory Database Tables**, 98 Inventory Options class, 90, 91, 100 inventory reports, 170 Inventory Scanners, 90 inventorydata, 29 inventorytemp, 30 **IPADDR** attribute, 154 IPADDR## attribute, 117 

LADAPT## attribute, 117

LANGUAGE attribute, 105 legal notices, 2 copyright, 2 restricted rights, 2 trademark, 2 warranty, 2 LOCATION attribute, 106 log argument, 50 logon script, installing the CM agent, 58 logonpanel argument, 50 logsize argument, 50

#### Μ

managerurl argument, 50 MGRNAME attribute, 154 MGRVLOC class, 91 MGRVLOC instance, 105 Microsoft SQL server, 28 Modify option, 66, 83 modifying CM Administrator installation command line, 84 Installation Wizard, 83 CM agent installation command line, 67 Installation Wizard, 66 MS Windows Installer, 74 MSIEXEC, 65, 82

# Ν

NAME attribute, 92, 106, 112, 153 NAMESPACE attribute, 111 NVD RAMSTARTMENUSHORTCUT argument, 45 NVD.INI file, 50 NVDARG, 69 NVDENABLEIP argument, 44, 51 NVDENABLEPROXY argument, 44 NVDENABLESHORTCUT argument, 45 **NVDENABLEUSER** argument, 44 NVDINSTALLCLIENTEXPLORER, 78 NVDINSTALLPACKAGER, 78 NVDINSTALLPATCH, 57 NVDINSTALLPUBLISHER, 78 NVDINSTALLRAM, 42, 57 NVDINSTALLRIM, 42, 57 NVDINSTALLROM, 57 NVDINSTALLRSM, 42, 57 NVDINSTALLSCREENPAINTER, 79 NVDINSTALLSYSTEMEXPLORER, 78 NVDLOCALNOTIFYONLY agrument, 46 NVDM Discovery of Applications, 123 **NVDMAINTDIR** argument, 46 NVDNOTIFYINTERACT argument, 46 NVDOBJ, 69 NVDPOSTCAPATH argument, 47, 69 NVDPRECAPATH argument, 47, 68 NVDRADTRAYSTART argument, 46 NVDRAMCONNECT argument, 45 NVDRAMSHORTCUT argument, 45 NVDREDIRECTORINTERACT argument, 46 NVDSCHEDULERINTERACT argument, 46 NVDSHORTCUT argument, 45 **NVDSTARTMENUICON** argument, 45 NVDSTARTWMICFGMGR argument, 45

# 0

object overriding property settings, 69 OBJECTS section of INSTALL.INI, 53 ORGNAME attribute, 105 OUTPUT attribute, 103, 111

# Ρ

PACKAGE class, 89 Palm PDA XML Inventory, 123 passport registration, 8 Path class, 90 PATH class, 90 PATHCRC attribute, 108 PENDING attribute, 160 PERIODIC, 152 PINGCNT attribute specifying, 161 **PINGDLAY** attribute, 155 specifying, 161 POST\_WBEM method disabling, 114 post-install script, 38, 47, 69 pre-install script, 38, 47, 68 PRIMARY.AUDIT, 122 **PRODUCT** attribute, 105 **PRODVERS** attribute, 105 progress bar, displaying, 79 PROPERTIES section of INSTALL.INI, 42, 51 **PROPERTY** attribute, 111 providername argument, 50 **PROXADDR** attribute, 55 PROXYINF object, 44

#### Q

QMSG, 113 QMSG.EXE, 113

# R

RADIA.MSI, 58 radskman, 160 REBOOT attribute, 117 **REBOOTD** attribute. 117 redirect argument, 51 redirect tag, 51 Registry class, 90 **REGISTRY** class, 90 registry.xpc, 97 REMOVE argument, 57, 64, 67, 78 Remove option, 43, 63, 80 removing **CM** Administrator command line, 81 Installation Wizard, 80 CM agent command line, 64 Installation Wizard, 63 Repair option, 65, 82 repairing **CM** Administrator command line, 82 Installation Wizard, 82 CM agent command line, 65 Installation Wizard, 65 **REQUEST** attribute, 154 resolutionmanager argument, 51, 61 resolutionport argument, 51, 61 **RESOLVE** attribute, 108 restricted rights legend, 2 **RIM Reporting**, 124 RIM\_REPORTING service, 164 RIMDIFF method, 102, 129, 130 RIMFSCAN method, 102, 129, 130 RIMOPTS, 135 customizing, 162 Default, 135 Differenced Audit on Install and Update, 136 Differenced Audit on Install, Verify, and Update, 136Full Audit on Install and Update, 136

Full Audit on Install, Verify and Update, 136 RIMOPTS class, 90, 91 RIMOPTS instance, 92 RIMSFSCAN, 24 RIMWBEM, 24 RIMWBEM method, 109 RUNEXEC attribute, 92, 164 RUNSYNC attribute, 154

# S

s folder, 50 SCANFOR attribute, 102, 125 SCANNER class, 90 Scheduling (TIMER) class, 150, 152 \_ALWAYS\_, 153 APPSVC, 154 DOMAIN, 154 IPADDR, 154 MGRNAME, 154 NAME, 153 PINGDLAY, 155 REQUEST, 154 RUNSYNC, 154 SOCKET, 154 ZCREATE, 154 ZDELETE, 154, 155 ZNOPING, 154 ZOBJPRI, 152 ZRSCCMDL, 153 ZSCHDEF, 152 ZSCHFREQ, 153 ZSCHMODE, 152 ZSCHTYPE, 152 **ZSTOP**, 152 ZSVCOID, 153 ZUPDATE, 154 ZVERIFY, 154 Scheduling class, 91 script post-install, 69 pre-install, 68

Set User window, 49 setup.exe, 37, 74 location, 58 silent installation, 57, 79 command line, 59 SIZE attribute, 108 SOCKET attribute, 154 SQL Inventory database, creating, 29 SQL Inventory Manager database, creating, 29 sslmanager argument, 52 sslport argument, 52 startdir argument, 53 STATUS attribute, 108 SUBNET## attribute, 117 subscriber, definition, 21 support, 8 system requirements CM Administrator, 74 CM agent installation, 36 SYSTEM.PROCESS.WBEMAUDT disabling, 113 SYSTEM.ZMETHOD.POST\_WBEM disabling, 114

#### Т

tablespace, creating, 29 target directory, 75, 79 technical support, 8 TIME attribute, 108 TIMER class, 91, 150 trademark notices, 2 TYPE attribute, 104, 112

### U

UIOPTION attribute, 53 Unix File Scan Audit, 124 Unix Hardware Inventory, 124 Unix Software Inventory Audit, 124 UPDATE method, 154 updates to doc, 4 USEPROXY attribute, 55

#### V

VENDOR attribute, 105 VERIFY method, 154 VERSION attribute, 105 Virtual Mgr Location class, 91

#### W

warranty, 2 WBEM auditing, 109 WBEM class, 91 WBEM MSI Based Applications, 124 WBEM namespace, 24, 109 WBEM object variables ZOBJCID, 112 ZOBJCLAS, 112 ZOBJCRC, 112 ZOBJDATE, 112 ZOBJDOMN, 112 ZOBJID, 112 ZOBJNAME, 112 ZOBJPCLS, 112 ZOBJPID, 112 ZOBJRCRC, 112 ZOBJRSIZ, 113 ZOBJTIME, 113 ZRSCSRC, 113 WBEM Running Services, 125 WBEM Scan for Hardware, 125 WBEM Scan with Condition Statement, 125 WBEM Stopped Services, 125 WBEM System Drivers, 125 WBEM Windows Services, 125

WBEMAUDT object processing, 113 WBEMAUDT process disabling, 113 Web-Based Enterprise Management, 23 WEBM. See Web-Based Enterprise Management Windows Installer, 74 Windows Installer AIP, creating, 79 Windows Installer log, 58 creating, 79 Windows Management Instrumentation, 23 description, 21 Windows Registry scanning, 90 Windows System DLL, 125 Windows Vista Readiness Reports, 173 WMI. See Windows Management Instrumentation used for registry scan, 90 WMI repository, 23

# Х

XML tags, 48 xmlCIM, 23 XTENSION attribute, 108

### Ζ

ZCONFIG object, 114 ZCONFIG variable, 114 ZCRCINFO, 106 ZCRCINFO attribute, 106 ZCREATE attribute, 154 ZDELETE attribute, 154, 155 ZDSTSOCK attribute, 53, 69 ZGATEWAY attribute, 117 ZHDWBIOS attribute, 117 ZHDWCDDR attribute, 117 **ZHDWCOMP** attribute, 117 **ZHDWCPU** attribute, 117 **ZHDWFPU** attribute, 117 **ZHDWIPAD** attribute, 117 **ZHDWKYBD** attribute, 117 **ZHDWLANA** attribute, 117 ZHDWLANG attribute, 117 **ZHDWMEM** attribute, 117 **ZHDWMEMF** attribute, 117 **ZHDWMOUS** attribute, 117 **ZHDWNET#** attribute, 118 **ZHDWNNET** attribute, 118 **ZHDWOS** attribute, 118 ZHDWOSCL attribute, 118 **ZHDWOSDB** attribute, 118 **ZHDWOSOG** attribute, 118 **ZHDWOSOW** attribute, 118 ZHDWOSSR attribute, 118 ZHDWPA## attribute, 118 **ZHDWPPAR** attribute, 118 ZHDWPPRN attribute, 118 **ZHDWPSER** attribute, 118 **ZHDWVIDO** attribute, 118 **ZHDWVMSI** attribute, 118 **ZHDWVRES** attribute, 118 **ZHDWXPAG** attribute, 118 ZHWCPU01 attribute, 118 ZHWFPU01 attribute, 118 ZINIT attribute, 106 **ZIPADDR** attribute, 54 ZMASTER object, 59 ZMASTER.EDM, 59 ZMD5INFO attribute, 106 ZMODEM attribute, 118

**ZNOPING** attribute, 154 specifying, 160 **ZNTFPORT** attribute, 54 **ZNTFYSEC** attribute, 54 **ZOBJCID** attribute, 112 **ZOBJCLAS** attribute, 112 **ZOBJCRC** attribute, 112 **ZOBJDATE** attribute, 112, 118 **ZOBJDOMN** attribute. 112 **ZOBJID** attribute, 112 **ZOBJNAME** attribute, 112, 118 **ZOBJPCLS** attribute, 112 **ZOBJPID** attribute, 112 **ZOBJPRI** attribute, 152 **ZOBJPRI** attribute, 152 **ZOBJRCRC** attribute, 112 **ZOBJRSIZ** attribute, 113 **ZOBJTIME** attribute, 113, 118 ZRSCCMDL attribute, 153, 159, 160 specifying, 159 **ZRSCCRC** attribute, 105 ZRSCMFIL attribute, 105, 145 **ZRSCMMEM** attribute, 105 **ZRSCOBJN** attribute, 106 **ZRSCPADM** attribute, 106 ZRSCSRC attribute, 106, 113 **ZRSCSTYP** attribute, 105 ZRSCVLOC attribute, 102, 105 ZSCHDEF attribute, 152, 157, 159 **ZSCHFREQ** attribute, 153 specifying, 159 **ZSCHMODE** attribute, 152 **ZSCHTYPE** attribute, 152 specifying, 159 **ZSERVICE** class, 89

ZSTOP attribute, 152 ZSUBNET attribute, 118 ZSVCMO attribute, 166 ZSVCMO attribute, 145 ZSVCOID attribute, 153 ZSVCTYPE attribute, 92, 135 ZTASKEND, 113 ZTASKEND rexx, 113 ZTIMEO attribute, 54 ZTIMEQ object, 152, 159, 160 ZTRACE attribute, 54 ZTRACEL attribute, 54 ZUPDATE attribute, 154 ZUSERID attribute, 54, 118 ZVERIFY attribute, 154 ZVERINFO attribute, 104 ZVRFYUID attribute, 55